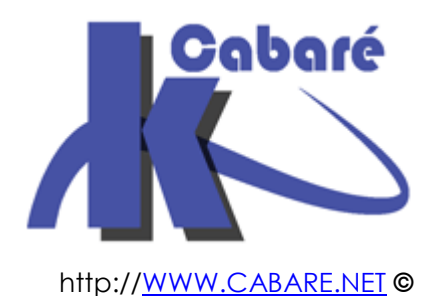

# Migration AD Windows 2008r2 (ou 2003R2) vers 2012r2 – sys 24 – Cours -

Migration AD windows 2003R2 vers 2012r2 Michel Cabaré – Ver 1.3 – Avril 2016-

### Migration 2008r2 (ou 2003) vers 2012r2 planification

Michel Cabaré – Ver 1.3 – Avril 2016

www.cabare.net©

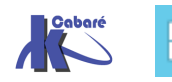

# TABLE DES MATIÈRES

| INTEGRATION DC 2012R2 DANS 1 DOMAINE 2008R2              | 3  |
|----------------------------------------------------------|----|
| PLANIFICATION DE LA MIGRATION                            |    |
| VERIFICATION DOMAINE                                     | 4  |
| SAUVEGARDE DU DC                                         | 5  |
| BLOCAGE DE LA REPLICATION                                | 5  |
| VERIFICATION VERSION SCHEMA FORET ET DOMAINE             | 6  |
| ADPREP POUR LA FORET                                     | 9  |
| DEBLOCAGE DE LA REPLICATION                              | 9  |
| ADPREP POUR LE DOMAINE                                   |    |
| INTEGRATION NOUVEAU SERVEUR MEMBRE 2012                  |    |
| ROLE AD DS DIRECTORY SERVICES , DNS                      |    |
| ASSISTANT DE CONFIGURATION ACTIVE DIRECTORY (EX DCPROMO) |    |
| TEST SERVEUR ET REPLICATION GENERALE                     |    |
| PARAMETRAGE IP POUR LE SERVEURS DNS ET SUR LE DOMAINE    |    |
| MIGRATION ROLES FSMO                                     |    |
| SUPPRESSION CATALOGUE GLOBAL ANCIEN SERVEUR              |    |
| SUPPRESSION DINS ANCIEN SERVEUR                          |    |
| DEMONTAGE ANCIEN DC                                      |    |
| ERREUR POSSIBLE DUPROMO / FORCEREMOVAL:                  |    |
| I utilitaire NTDSUTII.                                   |    |
| GESTION SYNCHPONISATION BASE DE TEMPS NITD               |    |
| VERIFICATION NIVEAU FONCTIONNEL ·                        |    |
| Passage du niveau de domaine de 2003 à 2008r2            | 42 |
| Passage du niveau de Forêt de 2003 à 2008r2              |    |
| MIGRATION DE DHCP                                        |    |
|                                                          |    |
| PRINCIPE DE LA MIGRATION                                 |    |
| AJOUT DU ROLE DHCP SUR LE SERVEUR 2012                   |    |
| EXPORTATION DE LA CONFIGURATION DU DICE 2008             |    |
| AUTORISATION DE LA CONFIGURATION DANS LE DITCE 2012      |    |
| MICD ATION DEDI ICATION SVSVOI                           |    |
| MIGRATION REPLICATION SYSVOL                             |    |
| NIVEAU FONCTIONNEL 2008                                  |    |
| DFSRMIG - MIGRER LA REPLICATION NTFSR EN DFS-R           |    |
| LES 3 ETAPES DE LA MIGRATION                             |    |
| 1° ETAPE - DFSRMIG /SETGLOBALSTATE 1                     |    |
| 2 ETAPE - DFSRMIG /SETGLOBALSTATE 2                      |    |
| 5 ETAPE - DESKMIG /SETGLOBALSTATE 5                      |    |
|                                                          |    |
| SURVEILLER REPLICATION DFS SYSVOL                        | 55 |
| ROLE SERVEUR DE FICHIER OPTION DFS                       | 55 |
| INTEGRATION DC 2008-2008R2 DANS DOMAINE 2000-2003        | 62 |
| ADPREP POUR LE SCHEMA                                    | 62 |
| VERIFICATION ADPREP DU SCHEMA ADSIEDIT                   | 63 |
| ADPREP POUR LE DOMAINE                                   | 65 |
| VERIFICATION ADPREP DU DOMAINE ADSIEDIT                  | 65 |
| NIVEAUX FONCTIONNELS DE FORET                            |    |
| NIVEAUX FONCTIONNELS DE DOMAINE                          |    |
| UTILITAIRE ADSIEDIT                                      | 69 |

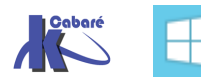

# INTEGRATION DC 2012R2 DANS 1 DOMAINE 2008R2

Avant de pouvoir ajouter un contrôleur de domaine doté de Windows Server 2012R2 dans un environnement Active Directory fonctionnant sous Windows 2008R2 Server vous devez mettre à jour le schéma Active Directory, et de manière générale suivre le mode opératoire suivant :

#### Planification de la migration

Exemple, migration d'un serveur 2008r2 sur un serveur en 2012r2

- Vérification Domaine et Réplication (dcdiag replmon repadmin) et niveau fonctionnel minimal 2003
- Sauvegarde du DC intégrant le rôle FSMO de Maître de schéma + AD
- Blocage réplication (si plus d'un DC)
- Exécuter adprep pour le schéma (réplication de forêt)
- Vérification **adsiedit.msc**
- Autorisation réplication (si plus d'un DC)
- Exécuter **adprep** pour le **domaine** (réplication de domaine)
- Intégration nouveau serveur 2012r2 dans le domaine
- Installer les rôles Directory Service, Dns et catalogue global puis exécuter l'assistant de configuration Active Directory sur le nouveau serveur 2012r2
- Tester la réplication sur ce nouveau serveur
- Paramétrage TCP-Ip pour les DNS et sur le domaine
- Migrer les rôles FSMO sur le nouveau serveur
- Supprimer le **catalogue global** sur l'ancien serveur 2008r2
- Supprimer le DNS sur l'ancien serveur 2008r2
- Démonter l'ancien **DC** en 2008r2 (pas d'urgence)
- Gestion synchronisation base de temps entre DC et sur Ntp
- Augmentation si besoin du Niveau fonctionnel (forêt et domaine)

Il ne reste plus qu'à utiliser les nouvelles fonctionnalités :

Migrer la réplication SYSVOL de FRS vers DFSR, gérer une authentification plus forte (Authentication Mechanism Assurance), ADMX à la place des ADM.

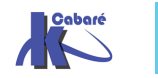

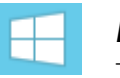

#### **Vérification Domaine**

On va utiliser l'utilitaire **dcdiag** depuis une invite de commande sur un des **Cd** actuel en 2008R2. Option **/e** pour tester tous les CD et **/v** pour verbose

#### Dcdiag /e /v

C:\Users\Administrateur.CABARE-INTRA>dcdiag /e /v >c:\result-dcdiag.txt\_

Et si tout va bien on peut aussi tester les DNS avec l'option /test:dns

Dcdiag /test :dns /e /v

C:\Users\Administrateur.CABARE-INTRA>dcdiag /test:dns /e /v >c:\result-dcdiagdns.txt

On peut aussi tester de manière plus approfondie la réplication sur chaque DC avec la commande et

#### Repadmin /showrepl

Repadmin /replsummary

On note ou se trouvent les rôles FSMO par la commande

#### Netdom query fsmo

| ARE−INTRA>netdom query fsmo        |
|------------------------------------|
| <pre>srv-dc.cabare-intra.net</pre> |
| srv-dc.cabare-intra.net            |
| srv-dc.cabare-intra.net            |
| srv-dc.cabare-intra.net            |
| srv-dc.cabare-intra.net            |
| ulée.                              |
|                                    |

La Vérification du niveau fonctionnel en cours (2003 minimum) se fait dans Domaines et approbations Active Directory

il faut se placer sur la forêt, puis clic droit Augmenter le niveau fonctionnel de la forêt...

| Bomaines et approbations Active Dire      | ectory                                            |
|-------------------------------------------|---------------------------------------------------|
| Fichier Action Affichage ?                |                                                   |
|                                           |                                                   |
| Domaines et approbations Active Directory | [srv-dep.formation.edu] Nom                       |
| 🖅 🏢 formation.edu                         | Changer de forêt                                  |
|                                           | Changer le contrôleur de domaine Active Directory |
|                                           | Maître d'opérations                               |
|                                           | Augmenter le niveau fonctionnel de la fc t        |

Le niveau actuel est précisé... ici dans l'exemple 2000, il faut être en 2003 minimum pour

| 4ugn | nenter le niveau fonctionnel de la forêt 🛛 🔀                                                                                                    |
|------|----------------------------------------------------------------------------------------------------|
| Nor  | n de la forêt :                                                                                                    |
| cab  | are-intra.net                                                                                                    |
| Nive | eau fonctionnel de la forêt actuelle :                                                                                                    |
| Win  | dows 2000                                                                                                    |
| Séle | actionner un niveau fonctionnel de forêt disponible :                                                                                                    |
| Wit  | ndows Server 2003 🗾                                                                                                    |
| Â    | Si vous augmentez le niveau fonctionnel de la forêt, vous ne pourrez peut-être pas<br>revenir en arrière. Pour plus d'informations sur les niveaux fonctionnels de la forêt,<br>cliquez sur Aide. |
|      |                                                                                                    |

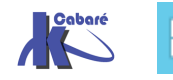

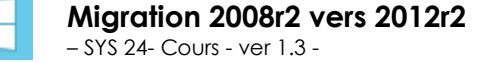

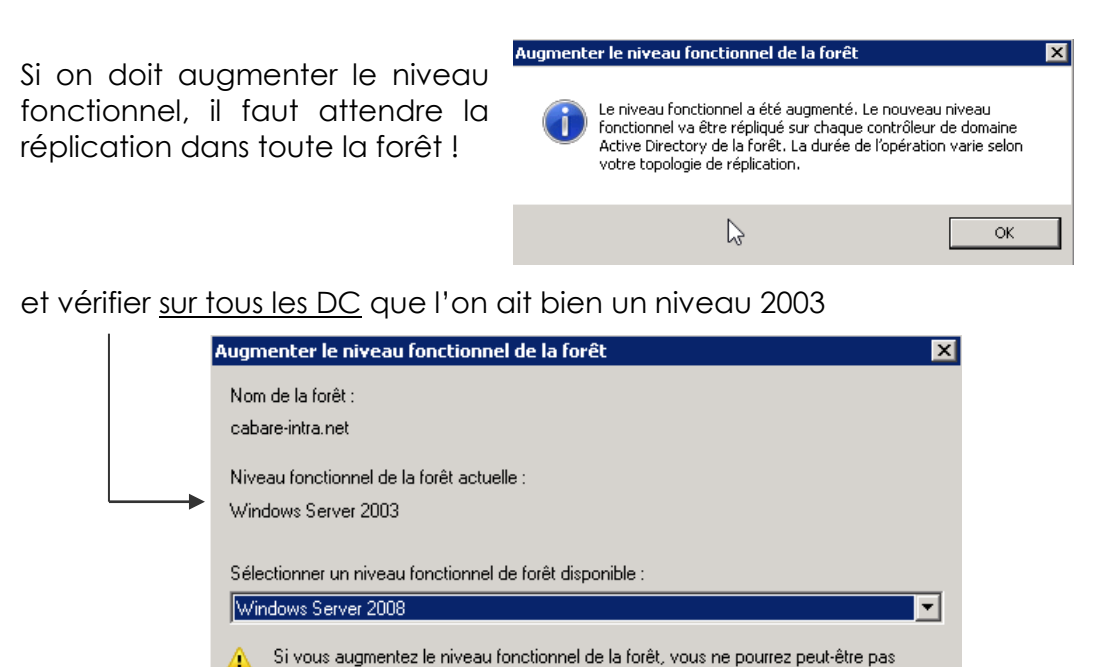

revenir en arrière. Pour plus d'informations sur les niveaux fonctionnels de la forêt,

#### Sauvegarde du DC

Pour un ordinateur virtuel, on peut suspendre une éventuelle réplication, de manière à avoir un duplicata de la machine avant migration du schéma

cliquez sur Aide.

| orumateurs  | viirtueis    |   |            |                                                                    |                  |                  |         |             |
|-------------|--------------|---|------------|--------------------------------------------------------------------|------------------|------------------|---------|-------------|
| Nom 📩       | État         |   | Utilis     | ation d                                                            | Mémoire affectée | Temps d'activité |         |             |
| V-DC-2008R2 | Exécution    |   | 0 %        |                                                                    | 2048 Mo          | 48.02:30:15      |         |             |
| V-WDS-200   | Se connecter |   | %          |                                                                    | 2048 Mo          | 48.02:33:55      |         |             |
| V-WSUS-20   | Paramètres   |   | Paramètres |                                                                    | %                |                  | 5748 Mo | 48.02:32:55 |
|             | Réplication  | Þ |            | Basculer                                                           | ment planifié    |                  |         |             |
|             | Éteindre     |   |            | Suspendre la réplication                                           |                  |                  |         |             |
|             | Arrêter      |   |            | Afficher l'intégrité de la réplication<br>Supprimer la réplication |                  |                  |         |             |
|             | Enregistrer  |   |            |                                                                    |                  |                  |         |             |

Pour une machine normale on prévoit une sauvegarde complète

**N.B** : en cas de problème de migration du schéma, la seule solution sera repartir du CD sauvegardé et de reconstruire la forêt !!!

#### Blocage de la réplication

Il est possible de bloquer la réplication sortante sur un contrôleur de domaine, ceci dans le but d'effectuer des opérations de migration dessus sans affecter les autres contrôleurs de domaine.

Pour cela:

#### repadmin /options nom-serveur +disable\_outbound\_repl

C:\Users\Administrateur.CABARE-INTRA>repadmin ∕options srv-dc.cabare-intra.net +DISABLE\_OUTBOUND\_REPL Actuel : Options DSA : IS\_GC Nouveau : Options DSA : IS\_GC DISABLE\_OUTBOUND\_REPL

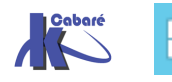

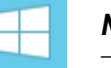

On peut vérifier avec la commande suivante (à exécuter sur le serveur qui essaye de se répliquer depuis le serveur que l'on a dévalidé):

#### repadmin /showrepl

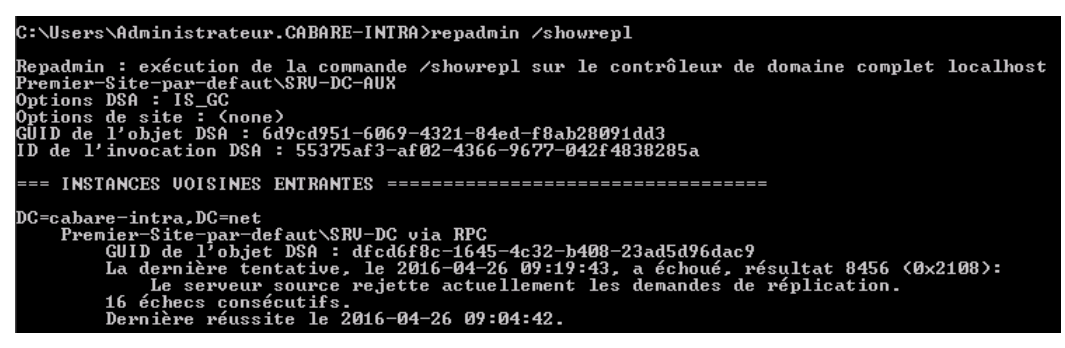

ou plus facilement depuis la console Site et service Active Directory

Il ne faut pas tester si SRV-DC se réplique depuis SRV-DC-AUX

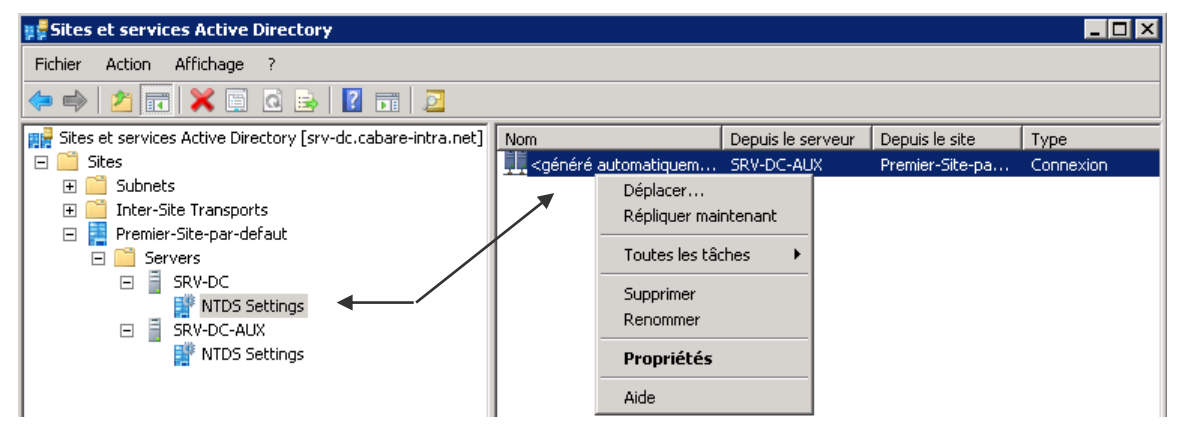

Mais plutôt si SRV-DC-AUX ne peut plus se répliquer depuis SRV-DC !

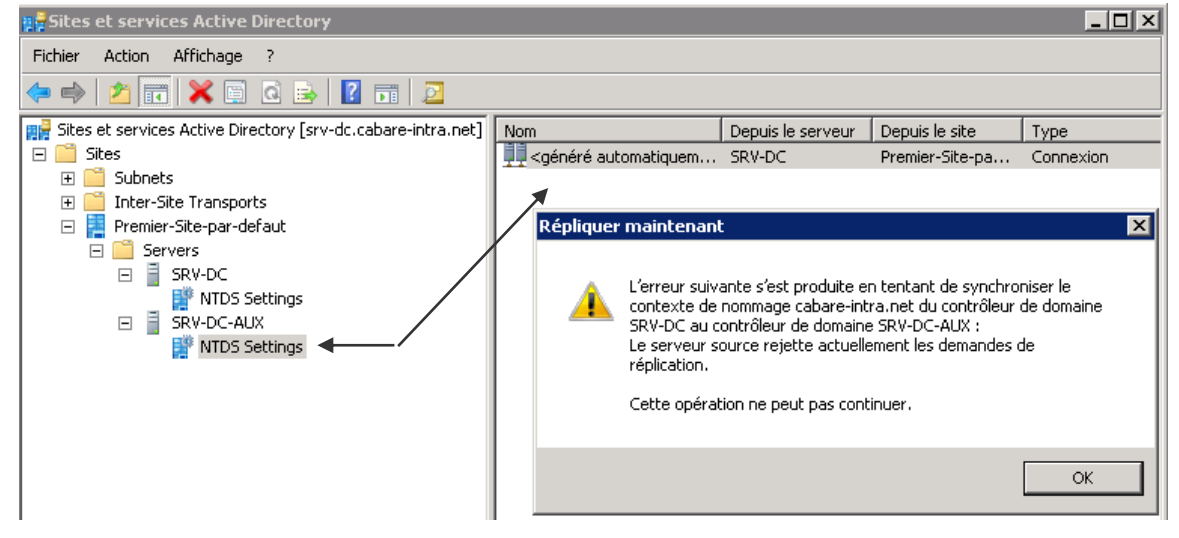

Dans le cas d'un environnement plus conséquent procéder de même pour tous les CD supplémentaires

#### Vérification version schéma forêt et domaine

On sait que notre mode fonctionnel est 2003, on a bloqué notre CD avec le maitre de schéma, on va vérifier la version actuelle du schéma... via l'utilitaire adsiedit.msc

| 📝 Modi  | ication ADSI |           |  |
|---------|--------------|-----------|--|
| Fichier | Action Affic | chage ?   |  |
| <₽ 🔿    | 0            | ?         |  |
| 📝 Modi  | ication ADSI |           |  |
|         |              | Connexion |  |

via la console adsiedit.msc puis clic droit / connexion.

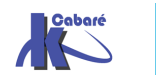

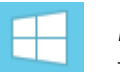

**Migration 2008r2 vers 2012r2** - SYS 24- Cours - ver 1.3 -

http://www.cabare.net Page 6 - Michel Cabaré - demander Sélectionnez un contexte d'attribution de noms connu, puis Configuration

| Paramètres de cor                               | nexion                     |                        |               |
|-------------------------------------------------|----------------------------|------------------------|---------------|
| Nom :                                           | Configuration              |                        |               |
| Chemin d'accès :                                | LDAP://srv-dc.cabar        | re-intra.net/Configura | tion          |
| Point de connexio<br>C Sélectionnez o<br>noms : | n<br>u entrez un nom uniqu | ue ou un contexte d'at | tribution de  |
| Sélectionnez u                                  | n contexte d'attributio    | on de noms connu :     |               |
|                                                 | n                          |                        |               |
| <ul> <li>Sélectionnez o<br/>[:port])</li> </ul> | u entrez un domaine o      | ou un serveur : (Serve | eur   Domaine |
|                                                 |                            |                        | •             |
| 📀 Par défaut (le                                | domaine ou le serveur      | auquel vous vous ête   | es connecté)  |
| 🔲 Utiliser le chiffr                            | ement SSL                  |                        |               |
| Avancé                                          |                            | ОК                     | Annuler       |

on obtient

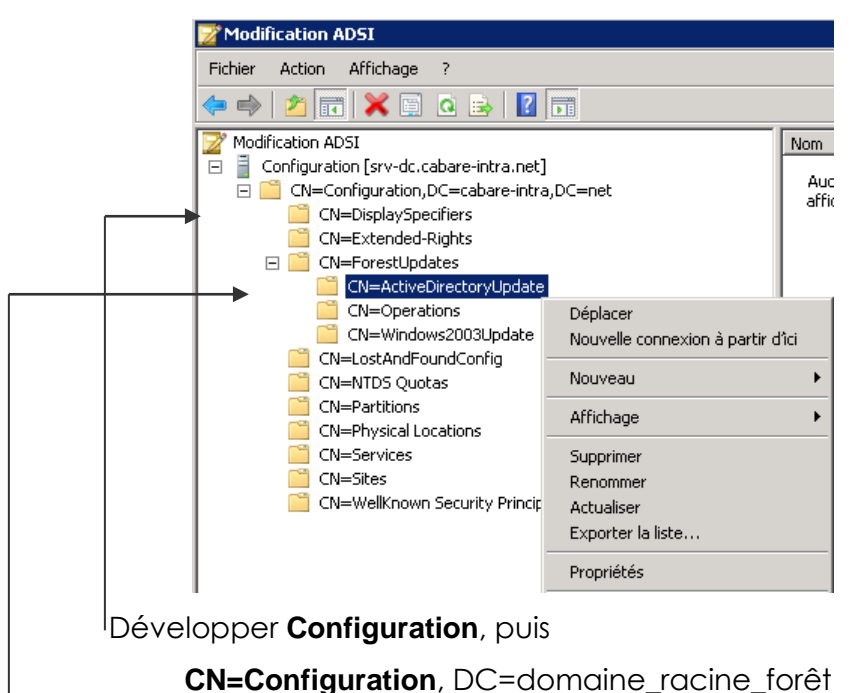

 Développer sur CN=ForestUpdates. Demander les propriétés de CN=ActiveDirectoryUpdate,

Vérifier que l'attribut **Revision** à pour valeur **4** pour 2008, ou **5** pour Windows Server 2008 R2,.

| ichier Action Affichage ?                   |                            |                               |
|---------------------------------------------|----------------------------|-------------------------------|
| • 🔿 🖄 📷 💥 🗐 🤷 🗟 🕅                           |                            |                               |
| Modification ADSI                           | Propriétés de : CN=Activ   | eDirectoryUpdate              |
| 🗄 📋 Configuration [srv-dc.cabare-intra.net] | (A                         |                               |
| 🖃 🚞 CN=Configuration,DC=cabare-intra,DC=net | Editeur d'attributs Sécuri | té                            |
| CN=DisplaySpecifiers                        | A 10 17 1                  |                               |
| CN=Extended-Rights                          | Attributs :                |                               |
| 🖃 🧰 CN=ForestUpdates                        | Attribut                   | Valeur                        |
| CN=ActiveDirectoryUpdate                    | repsTo                     | <non défini=""></non>         |
| CN=Operations                               | revision                   | 5                             |
| 🧮 CN=Windows2003Update                      | schemaVersion              | <non défini=""></non>         |
| CN=LostAndFoundConfig                       | showInAdvancedVie          | TBUE                          |
| 🦰 CN=NTDS Quotas                            | subBefs                    | <non définis<="" td=""></non> |
| 🥶 en e                                      | subHers                    | <non defini=""></non>         |

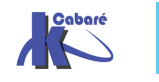

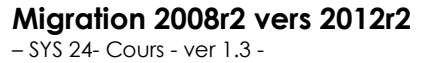

http://www.cabare.net Page 7 - Michel Cabaré - Il faut maintenant tester la version de schéma ... donc Connexion.

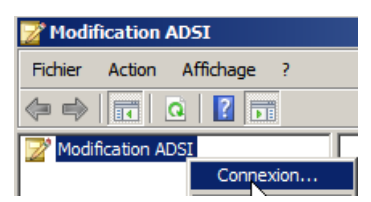

dans Sélectionnez un contexte d'attribution de noms connu, puis Schéma

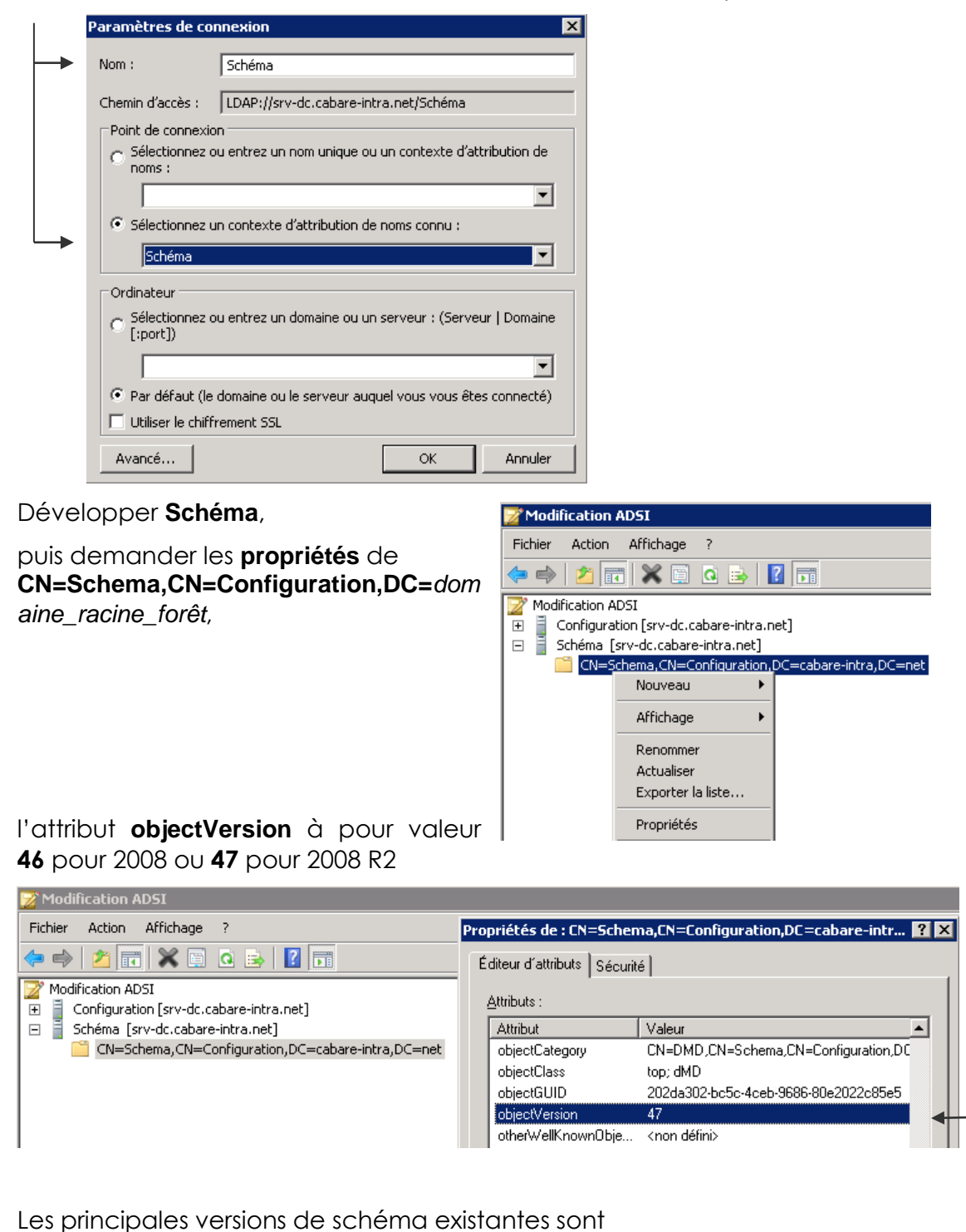

- 30 Windows 2003
- Windows Server 2008 44
- 56 Windows Server 2012
- 31 Windows 2003 R2
- 47 Windows server 2008r2
- 69 Windows Server 2012r2

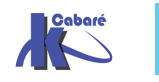

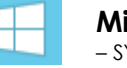

Migration 2008r2 vers 2012r2 - SYS 24- Cours - ver 1.3 -

#### Adprep pour la forêt

- Depuis le DVD de Windows Server 2012R2 copier le contenu du dossier \support\adprep dans un dossier Adprep sur le Serveur ayant le rôle de contrôleur de schéma.
- Taper: Adprep.exe /forestprep

| C:\adprep>adprep /forestprep<br>un avertissement apparaît et on confirme,<br>c'est parti Et ouf !                                                                                                    | La version actuelle du schéma est 47<br>Mise à jour du schéma à la version 6<br>Vérification de la signature du fich |
|----------------------------------------------------------------------------------------------------|----------------------------------------------------------------------------------------------------|
| La commande s'est terminée correctement<br>Connexion à « sru-dc.cabare-intra.net » en coux<br>Connexion en tant qu'utilisateur actuel en uti<br>Importation de l'annuaire à partir du fichier «<br>Chargement des entrées |                                                                                                    |
| La commande s'est terminée correctement<br>                                                                                                    |                                                                                                    |

Un journal existe journal de mise à jour en c:\windows\debug\adprep\log

| 20160426101211                    |        |                                 |                                   |                  |                 |              |                      |
|-----------------------------------|--------|---------------------------------|-----------------------------------|------------------|-----------------|--------------|----------------------|
| 🚱 🕞 🖉 🔸 Ordinateur 🝷 Disque local | (C:) • | Windows • debug • adprep • logs | <ul> <li>▼ 20160426101</li> </ul> | 211              |                 |              | 👻 🌠 Rechercher dans  |
| Organiser 🔻 🧾 Ouvrir 💌 Imprimer   | Nouve  | au dossier                      |                                   |                  |                 |              |                      |
| i debug                           |        | Nom 🔶                           |                                   | Modifié le       | Туре            | Taille       |                      |
| 🌲 adprep                          |        | ADPrep.log                      |                                   | 26/04/2016 10:15 | Document texte  | 1 101 Ko     |                      |
| 10160426101211                    |        | ADPrep.log - Bloc-notes         |                                   |                  |                 |              |                      |
| 🏓 dheplog                         |        | Fichier Edition Format Afficha  | ige ?                             |                  |                 |              |                      |
| AIW 🕌                             |        | [2016/04/26:10:12:11.           | 353]                              |                  |                 |              |                      |
| iagnostics 🌽                      |        | Adprep a créé le fich           | ier journa<br>2521                | ll « C:∖Windows  | \debug\adprep\` | logs\2016042 | 6101211\ADPrep.log » |
| 🏓 DigitalLocker                   |        | Adprep a initialisé l           | es variabl                        | es globales.     |                 |              |                      |
| 🏓 Downloaded Program Files        |        | [État/Conséquence]              |                                   | -                |                 |              |                      |
| 퉬 en-US                           |        | [2016/04/26:10:12:11.]          | 3691                              |                  |                 |              |                      |
| 🔒 Fonts                           |        | Adprep a découvert le           | FSMO du s                         | chéma : srv-do   | .cabare-intra.m | net.         |                      |

Vérifier que

- l'attribut Révision de configuration soit passé à 15
- et ObjectVersion de schéma à 69

#### Déblocage de la réplication

pour débloquer la réplication sortante on passe la commande avec - ( à la place de +) :

Pour cela:

#### repadmin /options nom-serveur -disable\_outbound\_repl

C:\adprep>repadmin /options srv-dc-aux.cabare-intra.net -DISABLE\_OUTBOUND\_REPL Actuel : Options DSA : IS\_GC DISABLE\_OUTBOUND\_REPL Nouveau : Options DSA : IS\_GC

Il est important de na pas s'inquiéter sur les premiers messages envoyés par **repadamin / showrepl**, car il faut du temps pour que le schéma se propage...

| === INSTANCES VOISINES ENTRANTES ====================================                                                                                                    |
|----------------------------------------------------------------------------------------------------|
| DC=cabare-intra,DC=net<br>Premier-Site-par-defaut\SRU-DC-AUX via RPC<br>GUID de 1'objet DSA : 6d9cd951-6069-4321-84ed-f8ab28091dd3<br>La dernière tentative, le 2016-04-26 10:55:31, a échoué, résultat 8418 (0x20e2):<br>L'opération de réplication a échoué en raison d'une correspondance de schémas incorrecte entre les serveurs impliqués.<br>64 échecs consécutifs.<br>Dernière réussite le 2016-04-26 09:22:51. |
| CN=Configuration,DC=cabare-intra,DC=net<br>Premier-Site-par-defaut\SRU-DC-AUX via RPC<br>GUID de 1'objet DSA : 6d9cd951-6069-4321-84ed-f8ab28091dd3<br>La dernière tentative, le 2016-04-26 10:57:15, a réussi.                                                                                                    |

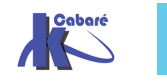

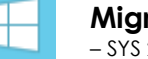

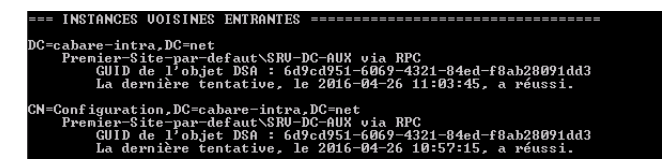

Pour obtenir les 5 rôles

| Repadmin : exécution de la commande /showrepl sur le contrôleur de domaine complet localhost<br>Premier-Site-par-defaut\SRU-DC<br>Options DSA : IS_GC<br>Options de site : (none)<br>GUID de l'objet DSA : dfcd6f8c-1645-4c32-b408-23ad5d96dac9<br>ID de l'invocation DSA : da687c08-0afb-449c-a303-0f3809269dc0 |
|----------------------------------------------------------------------------------------------------|
| === INSTANCES VOISINES ENTRANTES ====================================                                                                                                    |
| DC=cabare-intra,DC=net<br>Premier-Site-par-defaut\SRU-DC-AUX via RPC<br>GUID de l'objet DSA : 6d9cd951-6069-4321-84ed-f8ab28091dd3<br>La dernière tentative, le 2016-04-26 14:06:34, a réussi.                                                                                                    |
| CN=Configuration,DC=cabare-intra,DC=net<br>Premier-Site-par-defaut\SRU-DC-AUX via RPC<br>GUID de l'objet DSA : 6d9cd951-6069-4321-84ed-f8ab28091dd3<br>La dernière tentative, le 2016-04-26 13:48:53, a réussi.                                                                                                  |
| CN=Schema,CN=Configuration,DC=cabare-intra,DC=net<br>Premier-Site-par-defaut\SRU-DC-AUX via RPC<br>GUID de l'objet DSA : 6d9cd951-6069-4321-84ed-f8ab28091dd3<br>La dernière tentative, le 2016-04-26 13:48:53, a réussi.                                                                                        |
| DC=ForestDnsZones,DC=cabare-intra,DC=net<br>Premier-Site-par-defaut\SRU-DC-AUX via RPC<br>GUID de l'objet DSA : 6d9cd951-6069-4321-84ed-f8ab28091dd3<br>La dernière tentative, le 2016-04-26 13:48:53, a réussi.                                                                                                 |
| DC=DomainDnsZones,DC=cabare-intra,DC=net<br>Premier-Site-par-defaut\SRU-DC-AUX via RPC<br>GUID de l'objet DSA : 6d9cd951-6069-4321-84ed-f8ab28091dd3<br>La dernière tentative, le 2016-04-26 13:48:53, a réussi.                                                                                                 |

N.B: Attendez la réplication des modifications dans toute la forêt !.

#### Adprep pour le domaine

Sur le contrôleur de domaine qui héberge le rôle de maître d'infrastructure

- Taper adprep /domainprep
- Si on envisage à terme d'installer un contrôleur de domaine en lecture seule (**RODC**) il faut alors aussi passer la commande:

adprep /rodcprep

N.B: Attendez la réplication des modifications dans tout le domaine !.

#### Intégration nouveau serveur membre 2012

Soit un Serveur 2012r2

• qu'il faut renommer correctement, par exemple srv-dc1\_

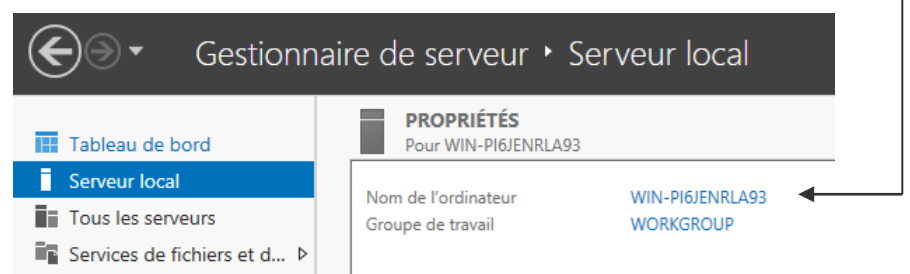

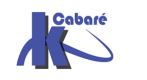

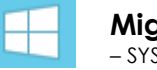

- SYS 24- Cours - ver 1.3 - Michel C

- Avec un adressage lp correct (adresse, masque, dns)
- Joint au domaine dans les règles, (compte machine dans l'AD, hôte

et pointeur correspondant dans le DNS) 🛛 🖺 srv-dc1

srv-dc1

Hôte (A) Pointeur (PTR) 192.168.1.91 srv-dc1.cabare-intra.net.

Test avec nslookup

**N.B**: penser à désactiver pour une VM la synchronisation date/heure dans les services d'intégration

| Services d'intégration —————                                                                                                    |
|----------------------------------------------------------------------------------------------------|
| Sélectionnez les services Hyper-V à offrir à cet ordinateur virtuel. Pour pouvoir utiliser<br>les services que vous sélectionnez, vous devez les installer dans le système<br>d'exploitation invité et ils doivent être pris en charge par le système d'exploitation<br>invité. |
| Le service VSS et l'arrêt du système d'exploitation font partie des services qui peuvent<br>ne pas être disponibles sur le système d'exploitation invité.                                                                                                    |
| Services                                                                                                    |
| Services                                                                                                    |
| Services           Image: Arrêt du système d'exploitation           Image: Synchronisation date/heure                                                                                                    |
| Services          Image: Arrêt du système d'exploitation         Image: Synchronisation date/heure         Image: Echange de données                                                                                                    |
| Services          Image: Arrêt du système d'exploitation         Image: Synchronisation date/heure         Image: Explore de données         Image: Pulsation                                                                                                    |
| Services          Yarrêt du système d'exploitation         Synchronisation date/heure         Échange de données         Pulsation         Sauvegarde (point de contrôle de volume)                                                                                             |

 N.B : penser à désactiver pour une VM posée sur un disque IDE le cache en écriture disque

 Propriétés de : ST1000DM003-1ER162 ATA Device

Si cela n'est pas possible, (la coche «revient » il faut soit

- Dévalider le cache dans le Bios
- Poser la Vm sur un disque SCSI !

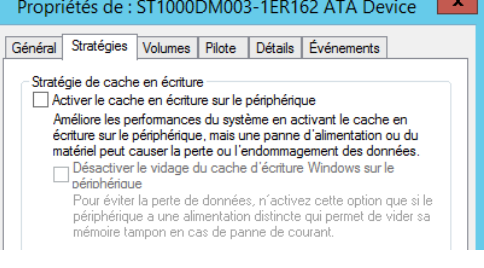

En effet dans le cas d'une machine virtuelle, le cache est "émulé" et n'est pas protégé par une batterie physique. Les données qu'il contient sont donc perdues en cas de crash de votre serveur physique.

Le problème est résolu par l'installation du rollup <u>KB2855336</u> Lorsque Active Directory cherche à désactiver le cache, Hyper-V répondra alors "Failure", ce qui permettra à AD de demander l'écriture directe sur le disque. La conséquence est l'apparition du warning suivant dans le journal d'évènement de votre VM. Donc sur un serveur 2012 on doit voir appraitre l'evenement 1539 sur Active directory, c'est que tout va bien !

|                                                                                            |                                                                                                    |                                                                                                    | Observateur d eve                                                                     | enements                                                                |                 |                                     |         |
|--------------------------------------------------------------------------------------------|----------------------------------------------------------------------------------------------------|----------------------------------------------------------------------------------------------------|---------------------------------------------------------------------------------------|-------------------------------------------------------------------------|-----------------|-------------------------------------|---------|
| Fichier Action Affichage ?                                                                 |                                                                                                    |                                                                                                    |                                                                                       |                                                                         |                 |                                     |         |
| 🗢 🔿 🔁 🖬 🖬                                                                                  |                                                                                                    |                                                                                                    |                                                                                       |                                                                         |                 |                                     |         |
| 🔠 Observateur d'événements (Loci                                                           | Services de domaine                                                                                       | Active Directory Nombre                                                                                                    | d'événements : 197                                                                    |                                                                         |                 | A                                   | ctions  |
| ⊿ → Affichages personnalisés ⊿ → Rôles de serveurs                                         | Vombre d'évén                                                                                             | ements : 197                                                                                                    |                                                                                       |                                                                         |                 | S                                   | ervices |
| Serveur DNS                                                                                | Niveau                                                                                                    | Date et heure                                                                                                    | Source                                                                                | ID de l'événe                                                           | Catégorie de    |                                     | Ouvrir  |
| Y Services Bureau à dist                                                                   | (i) Information                                                                                           | 27/04/2016 09:19:39                                                                                                    | NTDS ISAM                                                                             | 105                                                                     | Général         |                                     | Créer   |
| Événements d'administra                                                                    | Avertissement                                                                                             | 27/04/2016 09:19:37                                                                                                    | ActiveDirect                                                                          | 1539                                                                    | Contrôle du     |                                     | Impor   |
| 4 Sourpaux Windows                                                                         | (i) Information                                                                                           | 27/04/2016 09:19:37                                                                                                    | NTDS ISAM                                                                             | 102                                                                     | Général         | <u> </u>                            | Filtrer |
| Application                                                                                | Événement 1539, Act                                                                                       | iveDirectory_DomainService                                                                                                    |                                                                                       |                                                                         |                 | ×                                   | Propri  |
| Sécurité                                                                                   | Cánánal Dúi I                                                                                             |                                                                                                    |                                                                                       |                                                                         |                 |                                     | 0 D     |
| Installation                                                                               | General Details                                                                                           |                                                                                                    |                                                                                       |                                                                         |                 |                                     | S vecue |
| Événements transférés                                                                      | Les s                                                                                                    | •                                                                                                    |                                                                                       | ,,,,,,,,,,,,,,,,,,,,,,,,,,,,,,,,,,,,,,,                                 |                 |                                     |         |
| Evénements transférés<br>Baumaux des applications et<br>Abonnements                        | Les s<br>rur la<br>Sourc Les se<br>disqu<br>Vivea Disqu<br>C:<br>Utilisa<br>Opcor<br>Journa               | Détails<br>invices de domaine Active Direc<br>e sur le disque dur suivant.<br>e dur :<br>l : Directory Service                                         | tory n'ont pas pu désacti                                                             | iver le cache logi                                                      | ciel d'écriture | <ul> <li>=</li> <li>&gt;</li> </ul> | •       |
| Evénements transférés<br>B Abonnements<br>Abonnements                                      | Les s<br>resulta<br>Sourc Les se<br>Événe Disqu<br>Nivea Disqu<br>Utilisa<br>Opco Journa<br>Inform Source | Détails<br>rrvices de domaine Active Direc<br>e sur le disque dur suivant.<br>e dur :<br>I: Directory Service<br>:: ActiveDirectory_Dom                | tory n'ont pas pu désacti<br>ainServ Connecté: 27,                                    | /ver le cache logi<br>/04/2016 09:19:3                                  | ciel d'écriture | <<br>=<br>>                         |         |
| Événements transférés     Abonnements                                                      | Les s<br>resta<br>Sourc Les se<br>Événe Disqu<br>Utilisa<br>Opco Journa<br>Inforn Source                  | Détails<br>rvices de domaine Active Direce e sur le disque dur suivant. e dur :<br>I: Directory Service<br>:: ActiveDirectory_Dom ment: 1539           | tory n'ont pas pu désacti<br>ainServ Connecté : 27,<br>Categorie : Co                 | iver le cache logi<br>//04/2016 09:19:3<br>ontrôle du service           | ciel d'écriture |                                     | •       |
| Evénements transférés     Journaux des applications et     Abonnements     C     III     S | Less<br>Journ<br>Sourc Less<br>Événe Disqu<br>Utilisa C<br>Opco Journa<br>Inform Source<br>Événer         | Détails vivices de domaine Active Direce e sur le disque dur suivant. e dur :  I: Directory Service :: ActiveDirectory_Dom ment: 1539 :: Avertissement | tory n'ont pas pu désacti<br>ainServ Connecté: 27,<br>Catégorie : Co<br>Motr-clés: Cl | iver le cache logi<br>/04/2016 09:19:3<br>nntrôle du servico<br>assigue | ciel d'écriture | <<br>=<br>>                         | •       |

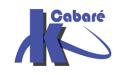

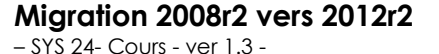

http://www.cabare.net Page 11 - Michel Cabaré - **N.B**: penser à ne pas faire de **snapshot** sur un **DC** sauf s'il intègre une gestion de l'évènement 2170. A partir de **Windows 2012** et si l'hyperviseur supporte le "**GenerationID**" il est possible d'utiliser des fonctionnalités supplémentaires tel que les "snapshot" ou le clonage de contrôleur de domaine. Ce dernier détectera un retour en arrière, par l'intermédiaire de cette nouvelle propriété de la machine virtuelle, il sera en mesure de rattraper le décalage de réplication.

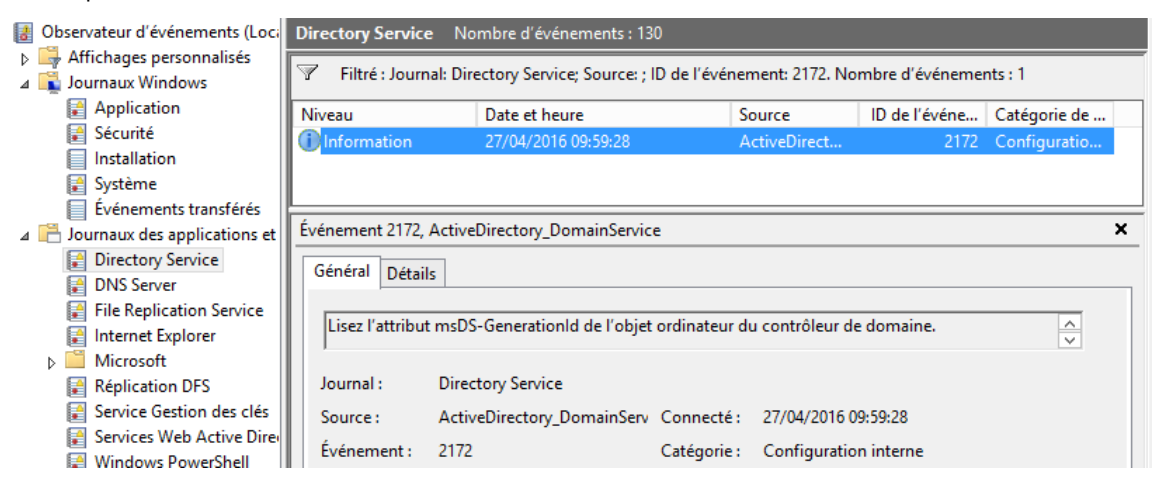

#### **Rôle AD DS Directory Services , DNS**

Sur notre Serveur 2012r2 il faut installer les mises à jour de sécurité nécessaires

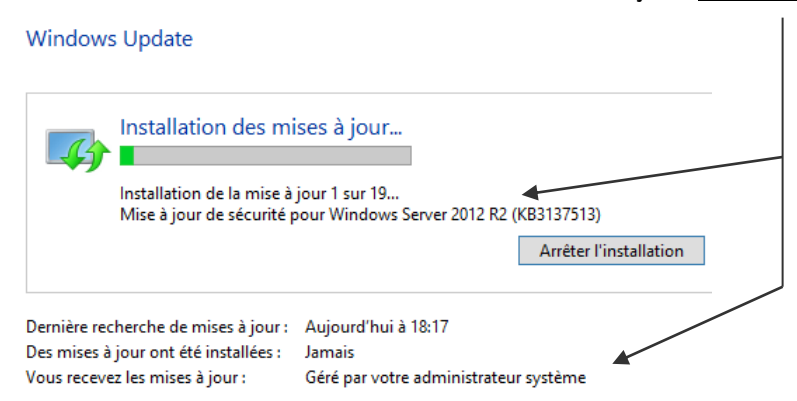

et ensuite ajouter 2 rôles qui permettront de prendre en charge le domaine

- Le rôle AD DS Directory Service
- Le rôle DNS

Soit dans le Gestionnaire de serveur, Tableau de bord puis dans Configurer ce serveur local on demande Ajouter des rôles

| Gestionr          | aire de serveur 🕨 Tableau de bord                                                 |
|-------------------|-----------------------------------------------------------------------------------|
| 📰 Tableau de bord | BIENVENUE DANS GESTIONNAIRE DE SERVEUR                                            |
| Serveur local     | 1 Configurer ce serveur local                                                     |
|                   | 2 Ajouter des rôles et des fonctionnalités<br>3 Ajouter d'autres serveurs à gérer |

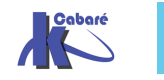

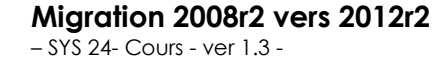

Sinon à tout moment, dans le **Gestionnaire de serveur**, en haut à droite on demande **Ajouter des rôles et des fonctionnalités** 

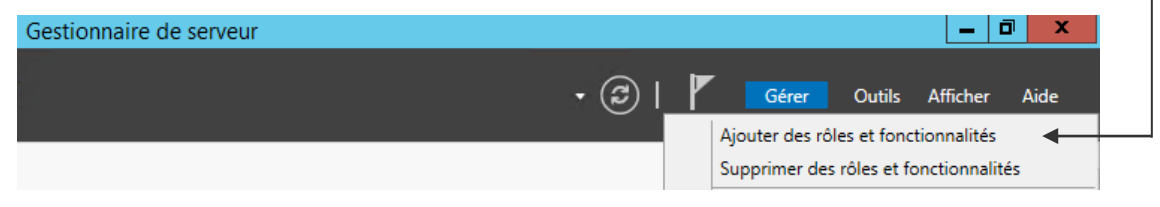

#### On déclanche l'assistant

| <b>a</b>                                                                                                    | Assistant Ajout de rôles et de fonctionnalités                                                                                                    |
|----------------------------------------------------------------------------------------------------|----------------------------------------------------------------------------------------------------|
| Avant de comme                                                                                                    | SERVEUR DE DESTINATION<br>Srv-dc1.cabare-intra.net                                                                                                    |
| Avant de commencer<br>Type d'installation<br>Sélection du serveur<br>Rôles de serveurs<br>Fonctionnalités<br>Confirmation<br>Résultats | Cet Assistant permet d'installer des rôles, des services de rôle ou des fonctionnalités. Vous devez<br>déterminer les rôles, services de rôle ou fonctionnalités à installer en fonction des besoins informatiques<br>de votre organisation, tels que le partage de documents ou l'hébergement d'un site Web.<br>Pour supprimer des rôles, des services de rôle ou des fonctionnalités :<br>Démarrer l'Assistant Suppression de rôles et de fonctionnalités<br>Avant de continuer, vérifiez que les travaux suivants ont été effectués :<br>• Le compte d'administrateur possède un mot de passe fort<br>• Les paramètres réseau, comme les adresses IP statiques, sont configurés<br>• Les dernières mises à jour de sécurité de Windows Update sont installées<br>Si vous devez vérifier que l'une des conditions préalables ci-dessus a été satisfaite, fermez l'Assistant,<br>exécutez les étapes, puis relancez l'Assistant.<br>Cliquez sur Suivant pour continuer. |
|                                                                                                    | < Précédent Suivant > Installer Annuler                                                                                                    |

#### On demande d'ajouter un rôle

| à |                                           | Assistant Ajout de rôles et de fonctionnalités                                                                                                    | _ <b>_</b> X                                       |
|---|-------------------------------------------|----------------------------------------------------------------------------------------------------|----------------------------------------------------|
| 3 | Sélectionner le ty                        | pe d'installation                                                                                                    | SERVEUR DE DESTINATION<br>srv-dc1.cabare-intra.net |
|   | Avant de commencer<br>Type d'installation | Sélectionnez le type d'installation. Vous pouvez installer des rôles et des fonctio<br>ordinateur physique ou virtuel en fonctionnement, ou sur un disque dur virtuel                                                                  | nnalités sur un<br>hors connexion.                 |
|   | Sélection du serveur<br>Rôles de serveurs | <ul> <li>Installation basée sur un rôle ou une fonctionnalité<br/>Configurez un serveur unique en ajoutant des rôles, des services de rôle et de</li> </ul>                                                                            | es fonctionnalités.                                |
|   |                                           | <ul> <li>Installation des services Bureau à distance<br/>Installez les services de rôle nécessaires à l'infrastructure VDI (Virtual Desktop<br/>déployer des bureaux basés cur des ordinateurs virtuals ou sur des sessions</li> </ul> | o Infrastructure) pour                             |
|   | Résultats                                 |                                                                                                    |                                                    |
|   |                                           |                                                                                                    |                                                    |
|   |                                           |                                                                                                    |                                                    |
|   |                                           |                                                                                                    |                                                    |
|   |                                           |                                                                                                    |                                                    |
|   |                                           |                                                                                                    |                                                    |
|   |                                           | < Précédent Suivant >                                                                                                    | staller Annuler                                    |

Sur notre serveur

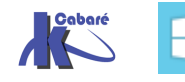

| <b>b</b>             | Assistant Ajout de                                                                                                    | e rôles et de fo                           | nctionnalités                                                    | _ 🗆 🗙                                                    |
|----------------------|----------------------------------------------------------------------------------------------------|--------------------------------------------|------------------------------------------------------------------|----------------------------------------------------------|
| Sélectionner le se   | rveur de destina                                                                                                    | tion                                       |                                                                  | SERVEUR DE DESTINATION<br>srv-dc1.cabare-intra.net       |
| Avant de commencer   | Sélectionnez le serveur ou l                                                                                                    | e disque dur virtue                        | l sur lequel installer des rôles e                               | et des fonctionnalités.                                  |
| Type d'installation  | <ul> <li>Sélectionner un serveur</li> </ul>                                                                                                    | du pool de serveu                          | rs                                                               |                                                          |
| Sélection du serveur | O Sélectionner un disque et la selectionner un disque et la selectionner un disque et la selection de la selection de la se | dur virtuel                                |                                                                  |                                                          |
| Rôles de serveurs    | Pool de serveurs                                                                                                    |                                            |                                                                  |                                                          |
| Fonctionnalités      |                                                                                                    |                                            |                                                                  |                                                          |
|                      | Filtre :                                                                                                    |                                            |                                                                  |                                                          |
|                      | Nom                                                                                                    | Adresse IP                                 | Système d'exploitation                                           |                                                          |
|                      | srv-dc1.cabare-intra.net                                                                                                    | 192.168.1.91                               | Microsoft Windows Server 2                                       | 012 R2 Standard                                          |
|                      |                                                                                                    |                                            |                                                                  |                                                          |
|                      |                                                                                                    |                                            |                                                                  |                                                          |
|                      |                                                                                                    |                                            |                                                                  |                                                          |
|                      |                                                                                                    |                                            |                                                                  |                                                          |
|                      | 1 ordinateur(s) trouvé(s)                                                                                                    |                                            |                                                                  |                                                          |
|                      | Cette page présente les ser                                                                                                    | veurs qui exécuter                         | t Windows Server 2012 et qui e                                   | ont été ajoutés à l'aide de la                           |
|                      | commande Ajouter des sen<br>nouvellement ajoutés dont                                                                                                    | veurs dans le Gesti<br>la collection de do | onnaire de serveur. Les serveur<br>nnées est toujours incomplète | s hors ligne et les serveurs<br>ne sont pas répertoriés. |
|                      | ,                                                                                                    |                                            |                                                                  |                                                          |
|                      |                                                                                                    | < Préc                                     | édent Suivant >                                                  | Installer Annuler                                        |

## Les services AD DS (et les fonctionnalités associées)

|                                                                                                    | Assistant Ajout de rôles et de fonctionnalités                                                                                                    |                                                                                                    |
|----------------------------------------------------------------------------------------------------|----------------------------------------------------------------------------------------------------|----------------------------------------------------------------------------------------------------|
| Sélectionner des rôl                                                                                               | es de serveurs                                                                                                    | SERVEUR DE DESTINATION<br>srv-dc1.cabare-intra.net                                                                                                    |
| Avant de commencer                                                                                                 | électionnez un ou plusieurs rôles à installer sur le serveur séle                                                                                                    | ectionné.                                                                                                    |
| Type d'installation s<br>Sélection du serveur<br>Rôles de serveurs<br>Fonctionnalités<br>Confirmation<br>Résultats | Accès à distance       ^         Expérience Windows Server Essentials       ^         Hyper-V       Serveur d'applications         Serveur de télécopie                                                                                                    | Description<br>Les services de domaine Active<br>Directory (AD DS) stockent des<br>informations à propos des objets sur<br>le réseau et rendent ces<br>informations disponibles pour les<br>utilisateurs et les administrateurs du<br>réseau. Les services AD DS utilisent<br>les contrôleurs de domaine pour<br>donner aux utilisateurs du réseau un<br>accès aux ressources autorisées<br>n'importe où sur le réseau via un<br>processus d'ouverture de session<br>unique. |
|                                                                                                    | Services AD RMS (Active Directory Rights Manage Services Bureau à distance Services d'activation en volume                                                                                                    | nt > Installer Annuler                                                                                                    |
|                                                                                                    | Assistant Ajout de rôles et d<br>Ajouter les fonctionnalités requise<br>DS ?<br>Vous ne pouvez pas installer Services AD D<br>rôle ou les fonctionnalités suivants sont ég<br>[Outils] Gestion de stratégie de group<br>Outils d'administration de rôles<br>Outils AD DS et AD LDS<br>Module Active Directory po<br>Outils AD DS et AD LDS<br>[Outils] Centre d'admini<br>[Outils] Composants log<br>(Inclure les outils de gestion (si applica | e fonctionnalités × es pour Services AD DS sauf si les services de Jalement installés. see tant ur Windows PowerShell stration Active Directory giciels enfichables et outils e ble) tionnalités Annuler                                                                                                    |

**Migration 2008r2 vers 2012r2** - SYS 24- Cours - ver 1.3 - http://www.cabare.net Page 14 - Michel Cabaré - Puis le rôle **DNS** (et les fonctionnalités associées)

| È.                                                                                                 | Assistant Ajout de rôles et de fonctionnalités                                                                                                    |                                                                                                    |
|----------------------------------------------------------------------------------------------------|----------------------------------------------------------------------------------------------------|----------------------------------------------------------------------------------------------------|
| Sélectionner des r                                                                                 | ôles de serveurs                                                                                                    | SERVEUR DE DESTINATION<br>srv-dc1.cabare-intra.net                                                                                                    |
| Avant de commencer<br>Type d'installation                                                          | Sélectionnez un ou plusieurs rôles à installer sur le serveur sélec                                                                                                    | tionné.                                                                                                    |
| Sélection du serveur<br>Rôles de serveurs<br>Fonctionnalités<br>AD DS<br>Confirmation<br>Résultats |                                                                                                    | Le serveur DNS (Domain Name<br>System) permet la résolution de<br>noms sur les réseaux TCP/IP. Le<br>serveur DNS est plus facile à gérer<br>lorsqu'il est installé sur le même<br>serveur que les services de domaine<br>Active Directory. Si vous<br>sélectionnez le rôle Services de<br>domaine Active Directory, vous<br>pouvez installer et configurer le<br>serveur DNS et les services de<br>domaine Active Directory pour les<br>faire fonctionner conjointement. |
|                                                                                                    | Assistant Ajout de rôles et de     Ajouter les fonctionnalités requises     DNS ?     Les outils suivants sont requis pour la gestion     fonctionnalité, mais ils ne doivent pas obligat     sur le même serveur.     Outils d'administration de serveur distar     Outils d'administration de serveur distar     Outils d'administration de serveur DNS     [Outils] Outils du serveur DNS     [Inclure les outils de gestion (si applicable     [Ajouter des fonction] | fonctionnalités × pour Serveur n de cette toirement être installés nt e) onnalités Annuler                                                                                                    |

Du coup dans l'étape suivante des fonctionnalités on n'a rien à faire, ce qui doit être coché l'est déjà (cela s'est fait précédemment)

| <b>b</b>                                                                                                    | Assistant Ajout de rôles et de fonctionnalités                                                                                                    | _ <b>D</b> X                                                                                                    |
|----------------------------------------------------------------------------------------------------|----------------------------------------------------------------------------------------------------|----------------------------------------------------------------------------------------------------|
| E Sélectionner des<br>Avant de commencer<br>Type d'installation<br>Sélection du serveur<br>Rôles de serveurs Fonctionnalités<br>AD DS<br>Serveur DNS<br>Confirmation<br>Résultats | Assistant Ayout de roles et de fonctionnalités<br>fonctionnalités<br>Sélectionnez une ou plusieurs fonctionnalités à installer sur le s<br>Fonctionnalités<br>Gestion du stockage Windows basé sur des norme<br>Gestion du stockage Windows basé sur des norme<br>Hitter TIFF Windows<br>IIS Hostable Web Core<br>Mil Interfaces utilisateur et infrastructure (2 sur 3 insta<br>Kit d'administration du Gestionnaire des connexio<br>Media Foundation<br>Media Foundation<br>Media geueuing<br>Moniteur de port LPR<br>MPIO (Multipath I/O)<br>Quitis d'administration de serveur distant<br>De Outils d'administration de fonctionnalités<br>Quitis d'administration de rôles | SERVEUR DE DESTINATION<br>sv-dc1.cabare-intra.net<br>erveur sélectionné.<br>Description<br>Les Outils d'administration de<br>serveur distant comprennent des<br>composants logiciels enfichables et<br>des outils en ligne de commande<br>pour la gestion à distance des rôles<br>et des fonctionnalités. |
|                                                                                                    | <ul> <li>V V Otdis AD DS et AD LDS</li> <li>V</li> <li>V</li> </ul>                                                                                                    |                                                                                                    |
|                                                                                                    | < Précédent Suivan                                                                                                    | t > Installer Annuler                                                                                                    |

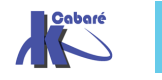

**Migration 2008r2 vers 2012r2** - SYS 24- Cours - ver 1.3 - http://www.cabare.net Page 15 - Michel Cabaré - Ensuite on nous invite à penser à installer un 2° CD et un DNS au minimum...

| 3                                                                                                    | Assistant Ajout de rôles et de fonctionnalités                                                                                                    |                                                                                                    |
|----------------------------------------------------------------------------------------------------|----------------------------------------------------------------------------------------------------|----------------------------------------------------------------------------------------------------|
| Services de dom                                                                                                    | aine Active Directory                                                                                                    | SERVEUR DE DESTINATION<br>srv-dc1.cabare-intra.net                                                                                                    |
| Avant de commencer<br>Type d'installation<br>Sélection du serveur<br>Rôles de serveurs<br>Fonctionnalités<br>AD DS<br>Serveur DNS<br>Confirmation<br>Résultats | Les services de domaine Active Directory (AD DS) stockent des int<br>ordinateurs et les périphériques sur le réseau. Les services AD DS<br>gérer ces informations de façon sécurisée et facilitent le partage o<br>les utilisateurs. Ils sont aussi nécessaires pour certaines application<br>que Microsoft Exchange Server, et pour d'autres technologies Wir<br>de groupe.<br>À noter :<br>• Pour veiller à ce que les utilisateurs puissent quand même se co<br>de serveur, installez un minimum de deux contrôleurs de doma<br>• Les services AD DS nécessitent qu'un serveur DNS soit installé<br>n'est installé, vous serez invité à installer le rôle de serveur DNS<br>• L'installation des services de domaine Active Directory installe a<br>réplication DFS et les services de réplication de fichiers nécessa<br>Directory. | formations sur les utilisateurs, les<br>permettent aux administrateurs de<br>des ressources et la collaboration entre<br>ns fonctionnant avec annuaire, telles<br>ndows Server, telles que les Stratégies<br>onnecter au réseau en cas de panne<br>sine par domaine.<br>sur le réseau. Si aucun serveur DNS<br>ès sur cet ordinateur.<br>aussi les espaces de noms DFS, la<br>ires aux services de domaine Active |
|                                                                                                    | < Précédent Suivant >                                                                                                    | Installer Annuler                                                                                                    |

On nous conseille de stocker la zone DNS dans Active directement...

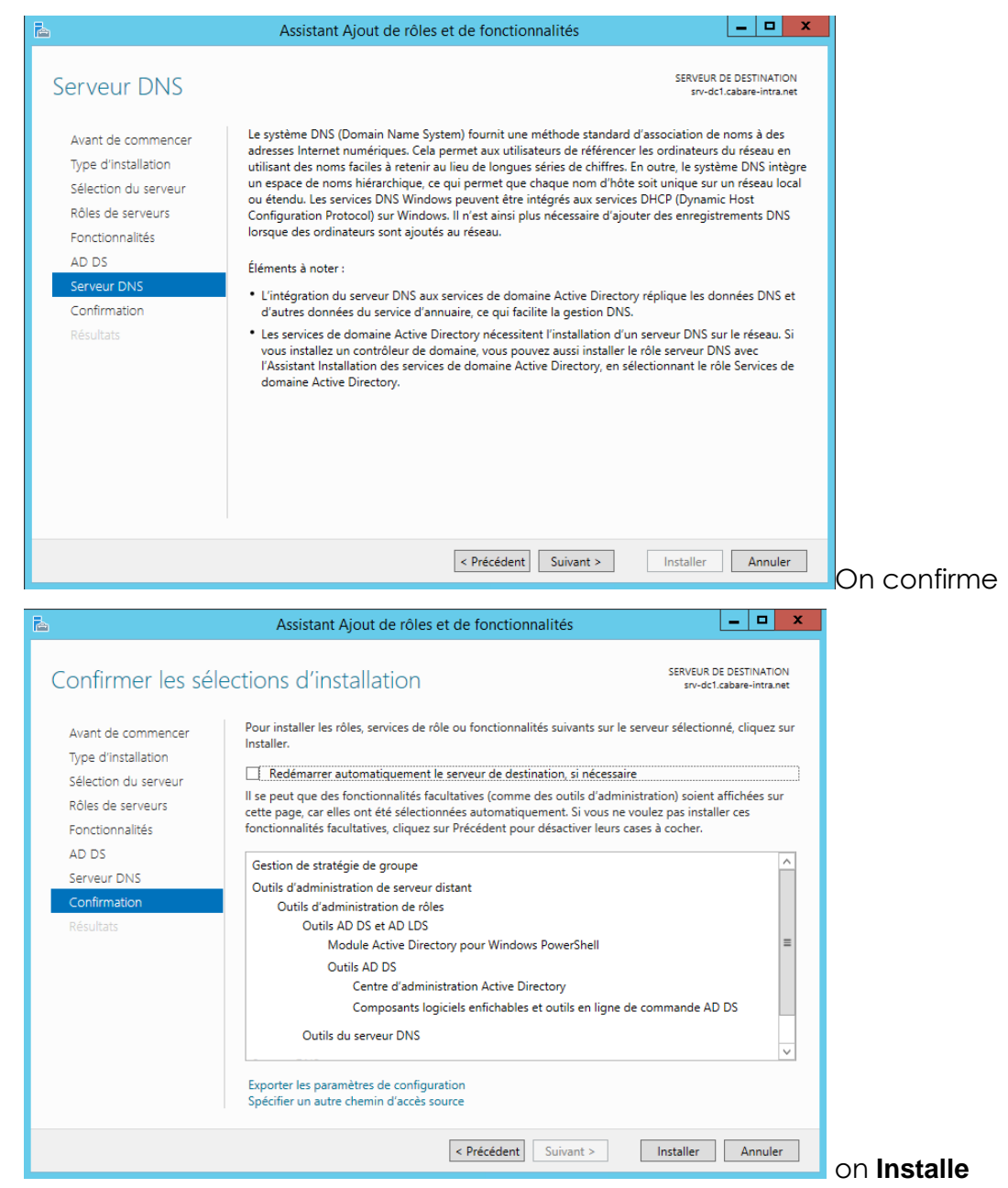

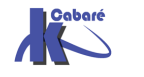

**Migration 2008r2 vers 2012r2** – SYS 24- Cours - ver 1.3 -

http://www.cabare.net Page 16 - Michel Cabaré -

#### Et c'est terminé

| <b>b</b>            | Assistant Ajout de rôles et de fonctionnalités                                                                                                    | x              |
|---------------------|----------------------------------------------------------------------------------------------------|----------------|
| Progression de l'ir | nstallation Serveur de destina<br>srv-dc1.cabare-intr                                                                                                    | TION<br>'a.net |
| Avant de commencer  | Afficher la progression de l'installation                                                                                                    |                |
|                     | i Installation de fonctionnalité                                                                                                    |                |
|                     |                                                                                                    |                |
|                     | Installation démarrée sur srv-dc1.cabare-intra.net                                                                                                    |                |
| Fonctionnalités     | Gestion de stratégie de groupe                                                                                                    | ^              |
| AD DS               | Outils d'administration de serveur distant                                                                                                    |                |
|                     | Outils d'administration de rôles                                                                                                    |                |
|                     | Outils AD DS et AD LDS<br>Module Active Directory pour Windows PowerShell                                                                                                    | _              |
| Résultats           | Outils AD DS                                                                                                    | =              |
|                     | Centre d'administration Active Directory                                                                                                    |                |
|                     | Composants logiciels enfichables et outils en ligne de commande AD DS                                                                                                    |                |
|                     | Outils du serveur DNS                                                                                                    |                |
|                     | Serveur DNS                                                                                                    | ~              |
| $\triangleright$    | Vous pouvez fermer cet Assistant sans interrompre les tâches en cours d'exécution. Examin<br>leur progression ou rouvrez cette page en cliquant sur Notifications dans la barre de<br>commandes, puis sur Détails de la tâche.<br>Exporter les paramètres de configuration | ez             |
|                     | < Précédent Suivant > Fermer Annu                                                                                                    | ıler           |

Lorsque l'on obtient la réussite de l'installation il sera possible de

- Promouvoir le serveur en CD
- Eventuellement Exporter les pramètres de configuration

| <b>B</b>            | Assistant Ajout de rôles et de fonctionnalités                                                                                                    | _ <b>D</b> X                                       |
|---------------------|----------------------------------------------------------------------------------------------------|----------------------------------------------------|
| Progression de l'i  | nstallation                                                                                                    | SERVEUR DE DESTINATION<br>srv-dc1.cabare-intra.net |
| Avant de commencer  | Afficher la progression de l'installation                                                                                                    |                                                    |
| Type d'installation | () Installation de fonctionnalité                                                                                                    |                                                    |
|                     | Configuration requise. Installation réussie sur srv-dc1.cabare-intra.                                                                                                    | net.                                               |
|                     | Services AD DS                                                                                                    | ^                                                  |
|                     | Des étapes supplémentaires sont requises pour faire de cet ordinateu                                                                                                    | ır un contrôleur de                                |
|                     | domaine.                                                                                                    |                                                    |
|                     | Gestion de stratégie de groupe                                                                                                    | =                                                  |
| Résultats           | Outils d'administration de serveur distant<br>Outils d'administration de rôles<br>Outils AD DS et AD LDS<br>Module Active Directory pour Windows PowerShell<br>Outils AD DS                                                      | ~                                                  |
|                     | Vous pouvez fermer cet Assistant sans interrompre les tâches en c<br>leur progression ou rouvrez cette page en cliquant sur Notification<br>commandes, puis sur Détails de la tâche.<br>Exporter les paramètres de configuration | cours d'exécution. Examinez<br>ns dans la barre de |
|                     | < Précédent Suivant >                                                                                                    | Fermer Annuler                                     |

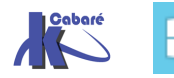

#### Assistant de configuration Active Directory (ex dcpromo)

Peut importe de cliquer ou non sur le lien précédent **Promouvoir ce** serveur en contôleur de domaine car le gestionnaire de serveur nous le reproposera

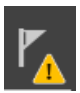

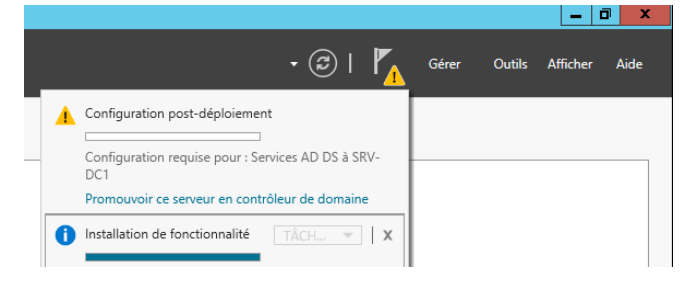

#### Donc on veut ajouter un DC

| Assi:                                                                                                    | stant Configuration des services d                                                                                                    | e domaine Active Directory                                                                                                    | _ <b>D</b> X                              |
|----------------------------------------------------------------------------------------------------|----------------------------------------------------------------------------------------------------|----------------------------------------------------------------------------------------------------|-------------------------------------------|
| Configuration de                                                                                                    | déploiement                                                                                                    |                                                                                                    | SERVEUR CIBLE<br>srv-dc1.cabare-intra.net |
| Configuration de déploie<br>Options du contrôleur de<br>Options supplémentaires<br>Chemins d'accès<br>Examiner les options<br>Vérification de la configur<br>Installation<br>Résultats | Sélectionner l'opération de déploieme<br>Ajouter un contrôleur de domaine<br>Ajouter un nouveau domaine à un<br>Ajouter une nouvelle forêt<br>Spécifiez les informations de domaine<br>Domaine :<br>Fournir les informations d'identificatio<br>CABARE-INTRA\Administrateur (Utilisz<br>En savoir plus sur la configurations de | nt<br>à un domaine existant<br>e forêt existante<br>pour cette opération<br>cabare-intra.net<br>n pour effectuer cette opération<br>iteur actuel)<br>déploiement | Sélectionner<br>Modifier                  |
|                                                                                                    | < P                                                                                                    | récédent Suivant >                                                                                                    | Installer Annuler                         |

#### Qui sera aussi serveur DNS et Catalogue Global

| Assis                                                                                                    | tant Configuration des services                                                                                                    | de domaine Active Directory                                                                                                    |                 | _ 🗆 X                           |                             |
|----------------------------------------------------------------------------------------------------|----------------------------------------------------------------------------------------------------|----------------------------------------------------------------------------------------------------|-----------------|---------------------------------|-----------------------------|
| Options du contro                                                                                                    | ôleur de domaine                                                                                                    |                                                                                                    | S<br>srv-dc1.ca | ERVEUR CIBLE<br>abare-intra.net |                             |
| Configuration de déploie<br>Options du contrôleur de<br>Options DNS<br>Options supplémentaires<br>Chemins d'accès<br>Examiner les options<br>Vérification de la configur<br>Installation<br>Résultats | Spécifier les capacités du contrôleu<br>Serveur DNS (Domain Name Sy:<br>Catalogue global (GC)<br>Contrôleur de domaine en lectu<br>Nom du site :<br>Taper le mot de passe du mode de<br>Mot de passe :<br>Confirmer le mot de passe : | r de domaine et les informations sur le<br>stem)<br>ire seule (RODC)<br>Premier-Site-par-defaut<br>restauration des services d'annuaire (D<br> | site            | Mot de<br>de resto<br>Restore   | e passe<br>auration<br>2012 |
|                                                                                                    | En savoir plus sur la options du con                                                                                                    | trôleur de domaine<br>< Précédent Suivant > In                                                                                                 | staller         | Annuler                         |                             |

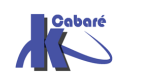

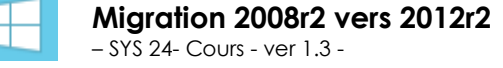

http://www.cabare.net Page 18 - Michel Cabaré -

#### Ce message est normal car on est à la racine de la forêt

| Options DNS                                                                                                    | ne délégation pour ce serveu | SERVEUR CIBLE<br>srv-dc1.cabare-intra.net<br>ur DNS car la zone parente faisant autorité est intro Afficher plus                                                                                                    |
|----------------------------------------------------------------------------------------------------|------------------------------|----------------------------------------------------------------------------------------------------|
| Configuration de déploie                                                                                                    | Spécifier les options de d   | lélégation DNS                                                                                                    |
| Options du contrôleur de<br>Options DNS                                                                                        | Mettre à jour la délé        | Options DNS                                                                                                    |
| Options supplémentaires<br>Chemins d'accès<br>Examiner les options<br>Vérification de la configur<br>Installation<br>Résultats |                              | Il est impossible de créer une délégation pour ce serveur DNS car la<br>zone parente faisant autorité est introuvable ou elle n'exécute pas le<br>serveur DNS Windows. Si vous procédez à l'intégration avec une<br>infrastructure DNS existante, vous devez manuellement créer une<br>délégation avec ce serveur DNS dans la zone parente pour activer une<br>résolution de noms fiable en dehors du domaine « cabare-intra.net ».<br>Sinon, aucune action n'est requise. |
|                                                                                                    |                              | ОК                                                                                                    |
|                                                                                                    | En savoir plus sur la Délé   | gation DNS                                                                                                    |
|                                                                                                    |                              | < Précédent Suivant > Installer Annuler                                                                                                    |

... on demande suivant

| 🚡 Assis                                                                                                    | stant Configuration des services de                                                                                                    | domaine Active Directory           | _ <b>D</b> X                              |                            |
|----------------------------------------------------------------------------------------------------|----------------------------------------------------------------------------------------------------|------------------------------------|-------------------------------------------|----------------------------|
| Options supplém                                                                                                   | entaires                                                                                                    |                                    | SERVEUR CIBLE<br>srv-dc1.cabare-intra.net |                            |
| Configuration de déploie<br>Options du contrôleur de<br>Options DNS<br>Options supplémentaires<br>Chemins d'accès | Spécifier les options d'installation à parti<br>Installation à partir du support<br>Spécifier des options de réplication supp<br>Bénliquer dequis : | ir du support (IFM)<br>bémentaires |                                           | Tout contrôleur de domaine |
| Examiner les options<br>Vérification de la configur<br>Installation<br>Résultats                                  | kepiiquer depuis :                                                                                                    | Tout controleur de domaine         |                                           | srv-dc.cabare-intra.net    |
| ⊳                                                                                                    | En savoir plus sur la options supplément                                                                                                    | aires                              |                                           |                            |
|                                                                                                    | < Pré                                                                                                    | cédent Suivant >                   | nstaller Annuler                          |                            |

Il est préférable de laisser choisir le serveur avec lequel il trouve la meilleure bande passante... **Suivant** 

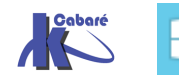

| Chemins d'accès                                                                                                    |                                                                                                    |                                                                                                 | SERVEUR<br>srv-dc1.cabare-intr | CIBLE<br>ra.net |
|----------------------------------------------------------------------------------------------------|----------------------------------------------------------------------------------------------------|-------------------------------------------------------------------------------------------------|--------------------------------|-----------------|
| Configuration de déploie<br>Options du contrôleur de<br>Options DNS<br>Options supplémentaires<br>Chemins d'accès<br>Examiner les options<br>Vérification de la configur<br>Installation<br>Résultats | Spécifier l'emplacement de la base d<br>Dossier de la base de données :<br>Dossier des fichiers journaux :<br>Dossier SYSVOL : | de données AD DS, des fichiers journ<br>C:\Windows\NTDS<br>C:\Windows\NTDS<br>C:\Windows\SYSVOL | aux et de SYSVOL               | •••             |
|                                                                                                    | En savoir plus sur la Chemins d'accè                                                                                           | s Active Directory                                                                              | Installer                      | ler             |

On lui laisse installer la Base AD et le réplica où il le souhaite par défaut...

| 🚡 Assistant Configuration des services de domaine Active Directory 📃 🗖 🗙                                                                                                    |                                                                                                    |                |  |  |  |  |  |
|----------------------------------------------------------------------------------------------------|----------------------------------------------------------------------------------------------------|----------------|--|--|--|--|--|
| Examiner les opti                                                                                                    | SERVEUR (<br>Srv-dc1.cabare-intr                                                                                                    | CIBLE<br>a.net |  |  |  |  |  |
| Configuration de déploie<br>Options du contrôleur de<br>Options DNS<br>Options supplémentaires<br>Chemins d'accès<br>Examiner les options<br>Vérification de la configur<br>Installation | Vérifiez vos sélections :<br>Configurez ce serveur en tant que contrôleur de domaine Active Directory supplémentaire<br>pour le domaine « cabare-intra.net ».<br>Nom du site : Premier-Site-par-defaut<br>Options supplémentaires :<br>Contrôleur de domaine en lecture seule : Non<br>Catalogue global : Oui |                |  |  |  |  |  |
| Résultats                                                                                                    | Serveur DNS : Oui<br>Mettre à jour la délégation DNS : Non<br>Contrôleur de domaine source : n'importe quel contrôleur de domaine accessible en écriture                                                                                                    | >              |  |  |  |  |  |
|                                                                                                    | Ces paramètres peuvent être exportés vers un script Windows PowerShell pour<br>automatiser des installations supplémentaires En savoir plus sur la options d'installation           < Précédent                                                                                                    | ript           |  |  |  |  |  |

On à une confirmation des paramètres

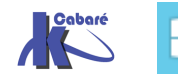

| 🚡 Assis                                                                                                    | tant Configuration des services de domaine Active Directory                                                                                                    |
|----------------------------------------------------------------------------------------------------|----------------------------------------------------------------------------------------------------|
| Examiner les optio                                                                                                    | SERVEUR CIBLE<br>Srv-dc1.cabare-intra.net                                                                                                    |
| Configuration de déploie<br>Options du contrôleur de<br>Options DNS<br>Options supplémentaires<br>Chemins d'accès<br>Examiner les options<br>Vérification de la configur<br>Installation<br>Résultats | Vérifiez vos sélections :         Configurez ce serveur en tant que contrôleur de domaine Active Directory supplémentaire pour le domaine « cabare-intra.net ».         Nom du site : Premier-Site-par-defaut         Options supplémentaires :         Contrôleur de domaine en lecture seule : Non         Catalogue global : Oui         Serveur DNS : Oui         Mettre à jour la délégation DNS : Non         Contrôleur de domaine source : n'importe quel contrôleur de domaine accessible en écriture |
|                                                                                                    | Ces paramètres peuvent être exportés vers un script Windows PowerShell pour<br>automatiser des installations supplémentaires En savoir plus sur la options d'installation                                                                                                    |
|                                                                                                    | < Précédent Suivant > Installer Annuler                                                                                                    |

Et un test général est effectué avant l'execution réelle, si tout est ok on peut lancer l'installation après avoir lu les informations eventuelles

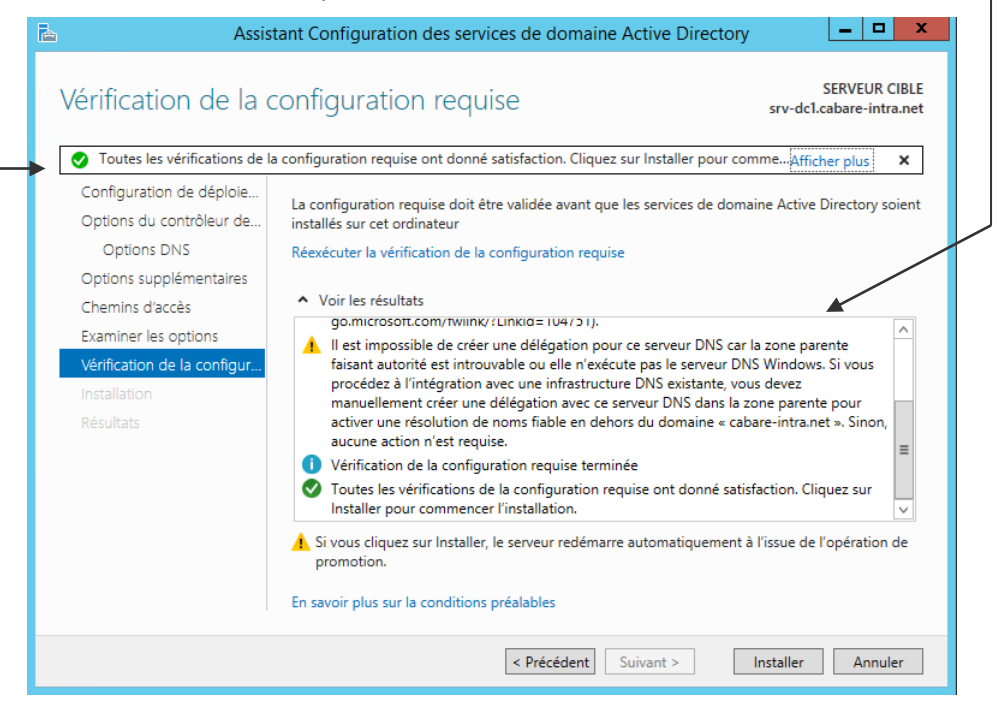

Il y aura ensuite re démarrage du serveur...

#### Test serveur et réplication générale

Dans le Gestionnaire de serveur, dans Outils

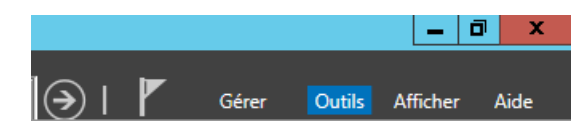

On demande, Utilisateurs et ordinateurs Active Directory

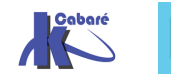

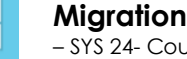

• Le compte de notre serveur **DC** doit faire partie de l'**UO Domain Controllers** 

| Utilisateurs et ordinateurs Active Directory [srv-dc1.cabare-intra.net] | Nom          | Туре       | Type de contr | Site      |
|-------------------------------------------------------------------------|--------------|------------|---------------|-----------|
| Requêtes enregistrées                                                   | 👰 SRV-DC     | Ordinateur | GC            | Premier-S |
| ⊿ 🚔 cabare-intra.net                                                    | 👰 srv-dc-aux | Ordinateur | GC            | Premier-S |
| Builtin                                                                 | 📭 srv-dc1    | Ordinateur | GC            | Premier-S |
| Computers                                                               |              |            |               |           |
| Domain Controllers                                                      |              |            |               |           |
| ForeignSecurityPrincipals                                               |              |            |               |           |

On peut aussi une fois pour toutes effectuer une recherche et **épingler** la mmc à **l'écran d'accueil**, Pour obtenir

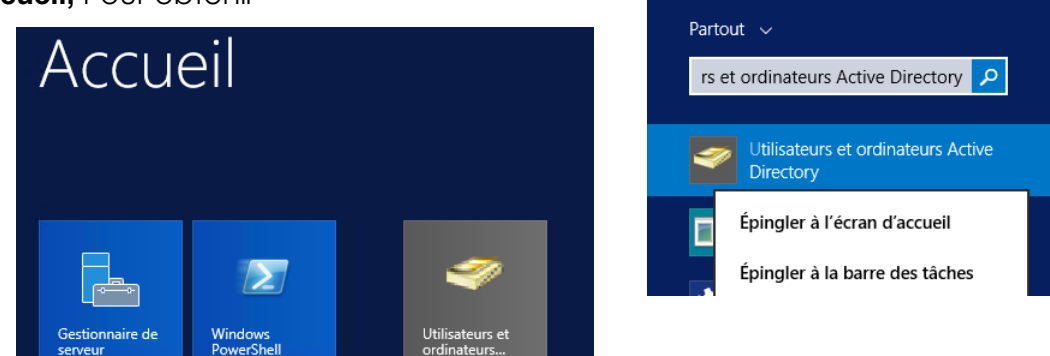

Rechercher

Ou, si l'on est « faché » avec l'interface metro et que l'on veut retrouver des raccourcis sur le bureau, on accède au dossier des outils d'administration et on copie les raccourcis sur le buro...

| Ce | PC    Disque local (C:)    Pr | ogramData 🕨 Micr    | rosoft 🕨 Windows 🛛 | Star | Menu ▶ Pr | rograms 🕨 Outils d'administ |
|----|-------------------------------|---------------------|--------------------|------|-----------|-----------------------------|
| ^  | Nom                           |                     | Modifié le Typ     |      | De        | Taille                      |
|    | 😿 Windows PowerShell ISI      | E                   | 22/08/2013 08:55   | Ra   | courci    | 2 Ko                        |
|    | 🔊 Windows PowerShell IS       | (x86)               | 22/08/2013 08:55   | Ra   | courci    | 2 Ko                        |
| ≡  | 🔝 Windows PowerShell (x       | 36)                 | 22/08/2013 17:37   | Ra   | courci    | 3 Ko                        |
|    | 🛃 Utilisateurs et ordinateu   | rs Active Directory | 22/08/2013 08-55   | Ra   | courci    | 2 Ko                        |
|    | 🛃 Stratégie de sécurit        | Ouvrir              |                    |      | courci    | 2 Ko                        |
|    | 📷 Sources de donnée           | Ouvrir l'emplacen   | nent du fichier    |      | courci    | 2 Ko                        |
|    | 📷 Sources de donnée           | Auteur              |                    |      | courci    | 2 Ko                        |
|    | 💦 Sites et services Act 😌     | Exécuter en tant q  | u'administrateur   |      | courci    | 2 Ko                        |
|    | Services                      | Épingler à l'écran  | d'accueil          |      | courci    | 2 Ko                        |
|    | 🔊 Services Microsoft /        | Ouvrir avec         |                    |      | courci    | 2 Ko                        |
|    | 🎓 Services de compo:          | Épingler à la barre | e des tâches       |      | courci    | 2 Ko                        |
|    | 🐞 Sauvegarde Windo            | Restaurer les versi | ons précédentes    |      | courci    | 2 Ko                        |
| _  | Planificateur de tâc          | Envoyer vers        |                    | •    | Bureau (  | (créer un raccourci)        |

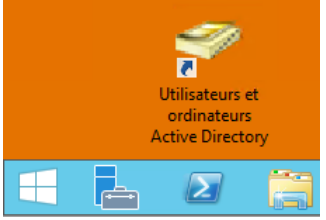

• La réplication doit être active entre le nouveau **srv-dc1** et les autres DC

| Sites et services Active Directory      |                        |                 |           |                |     | _ □     | x     |
|-----------------------------------------|------------------------|-----------------|-----------|----------------|-----|---------|-------|
| Fichier Action Affichage ?              |                        |                 |           |                |     |         |       |
| 🗢 🔿 🙍 📰 🗙 🗐 🙆 🛃                         | 1 🖬 🗵                  |                 |           |                |     |         |       |
| Bites et services Active Directory [srv | Nom                    | Depuis le serve | eur       | Depuis le site | Тур | oe      | Descr |
| ⊿ 📔 Sites                               | 🛄 < généré automatique | SRV-DC          |           | Premier-Site-p | Co  | nnexion |       |
| Inter-Site Transports                   | 👭 < généré automatique | SRV-DC-A        | Déplacer  |                |     | nnexion |       |
| Subnets                                 |                        |                 | Réplique  | r maintenant   |     |         |       |
| 🔺 🚪 Premier-Site-par-defaut             |                        |                 |           |                |     |         |       |
| ⊿ 📔 Servers                             |                        |                 | Toutes le | es tâches      | •   |         |       |
| ⊳ 🖥 SRV-DC                              |                        |                 | Supprim   | er             |     |         |       |
| ▷ SRV-DC-AUX                            |                        |                 | Renomm    | er             |     |         |       |
| ⊿ 📱 SRV-DC1                             |                        |                 | Kenomin   |                |     |         |       |
| NTDS Settings                           |                        |                 | Propriét  | és             |     |         |       |

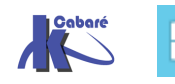

• On vérifie avec net share les partages par défaut netlogon et sysvol

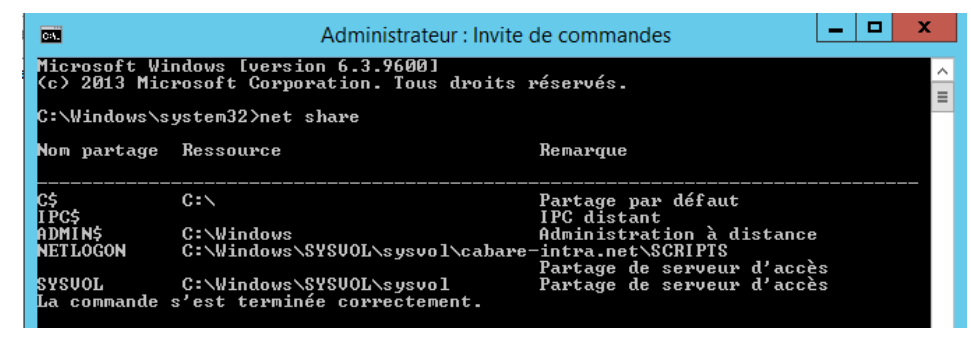

• Dans l'observateur d'évènement, on vérifie que la réplication soit bien terminée est que désormais notre serveur est bien contrôleur de domaine.

| 🚼 Observateur d'événements (Loci Services de domaine Active Directory Nombre d'événements : 131                                                                                                    |                                                       |                                             |                          |                      |                    |          |  |  |
|----------------------------------------------------------------------------------------------------|-------------------------------------------------------|---------------------------------------------|--------------------------|----------------------|--------------------|----------|--|--|
| Affichages personnalisés                                                                                                    | Nombro d'événemente : 121                             |                                             |                          |                      |                    |          |  |  |
| ⊿ 🚞 Rôles de serveurs                                                                                                    | 1 Nombre d evenements                                 | r Nombre d evenements: 151                  |                          |                      |                    |          |  |  |
| Serveur DNS                                                                                                    | Niveau                                                | Date et heure                               | Source                   | ID de l'événement    | Catégorie de la tâ | ^        |  |  |
| 🍸 Services Bureau à dist                                                                                                    | (i) Information                                       | 27/04/2016 09:59:57                         | ADWS                     | 1006                 | Événements de d    |          |  |  |
| Y Services de domaine .                                                                                                    | (i) Information                                       | 27/04/2016 09:59:56                         | NtFrs                    | 13516                | Aucun              |          |  |  |
| Evénements d'administra                                                                                                    | (i) Information                                       | 27/04/2016 09:59:54                         | ADWS                     | 1200                 | Événements d'ins   | ' II     |  |  |
| ⊿ 📑 Journaux Windows                                                                                                    | (i) Information                                       | 27/04/2016 09:59:53                         | ADWS                     | 1100                 | Événements de c    |          |  |  |
| Application                                                                                                    | Avertissement                                         | 27/04/2016 09:59:52                         | NtFrs                    | 13512                | Aucun              |          |  |  |
| Securité                                                                                                    | (i) Information                                       | 27/04/2016 09:59:51                         | ADWS                     | 1401                 | Événements de c    | $\sim$   |  |  |
| Installation                                                                                                    |                                                       |                                             |                          |                      |                    | <u> </u> |  |  |
| 💽 Systeme                                                                                                    | Evenement 13516, NtFrs                                |                                             |                          |                      |                    | ×        |  |  |
| Evenements transferes                                                                                                    | Général Détails                                       |                                             |                          |                      |                    |          |  |  |
| Journaux des applications et<br>Image: Automation des applications et Image: Automation des applications et Image: Automations et Image: Automations et Imag |                                                       |                                             |                          |                      |                    |          |  |  |
| Abonnements                                                                                                    | Le service de réplication                             | de fichiers n'empêche plus l'ordinateur     | SRV-DC1 de devenir u     | n contrôleur de doma | aine. Le volume    |          |  |  |
|                                                                                                    | système a été correctem                               | ent initialisé et le service Accès réseau a | été averti du fait que l | e volume système est | maintenant prêt    |          |  |  |
|                                                                                                    | à être partagé en tant que SYSVOL.                    |                                             |                          |                      |                    |          |  |  |
|                                                                                                    | Entrez « net share » pour vérifier le partage SYSVOL. |                                             |                          |                      |                    |          |  |  |

- Un repadmin /showrepl devrait être ok, voire un repadmin /replsummary
- Un dcdiag devrait sous 48 heure donner de bons résultats...

**N.B** : un message de type warning peut subsister sur le test **machineAccount** du genre

| Démarrage du test : MachineAccount                                             |   |
|--------------------------------------------------------------------------------|---|
| Avertissement : l'attribut userAccountControl de SRU-DC1                       |   |
| est 0x82020 = < PASSWD_NOTREQD ; SERVER_TRUST_ACCOUNT ; TRUSTED_FOR_DELEGATION | ) |
| Paramètre par défaut pour un contrôleur de domaine :                           |   |
| 0x82000 =<br><br>SERVER_TRÛST_ACCOUNT   TRUSTED_FOR_DELEGATION >               |   |
| Cette situation peut avoir une incidence sur la réplication.                   |   |
| Le test MachineAccount                                                         |   |
| de SRU-DC1 a réussi                                                            |   |

Cela arrive si le compte machine a été créé manuellement avant la promotion du serveur en CD,

Les valeurs normales de l'attribut userAccountControl sont

| Normal user :       | 0x200   | (512)    |
|---------------------|---------|----------|
| Domain controller:  | 0x82000 | (532480) |
| Workstation/server: | 0x1000  | (4096)   |

Ici on se retrouve avec la valeur 0x82020 (532512).

Cela peut se modifier via adsiedit.msc

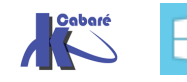

On demande contexte d'attribution de noms par défaut / DC puis OU= Domain Controllers et on se place sur notre serveur srv-dc1

|                                           | Propriétés de : CN=srv-dc1 ? X                        |
|-------------------------------------------|-------------------------------------------------------|
| Modification ADSI                         | Éditeur d'attributs Sécurité                          |
| Contexte d'attribution de noms par défaut |                                                       |
| ⊿ 🧰 DC=cabare-intra,DC=net                | Attributs :                                           |
| 📔 CN=Builtin                              | Attribut Valeur ^                                     |
| CN=Computers                              | unicodePwd <non défini=""></non>                      |
| a 📔 OU=Domain Controllers                 | unixHomeDirectory <non défini=""></non>               |
| ▷ CN=SRV-DC                               | unixUserPassword <non défini=""></non>                |
| CN=srv-dc-aux                             | url <non défini=""></non>                             |
| ▷ CN=srv-dc1                              | userAccountControl 0x82020 = ( PASSWD_NOTREQD   SERVE |
| CN=ForeignSecurityPrincipals              | userCert <non défini=""></non>                        |
| CN=LostAndFound                           | userCertificate \30\82\05\F1\30\82\04\D9\A0\03\02\01\ |
| CN=Managed Service Accounts               | userParameters <non défini=""></non>                  |
| CN=NTDS Quotas                            | userPassword <non défini=""></non>                    |
| 📔 CN=Program Data                         | userPKCS12 <non défini=""></non>                      |
| CN=System                                 | userPrincipalName <non defini=""></non>               |
| CN=TPM Devices                            | userSharedFolder <non defini=""></non>                |
| CN=Users                                  | userSharedroiderOther <non definit=""></non>          |
| OU=z-imprimantes                          |                                                       |
| OU=z-postes                               |                                                       |
| OU=z-utilisateurs                         | Ma JiCan                                              |
| OU=z-vpn-boulot                           | Fitter                                                |

La valeur normale de l'attribut **userAccountControl** est de 0x82000 soit 532480 en décimal

| Éditeur d'attributs de type Entier |                    |       |  |  |
|------------------------------------|--------------------|-------|--|--|
| Attribut :<br>Valeur :             | userAccountControl |       |  |  |
| 532480                             |                    |       |  |  |
| Effacer                            | OK An              | nuler |  |  |

Suite à quoi notre test **dcdiag** sera parfait...

| Démarrage       | du   | test | :     | Mac  | :hir | neAc | cou | int  |                |
|-----------------|------|------|-------|------|------|------|-----|------|----------------|
|                 |      |      | • > • |      |      |      | Le  | test | MachineAccount |
| <u>.</u> de SKU | յ–ըլ | л a  | rei   | នេនរ | L    |      |     |      |                |

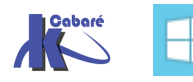

#### Paramétrage IP pour le serveurs DNS et sur le Domaine

#### **Reglages Adresses IP :**

Chaque serveur DNS doit indiquer

- qu'il dépends de lui-même, (1° serveur DNS)
- et du serveur dont il est le réplica (2° serveur DNS)

#### Liste de tous les serveurs DNS disponibles sur le domaine :

La commande nslookup avec la syntaxe suivante :

#### Nslookup -type=ns domaine

permet de lister tous les serveurs DNS (ici 3) enregistrés comme tels

| C:\Windows\system32≻nsl<br>Serveur : srv-dc.caba<br>Address: 192.168.1.90 | ookup -typ<br>re-intra.n | pe=ns<br>net  | ; cab       | bare-intra.          | net                 |     |
|---------------------------------------------------------------------------|--------------------------|---------------|-------------|----------------------|---------------------|-----|
| cabare-intra.net                                                          | nameserve                | er =          | srv-        | dc1.cabare           | -intra.net          |     |
| cabare-intra.net                                                          | nameserve                | er =          | srv-        | dc-aux.cab           | are-intra.n         | iet |
| cabare-intra.net                                                          | nameserve                | er =          | srv-        | dc.cabare-           | intra.net           |     |
| <pre>srv-dc1.cabare-intra.ne</pre>                                        | t i                      | inter         | net         | address =            | 192.168.1.9         | )1  |
| srv-dc-aux.cabare-intra<br>srv-dc.cabare-intra.net                        | .net i<br>internet       | inter<br>addr | net<br>ress | address = = 192.168. | 192.168.1.9<br>1.90 | 9   |
|                                                                           |                          |               |             |                      |                     |     |

Donc si on garde uniquement srv-dc1 et srv-dc cela donnerait

Sur srv-dc1

| Otiliser l'adresse IP suivante :   |                       | Utiliser l'adresse IP suivante :                        |                     |  |  |
|------------------------------------|-----------------------|---------------------------------------------------------|---------------------|--|--|
| Adresse IP :                       | 192.168.1.91          | Adresse IP :                                            | 192.168.1.90        |  |  |
| Masque de sous-réseau :            | 255 . 255 . 255 . 0   | Masque de sous-réseau :                                 | 255 . 255 . 255 . 0 |  |  |
| Passerelle par défaut :            | 192.168.1.1           | Passerelle par défaut :                                 | 192.168.1.1         |  |  |
|                                    |                       | <u></u>                                                 |                     |  |  |
| 🔿 Obtenir les adresses des serveur | s DNS automatiquement | C Obtenir les adresses des serveurs DNS automatiquement |                     |  |  |
| Ottiliser l'adresse de serveur DNS | suivante :            | $\vdash^{\odot}$ Utiliser l'adresse de serveur DNS      | suivante :          |  |  |
| Serveur DNS préféré :              | 192.168.1.91          | Serveur DNS préféré :                                   | 192.168.1.90        |  |  |
| Serveur DNS auxiliaire :           | 192.168.1.90          | Serveur DNS auxiliaire :                                | 192.168.1.91        |  |  |
|                                    |                       |                                                         |                     |  |  |

#### **Reglages redirecteurs :**

Si la notion de re-directeur est utilisée sur le 1° serveur DNS, il faut les re-

paramétrer sur le 2° serveur DNS

En effet ces réglages sont indiqués "hors zone" et donc non répliqués via AD, ils doivent donc être reconstruits sur chaque serveur DNS... !

| nregistrement de                                                                                                    | débogage | Enregistre                  | ement des événeme   | ents   | Analyse      | Sécurité |
|----------------------------------------------------------------------------------------------------|----------|-----------------------------|---------------------|--------|--------------|----------|
| Interfaces                                                                                                    | Redire   | cteurs                      | Avancé              | h      | ndications d | e racine |
| Les redirecteurs sont des serveurs DNS qui permettent à ce serveur de<br>résoudre les requêtes DNS liées aux enregistrements n'ayant pu être<br>résolus. |          |                             |                     |        |              |          |
| Adresse IP                                                                                                    |          | Nor                         | n de domaine comp   | let du | ser          |          |
| 80.10.246.2                                                                                                    |          | dns                         | -abo-static-a.wanad | loo.fr |              |          |
| 80.10.246.129                                                                                                    |          | dns-abo-static-b.wanadoo.fr |                     |        |              |          |
| 80.10.246.1                                                                                                    |          | dns                         | -adsl-gpe1-a.wanad  | loo.fr |              |          |
| 8.8.8.8                                                                                                    |          | goo                         | gle-public-dns-a.go | ogle.c | om           |          |
| 8.8.4.4                                                                                                    |          | goo                         | gle-public-dns-b.go | ogle.c | om           |          |
| 208.67.222.222 resolver1.opendns.com                                                                                                    |          |                             |                     |        |              |          |
| 208.67.220.220                                                                                                    |          | resolver2.opendns.com       |                     |        |              |          |
|                                                                                                    |          |                             |                     |        |              |          |

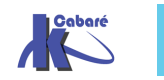

**Migration 2008r2 vers 2012r2** - SYS 24- Cours - ver 1.3 - http://www.cabare.net Page 25 - Michel Cabaré -

#### Paramétrage des clients lp en dur:

Il est juste nécessaire de spécifier pour les clients que le serveur DNS auxilliaire se trouve à telle adresse IP (l'adresse de notre 2° CD avec son Serveur DNS...

Il suffit d'indiquer dans les paramètres TCP/IP l'adresse de nos deux serveurs DNS,

| • Utiliser l'adresse de serveur DNS suivante : |              |  |  |  |
|------------------------------------------------|--------------|--|--|--|
| Serveur DNS préféré :                          | 192.168.1.91 |  |  |  |
| Serveur DNS auxiliaire :                       | 192.168.1.90 |  |  |  |

N.B : s'il y a plus de 2 serveurs DNS on peut demander Avancé...

| • Utiliser l'adresse de serveur DNS suivante : |          |    |        |  |
|------------------------------------------------|----------|----|--------|--|
| Serveur DNS préféré :                          | 192.168. | 1. | 91     |  |
| Serveur DNS auxiliaire :                       | 192.168. | 1. | 90     |  |
| Ualider les paramètres en quittan              | t        |    | Avancé |  |

#### Puis onglet DNS et Ajouter

| Paramètres TCP/IP avancés                                                                                                    | ×               |
|----------------------------------------------------------------------------------------------------|-----------------|
| Paramètres IP DNS WINS                                                                                                    |                 |
| Adresses des serveurs DNS, dans l'ordre d'utilisation :                                                                                                    |                 |
| 192.168.1.91<br>192.168.1.90                                                                                                    | t               |
| Ajouter Modifier Supprimer<br>Les trois paramètres suivants sont appliqués à toutes les connexion<br>lesquelles TCP/IP est activé. Pour la résolution des noms non qualifi | is pour<br>és : |

#### **Options de serveur DHCP :**

Si il y a un DHCP, il est necessaire de modifier l'option 006, serveurs DNS

| 📜 DHCP                      |                               |             |                            |
|-----------------------------|-------------------------------|-------------|----------------------------|
| Fichier Action Affichage ?  |                               |             |                            |
| 🗢 🔿 🙍 📅 🗙 🗊 🧟 🗟 👔           |                               |             |                            |
| 💱 DHCP                      | Nom d'option                  | Fournisseur | Valeur                     |
| 🖃 📋 srv-dc.cabare-intra.net | 📑 003 Routeur                 | Standard    | 192.168.1.1                |
| 🖃 🐻 IPv4                    | 📕 006 Serveurs DNS            | Standard    | 192.168.1.90, 192.168.1.99 |
|                             | 📑 015 Nom de domaine DNS      | Standard    | cabare-intra.net           |
| Options de serveur          | 📑 066 Nom d'hôte du serveur d | Standard    | srv-wds.cabare-intra.net   |
|                             | 🚦 067 Nom du fichier de démar | Standard    | boot\x86\wdsnbp.com        |

#### Pour passer de

| Dptions Serveur                                    | ? ×                         |
|----------------------------------------------------|-----------------------------|
| Général Paramètres avancés                         |                             |
| Options disponibles<br>Ø 003 Routeur               | Descriptior ▲<br>Tableau d∈ |
| 004 Serveur de temps<br>005 Serveurs de noms       | Tableau de<br>Tableau de    |
| OO6 Serveurs DNS                                   | Tableau de 🖵                |
| <sup>u</sup> Entrée de données<br>Nom du serveur : |                             |
|                                                    | Résoudre                    |
| Ajouter                                            |                             |
| 192.168.1.90 Supprimer<br>192.168.1.99             |                             |

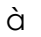

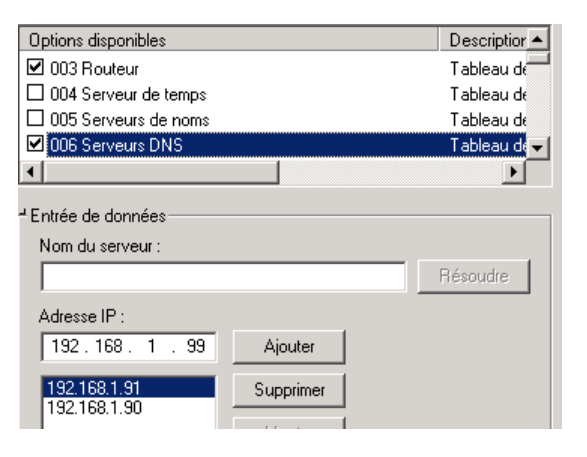

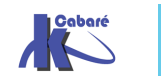

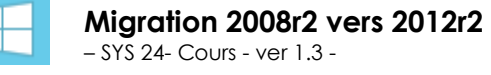

http://www.cabare.net Page 26 - Michel Cabaré -

#### **Migration rôles FSMO**

Le transfert ne peut se faire qu'entre 2 CD fonctionnels et en relation. On ne traitera pas ici la « **prise de rôle** » mais le « **transfert de rôle** » depuis srv-dc vers un nouveau serveur 2012 nommé *srv-dc1*). Qui peut transférer les rôles ?

Sur le Domaine

- Emulateur CPD (NT 4.0) : GG Administrateurs du domaine
- Maître identificateur Relatif RID : GG Administrateurs du domaine
- Maître d'infrastructure : GG Administrateurs du domaine

Sur la fôret (et l'ensemble des domaines))

- Maître d'attribution de nom de domaine : GG Administrateurs de l'entreprise
- Contrôleur de schéma : GG Administrateurs du schéma

On repère les rôles FSMO par la commande Netdom query fsmo

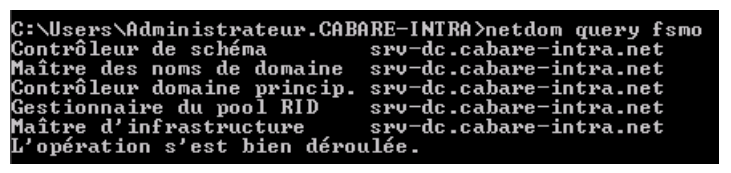

Avec la console **Utilisateur et ordinateur Active Directory** on peut trouver les 3 maîtres de domaine : clic droit **Toutes les tâches / Maîtres d'opérations...** 

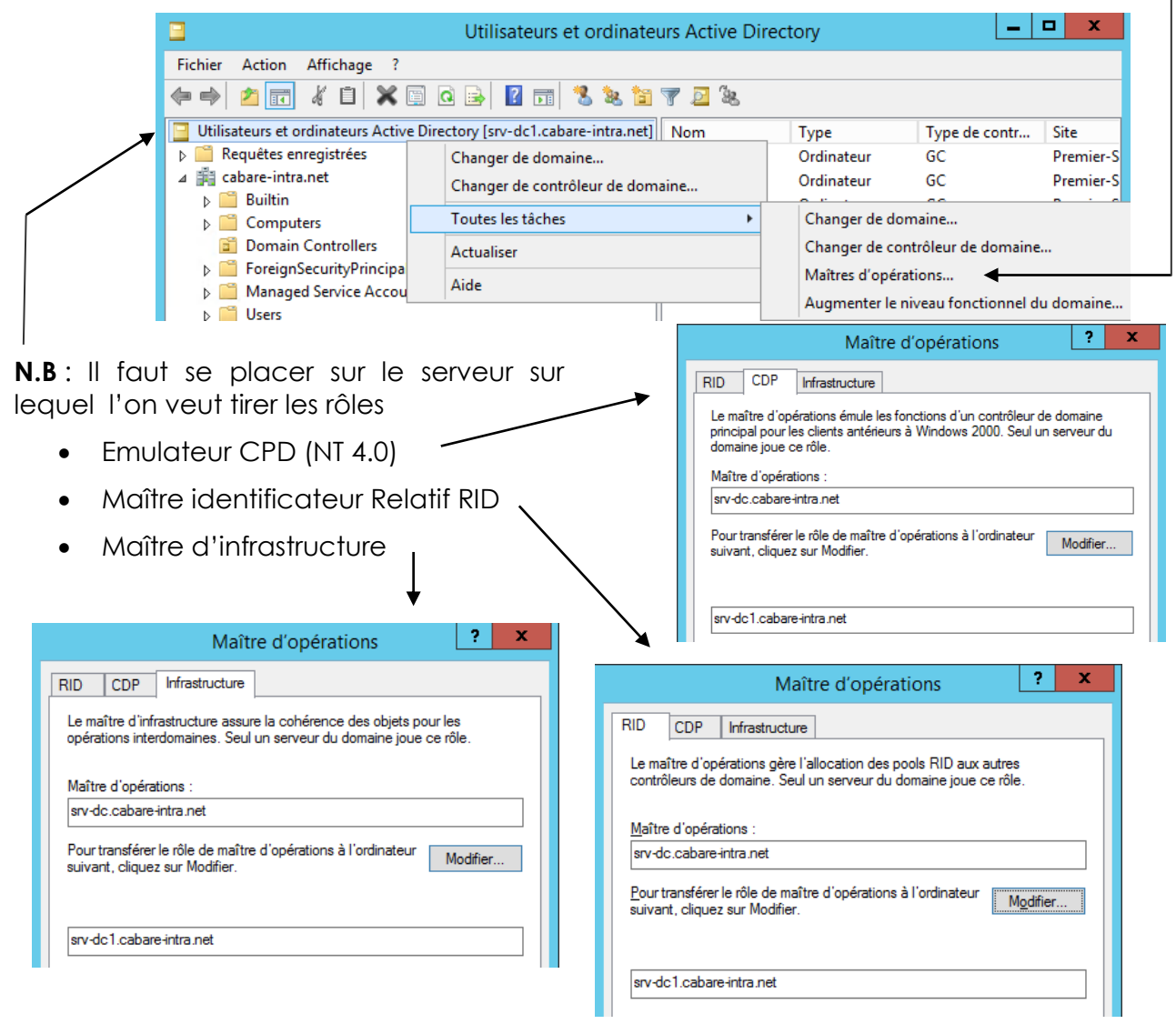

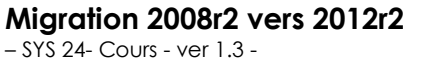

http://www.cabare.net Page 27 - Michel Cabaré - Le transfert se faisant simplement en demandant Modifier..., par exemple

| Maître d'opérations                                                                                                    | Maître d'opérations                                                                                                    |
|----------------------------------------------------------------------------------------------------|----------------------------------------------------------------------------------------------------|
| RID         CDP         Infrastructure           Le maître d'opérations émule les fonctions d'un contrôleur de domaine principal pour les clients antérieurs à Windows 2000. Seul un serveur du | RID         CDP         Infrastructure           Le maître d'opérations émule les fonctions d'un contrôleur de domaine principal pour les clients antérieurs à Windows 2000. Seul un serveur du |
| domaine joue ce rôle.<br>Maître d'opérations :<br>srv-dc.cabare-intra.net                                                                                                    | domaine joue ce rôle.<br>Maître d'opérations :<br>srv-dc 1.cabare-intra.net                                                                                                    |
| Pour transférer le rôle de maître d'opérations à l'ordinateur Modifier                                                                                                    | Pour transférer le rôle de maître d'opérations à l'ordinateur Modifier                                                                                                    |
| srv-dc1.cabare-intra.net                                                                                                    | srv-dc1.cabare-intra.net                                                                                                    |

On peut vérifier par

| C:\Windows\system32≻netdom query fsmo               |    |
|-----------------------------------------------------|----|
| Contrôleur de schémasrv-dc.cabare-intra.net         | ;  |
| Maître des noms de domaine srv-dc.cabare-intra.net  | ;  |
| Contrôleur domaine princip. srv-dc1.cabare-intra.ne | et |
| Gestionnaire du pool RID 🌷 srv-dc1.cabare-intra.ne  | ŧt |
| Maître d'infrastructure srv-dc1.cabare-intra.ne     | ŧt |
| L'opération s'est bien déroulée.                    |    |
|                                                     |    |

Avec la console **Domaine et approbation Active Directory** on peut trouver qui est maître d'attribution de nom de Domaine. En se plaçant sur **Domaines et approbations Active Directory** on demande clic droit **Maîtres d'opérations...** 

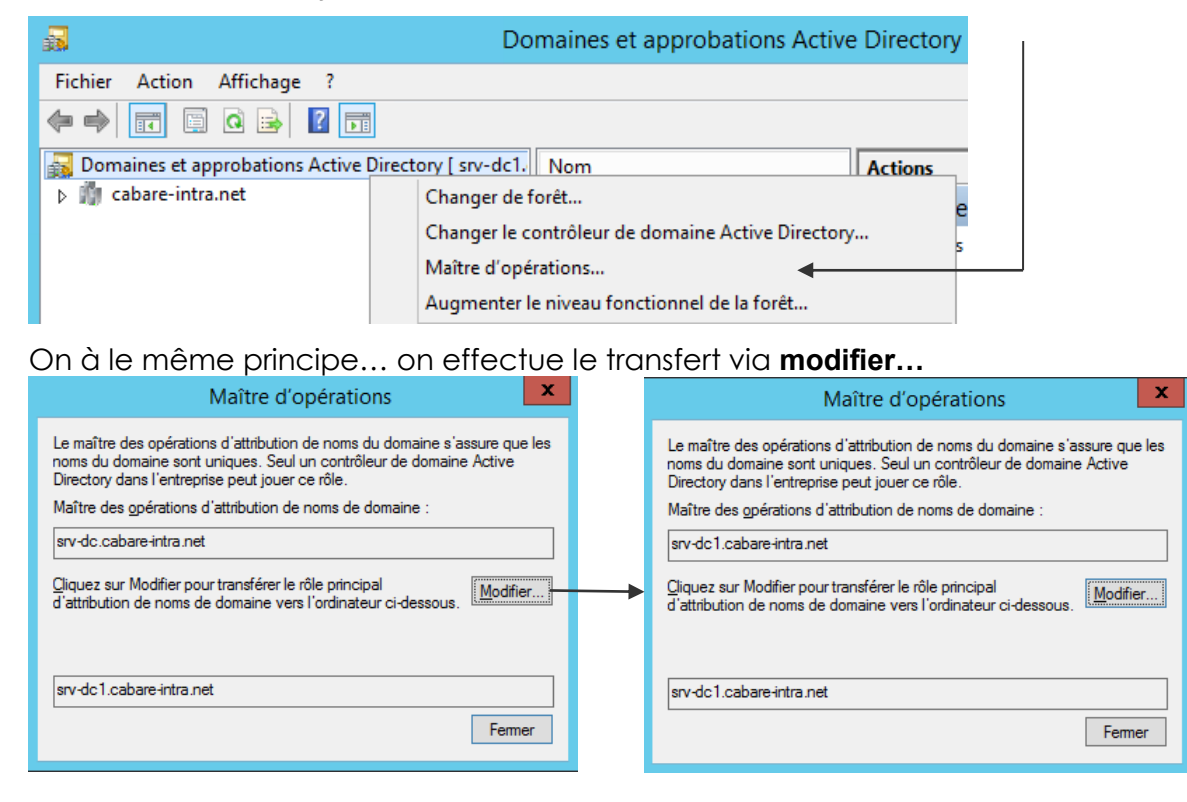

On peut vérifier par

| C:\Windows\system32>netdom  | query fsmo                 |
|-----------------------------|----------------------------|
| Contrôleur de schéma        | srv-dc.cabare-intra.net    |
| Maître des noms de domaine  | srv-dc1.cabare-intra.net   |
| Contrôleur domaine princip. | . srv-dc1.cabare-intra.net |
| Gestionnaire du pool RID 🗍  | srv-dc1.cabare-intra.net   |
| Maître d'infrastructure     | srv-dc1.cabare-intra.net   |
| L'opération s'est bien déro | pulée.                     |

Reste le schéma...

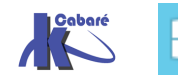

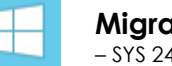

**Migration 2008r2 vers 2012r2** - SYS 24- Cours - ver 1.3 - Pour localiser le maître de schéma, c'est le plus difficile. Il d'abords créer l'exécutable qui pourra ouvrir la console mmc

Via la commande regsvr32.exe %systemroot%\system32\schmmgmt.dll

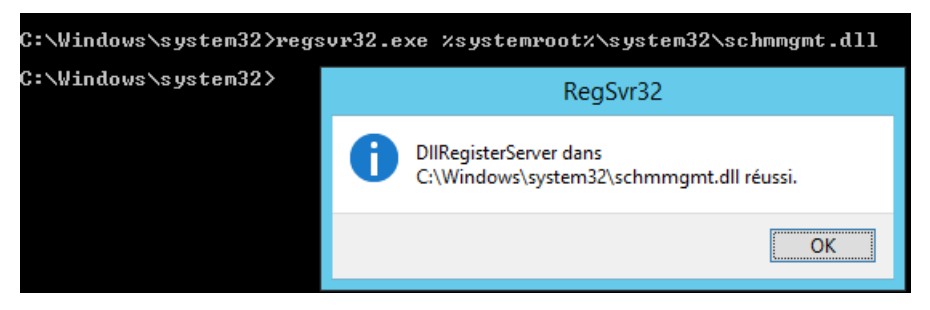

Puis on peut alors créer une console, via executer **mmc** dans laquelle on demande **Fichier / Ajouter ou supprimer des composants logiciels enfichables** et on choisit la console **Schéma active Directory** 

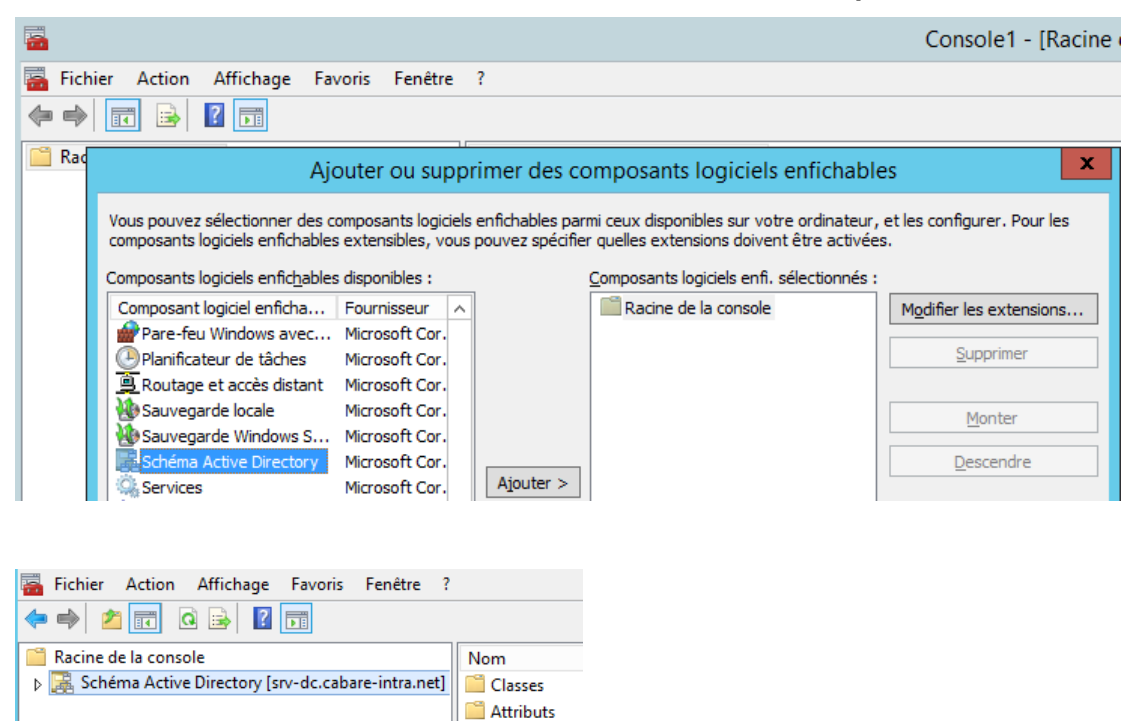

N.B: Si on est sur le serveur maître d'opération, il faut alors <u>d'abords se</u> connecter sur le serveur sur lequel on veut effectuer le transfert. Via Changer de contrôleur de domaine Active Directory. On peut aussi ouvrir la console directement sur le serveur sur lequel on veut transférer le rôle.

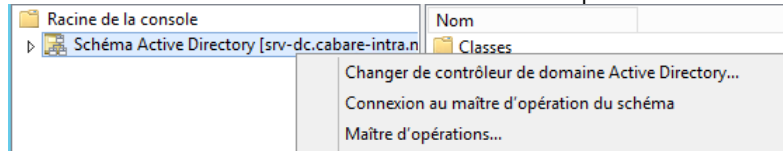

**N.B** : Mais lorsque l'on travaille avec le Contrôleur de schéma, on est <u>toujours</u> logué logiquement par défaut sur le serveur maître d'opération ! Il faut bien penser à se connecter sur le serveur sur lequel on veut effectuer le transfert...

**N.B**: Ne pas préter attention aux messages indiquant que sur ce serveur on ne pourra pas administrer le schéma...

C'est normal, le rôle n'y est pas encore ...

Donc on se place sur le serveur de

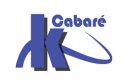

**Migration 2008r2 vers 2012r2** - SYS 24- Cours - ver 1.3 -

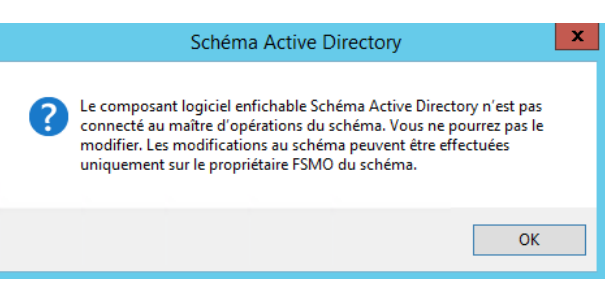

http://www.cabare.net Page 29 - Michel Cabaré - destination puis

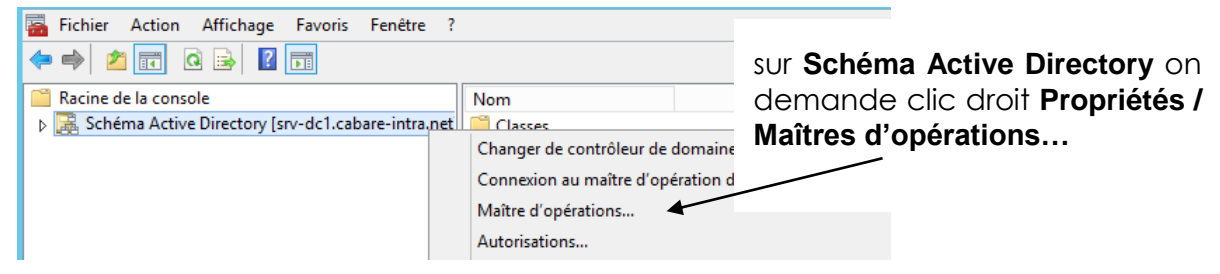

#### Et on tranfère le dernier rôle

| Changer le contrôleur de schéma                                                                                                    | Changer le contrôleur de schéma                                                                                                    |
|----------------------------------------------------------------------------------------------------|----------------------------------------------------------------------------------------------------|
| Le contrôleur de schéma gère les modifications du schéma. Un seul<br>serveur de l'entreprise peut jouer ce rôle.<br>Contrôleur de schéma actuel (en ligne) :<br>srv-dc.cabare-intra.net<br>Cliquez sur Modifier pour transférer le rôle de<br>contrôleur de schéma vers le propriétaire FSMO de Modifier | <br>Le contrôleur de schéma gère les modifications du schéma. Un seul<br>serveur de l'entreprise peut jouer ce rôle.<br>Contrôleur de schéma actuel (en ligne) :<br>srv-dc1.cabare-intra.net<br>Cliquez sur Modifier pour transférer le rôle de<br>contrôleur de schéma vers le propriétaire FSMO de Modifier |
| srv-dc1.cabare-intra.net<br>Fermer Aide                                                                                                    | srv-dc1.cabare-intra.net<br>Fermer Aide                                                                                                    |

Et c'est terminé

#### Suppression Catalogue Global ancien serveur

Localisation du Catalogue Global :

A part le **premier DC du premier domaine de la forêt**, Un DC n'est PAS par défaut serveur de Catalogue Global

On peut vérifier si un DC est serveur de catalogue global via la mmc site et service Active Directory

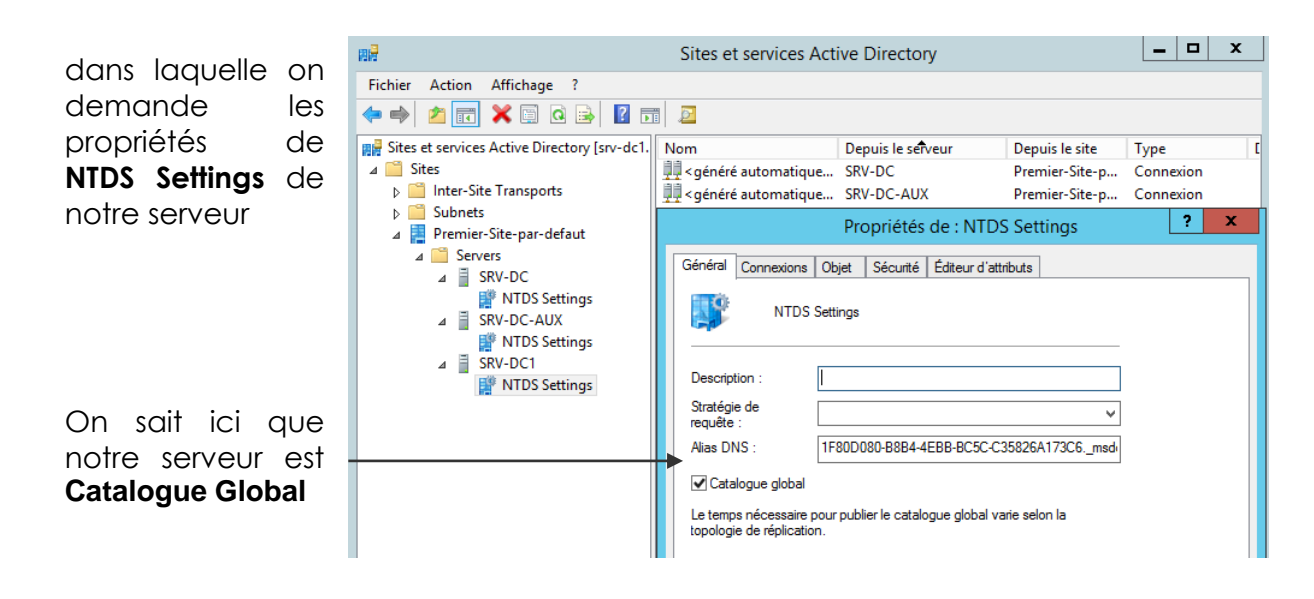

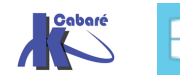

**N.B:** On ne transfère pas un serveur de Catalogue Global, mais on procède de la manière suivante :

- 1. on en active un 2°,
- 2. on attend une réplication,
- puis on désactive le 1° (en faisant attention a ce qu'il ne s'agisse pas du CD qui a le rôle de maître d'attribution de nom de domaine de la foret) Si cela est nécessaire, on transfère également ces rôles...

Donc dans l'exemple on se place sur SRV-DC-AUX,

周日 on demande propriétés de NTDS Settings et on décoche la case Catalogue Global Fichier Action Affichage ? 🗢 🔿 🙍 🧮 🔭 🚺 🔁 ? Propriétés de : NTDS Settings X Sites et services Active Directory [srv-dc1. Général Connexions Objet Sécurité Éditeur d'attributs ⊿ 🚞 Sites Inter-Site Transports NTDS Settings Subnets Þ 🥅 a 🚪 Premier-Site-par-defaut ⊿ Servers ⊿ 📋 SRV-DC Description : NTDS Settings Stratégie de SRV-DC-AUX requête : NTDS Settings 6D9CD951-6069-4321-84ED-F8AB28091DD3, msd Alias DNS : SRV-DC1 Catalogue global 🎬 NTDS Settings Le temps nécessaire pour publier le catalogue global varie selon la topologie de réplication.

#### Suppression DNS ancien serveur

Il faut être sur d'avoir avant bien corrigé les adresses IP des serveurs DNS

- sur toutes les machines du domaine avec une adresse IP en dur (remplacer la référence de l'ancien DNS par le nouveau installé)
- s'il ya un dhcp, avoir effectué le changement DNS dans les options

sur le serveur DNS 2008R2 à démonter, on indique les nouveaux serveur DNS du domaine (il n'est plus son propre serveur DNS ici notre serveur DNS en .99 utilise comme serveur DNS les .90 et .91)

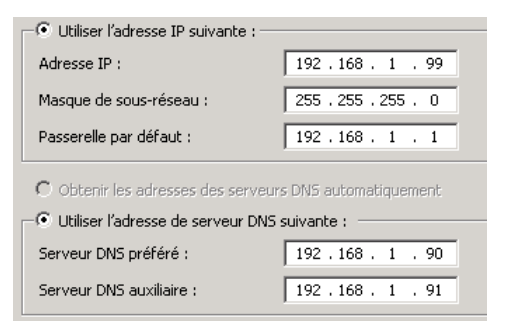

puis on va demander de supprimer un rôle

sur le **gestionnaire de serveur** via clic droit **Supprimer des rôles** 

| Gestionnaire de serveur (SRV-DC-AUX |                             |
|-------------------------------------|-----------------------------|
| 🗏 🐌 Rôles                           | Ajouter des rôles           |
| 🖃 🌲 Serveur DNS                     | Supprimer des rôles         |
| 🖃 🧘 DNS                             | Ajouter des fonctionnalités |
| 😟 📋 SRV-DC-AUX                      | Supprimer des fonctionnali  |

un assistant se déclanche

| Assistant Suppression de rôle | ×                                                                                                    |
|-------------------------------|----------------------------------------------------------------------------------------------------|
| Avant de commer               | ncer                                                                                                    |
| Avant de commencer            | Cet Assistant vous aide à supprimer des rôles sur ce serveur.                                                                                                    |
| Rôles de serveurs             | Avant de continuer, il est recommandé de cuivre les étapes indiquées dianxès :                                                                                                |
| Confirmation                  | Avanc de conditider, il escrecommande de suivre les écapes indiquées chapres .                                                                                                |
| État d'avancement             | <ul> <li>Déterminez si vous souhaitez conserver ou supprimer les données des rôles.</li> <li>Migrez les paramètres et les données des rôles vers un autre serveur.</li> </ul> |
| Résultats                     | Planifiez des temps d'arrêt pour les services concernés.     Avertissez les utilisateurs d'éventuelles interruptions de service.                                              |

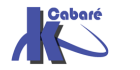

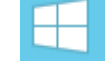

**Migration 2008r2 vers 2012r2** - SYS 24- Cours - ver 1.3 - http://www.cabare.net Page 31 - Michel Cabaré - On décoche uniquement Serveur DNS

| Avant de commencer<br>Rôles de serveurs | Pour supprimer un ou plusieurs rôles installés sur ce serveu<br>correspondantes.<br>Rôles :                                                                                                    | ur, désactivez les cases à cocher<br>Description :                                                                                                    |
|-----------------------------------------|----------------------------------------------------------------------------------------------------|----------------------------------------------------------------------------------------------------|
| État d'avancement<br>Résultats          | Hyper-V (Non installé(s))     Serveur d'applications (Non installé(s))     Serveur DHCP (Non installé(s))     Serveur DHCP (Non installé(s))     Serveur DHCP     (Non installé(s))     Serveur Web (IIS) (Non installé(s))     Services AD LDS (Active Directory Lightweight Director     Services AD FMS (Active Directory Rights Managemer     Services AD FMS (Active Directory Federation Services)     Services Bureau à distance (Non installé(s))     Services de certificats Active Directory (Non installé(s))     Services de déploiement Windows (Non installé(s))     Services de documents et d'Impression (Non installé(s))     Services de fichiers (Non installé(s))     Services de stratégie et d'accès réseau (Non installé(s)     Services de stratégie et d'accès reseau (Non installé(s))     Services de stratégie et d'accès reseau (Non installé(s)) | <ul> <li>Le serveur DNS (Domain Name<br/>System) fournit la résolution de l<br/>pour les réseaux TCP/IP. Ce ser<br/>est plus facile à gérer s'il est inst<br/>sur le même serveur que les serr<br/>de domaine Active Directory, sous<br/>sélectionnez le rôle services de<br/>domaine Active Directory, sous<br/>pouvez installer et configurer le<br/>serveur DNS et les services de<br/>domaine Active Directory pour q<br/>fonctionnent ensemble.</li> <li>(Non installé(</li> </ul> |

On a une mise en garde comme quoi il serait bon qu'il y ait d'autres DNS dans le domaine...

| Assistant Suppression de rôle                                                                          |                                                                                                    | × |
|----------------------------------------------------------------------------------------------------|----------------------------------------------------------------------------------------------------|---|
| Confirmer les sél                                                                                      | ections pour la suppression                                                                                                    |   |
| Avant de commencer<br>Rôles de serveurs<br>Confirmation<br>État d'avancement<br>Résultats              | Pour supprimer les rôles, les services de rôle ou les fonctionnalités suivants, cliquez sur Supprimer.         ▲       1 message(s) d'avertissement, 1 message(s) d'information ci-dessous         ④       Il est possible que ce serveur doive être redémarré à la fin de la suppression.         ●       Serveur DNS         Serveur DNS       Image: Serveur est un contrôleur de domaine Active Directory et nécessite une infrastructure DNS pour permettre aux ordinateurs joints à ce domaine de le localiser. Tous les clients configurés pour utiliser un autre serveur DNS. | - |
| Assistant Suppression de rôle                                                                          |                                                                                                    | × |
| Résultats de la su                                                                                     | appression                                                                                                    |   |
| Avant de commencer<br>Rôles de serveurs<br>Confirmation<br>État d'avancement<br><mark>Résultats</mark> | Un ou plusieurs des rôles, des services de rôles ou des fonctionnalités suivants nécessitent un redémarrage :  1 message d'avertissement ci-dessous  C Serveur DNS Redémarrage en attente  Vous devez redémarrer le serveur pour terminer la suppression.                                                                                                    | _ |

### Et après un re démarrage

| Assistant Reprise de la configurat | ion                                    |                                              | × |
|------------------------------------|----------------------------------------|----------------------------------------------|---|
| Résultats de la :                  | suppression                            |                                              |   |
|                                    |                                        |                                              |   |
| Reprise de la configuration        | Les rôles, les services de rôle ou les | fonctionnalités suivants ont été sunorimés : |   |
| État d'avancement                  |                                        |                                              |   |
| Résultats                          | Serveur DNS                            | <b>V</b> Suppression reussie                 |   |
|                                    |                                        |                                              |   |

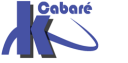

Migration 2008r2 vers 2012r2<br/>- SYS 24- Cours - ver 1.3 -http://www.cabare.netPage 32<br/>- Michel Cabaré -

#### Démontage ancien DC

Sur un serveur Windows 2008 et 2008 R2 il faudra

- Effectuer dcpromo
- après la rétrogradation du serveur supprimer le rôle AD DS ajout « ajout / suppression de rôle ».

Sur un serveur en Windows 2012 et 2012 R2 l'assistant DCpromo n'existe plus.

• il faut directement supprimer le rôle AD DS l'assistant de configuration se lancera automatiquement et permettra de rétrograder le DC.

Il faut que sur cet ancien serveur les nouveaux DNS soient renseignés, de manière à ce que les information concernant le démontage circulent bien dans notre AD...

On pourrait même avant vérifier la bonne marche de la réplication par un repadmin / replsummary

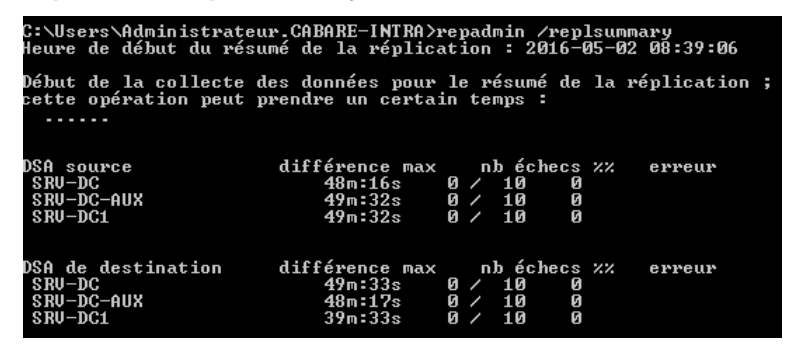

Faisons un dcpromo sur notre ancien serveur 2008R2 srv-dc-aux

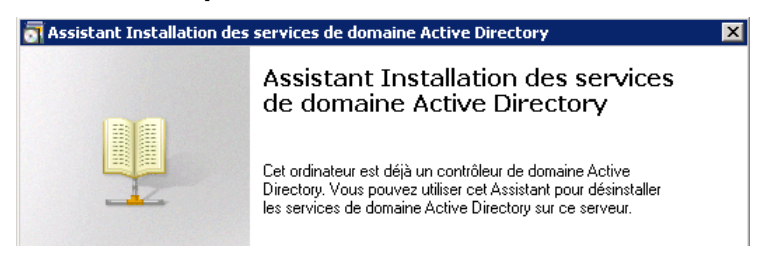

Surtout ne pas cocher...

| pprin | ier le domaine                                                                                                    |
|-------|----------------------------------------------------------------------------------------------------|
| India | uez si ceci est le dernier contrôleur de domaine du domaine.                                                                                                    |
|       | Supprimer le domaine car ce serveur est le dernier contrôleur de domaine du domaine                                                                                                    |
| Δ     | Après avoir désinstallé les services de domaine Active Directory du dernier contrôleur<br>de domaine du domaine, le domaine n'existera plus. Avant de continuer, sachez que                                                     |
|       | Tous les comptes d'utilisateurs et comptes d'ordinateurs seront supprimés.                                                                                                    |
|       | Tous les comptes d'utilisateurs appartenant à ce domaine ne pourront plus se<br>connecter à ce domaine ni accéder aux services du domaine.                                                                                      |
|       | Toutes les clés de chiffrement seront supprimées. Nous vous recommandons de<br>les exporter avant de continuer.                                                                                                    |
|       | Déchiffrez toutes les données chiffrées, comme les fichiers EFS (Encrypting File<br>System) ou les courriers électroniques chiffrés, avant de supprimer le domaine ; sinon,<br>ces données seront définitivement inaccessibles. |
|       |                                                                                                    |
|       |                                                                                                    |
|       |                                                                                                    |
|       |                                                                                                    |

Cabaré

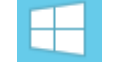

**Migration 2008r2 vers 2012r2** - SYS 24- Cours - ver 1.3 - http://www.cabare.net Page 33 - Michel Cabaré - On saisie le nouveau mot de passe du futur serveur (pour pouvoir ouvrir une session locale

| \overline Assistant Installation des services de              | domaine Active Directory                | × |
|---------------------------------------------------------------|-----------------------------------------|---|
| Mot de passe Administrateur                                   |                                         |   |
| Entrez un mot de passe pour le nouveau                        | i compte Administrateur sur ce serveur. |   |
| <u>M</u> ot de passe :<br><u>C</u> onfirmer le mot de passe : | ••••••                                  | ] |

Et c'est fini...

| umê                                                                                                    |                                       |                       |          |
|----------------------------------------------------------------------------------------------------|---------------------------------------|-----------------------|----------|
| <u>V</u> érifiez vos sélections :                                                                                                    |                                       |                       |          |
| Supprimer les services de domaine Active Di                                                                                                    | irectory de cet                       | ordinateur.           | <b>A</b> |
| Une fois cette opération terminée, ce serveu<br>intra.net ».                                                                                                    | ır sera membre                        | du domaine « caba     | ₹        |
| Pour modifier une option, cliquez sur Précéde<br>sur Suivant.                                                                                                    | ent. Pour comr                        | nencer l'opération, c | liquez   |
| Vous pouvez exporter ces paramètres dans u<br>réponses pour les utiliser avec d'autres opéra<br>installation sans assistance.<br>En savoir plus sur l' <u>utilisation d'un fichier de r</u> | un fichier de<br>ations d'<br>réponse | Exporter les paran    | nètres   |

#### Erreur possible dcpromo /forceremoval:

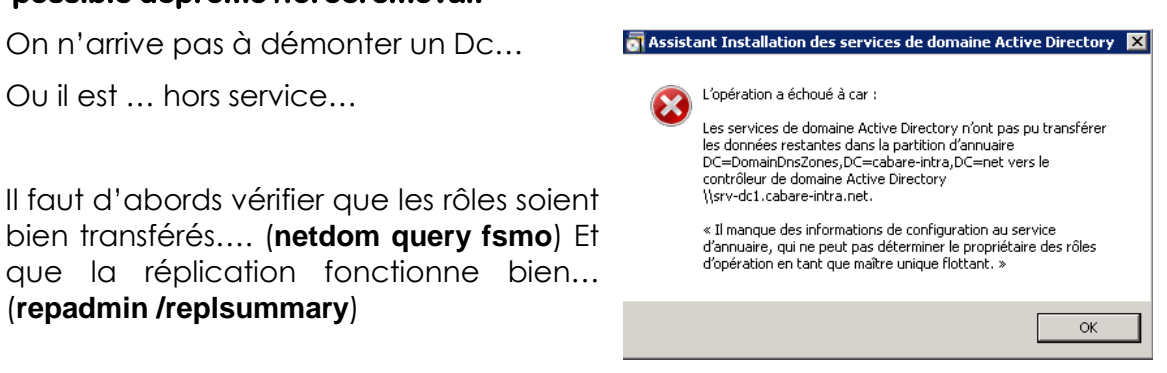

- Si ce n'est pas le cas, il faut corriger, ou prendre les roles, et relancer la commande dcpromo
- Si c'est le cas il faut voir dans l'observateur d'evenement pourquoi ce CD ne veut pas se « demonter... »... en cas d'impossibilité à résoudre le problème, il faut alors forcer le démontage
- Si le serveur est Hors service, il faut forcer le démontage

N.B : après un démontage forcé, il faut effectuer un netoyage de l'AD !

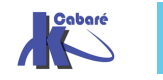

#### On va donc forcer le démontage via dcpromo /forceremoval

C:\Users\Administrateur.CABARE-INTRA>dcpromo /forceremoval\_

| lssista<br>Forma    | ant Installation des services de domaine Active Directory                                                                                                    |  |
|---------------------|----------------------------------------------------------------------------------------------------|--|
| Forcer<br>En<br>ser | ra suppression des services de domaine Active Directory<br>ivisagez cette option uniquement après avoir tenté de supprimer normalement les<br>rvices de domaine Active Directory.                                                                                |  |
| Fn                  | forcant la suppression des services de domaine àctive Directoru, vous supprimez                                                                                                    |  |
| ce:<br>dor          | norgan la suppression des services de domaine Active Directory, vous supprintez<br>s deminist de contrôleur de domaine, ainsi que de tous les catalogues globaux et<br>nnées de partitions d'applications.                                                       |  |
| To<br>der<br>de:    | utefois, les métadonnées de la forêt ne seront pas mises à jour. Sauf s'il s'agit du<br>mier contrôleur de domaine de la forêt, vous devez effectuer un nettoyage manuel<br>s métadonnées.                                                                       |  |
| Pai<br>nor<br>(do   | r conséquent, essayez de supprimer les services de domaine Active Directory<br>rmalement en exécutant l'Assistant Installation des services de domaine Active Directory<br>spromo.exe) sur le contrôleur de domaine, avant de tenter de forcer leur suppression. |  |
| Clic                | quez sur Suivant pour continuer.                                                                                                    |  |
| En                  | savoir plus sur la procédure de nettoyage des métadonnées                                                                                                    |  |

#### On a une confirmation

| \overline Assistant Installation des services de domaine Active Directory                                                                              | × |
|----------------------------------------------------------------------------------------------------|---|
| , <mark>9</mark> ésumé                                                                                                    |   |
| Vérifiez vos sélections :<br>Supprimer les services de domaine Active Directory de cet ordinateur sans mettre à 💌<br>jour les métadonnées de la forêt. |   |

#### Et c'est términé

| 🐻 Assistant Installation des | services de domaine Active Directory                                                                                                    | × |
|------------------------------|----------------------------------------------------------------------------------------------------|---|
|                              | Fin de l'Assistant Installation des<br>services de domaine Active<br>Directory                                                                                                    |   |
|                              | Les services de domaine Active Directory ont été<br>supprimés de cet ordinateur.<br>Les fichiers binaires des services de domaine Active<br>Directory (AD DS) resteront installés après la<br>rétrogradation de ce contrôleur de domaine. Pour les<br>désinstaller, utilisez le Gestionnaire de serveur pour<br>supprimer le rôle AD DS. |   |
|                              | Pour fermer cet Assistant, cliquez sur Terminer.                                                                                                    |   |

L'arrêt de ce serveur est définitif !

**N.B** : rien de pire ne peut arricer qu'un retour d'un CD déclaré Hors Circuit... il <u>faut retirer ce poste de la circulation</u>, un simple redemarrage par inadvertance pourrait être catastrophique pour le fonctionnement du Domaine complet !

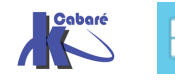

## Nettoyage des méta données de l'AD:

Il faut nettoyer les données dans l'AD et néttoyer le DNS

Dans l'AD il faut supprimer

- La zone NTDS du serveur à détruire
- Le serveur lui-même

Dans le DNS il faut supprimer

- L'indication du serveur détruit comme serveurs de nom
- Tous les enregistrement de type SRV et NS du serveur détruit

Depuis 2008 on n'est plus obligé de passer par **ntdsutil**, on utilise la console **Site et service Active Directory** on se place sur le serveur à effacer, <u>sur sa</u> <u>zone **NTDS Settings**</u>, que l'on supprime

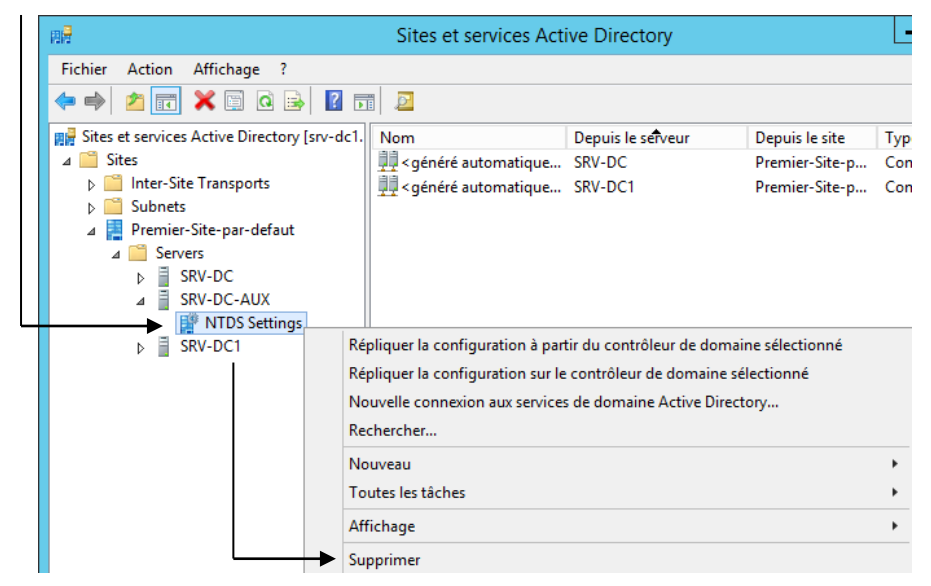

#### On confirme

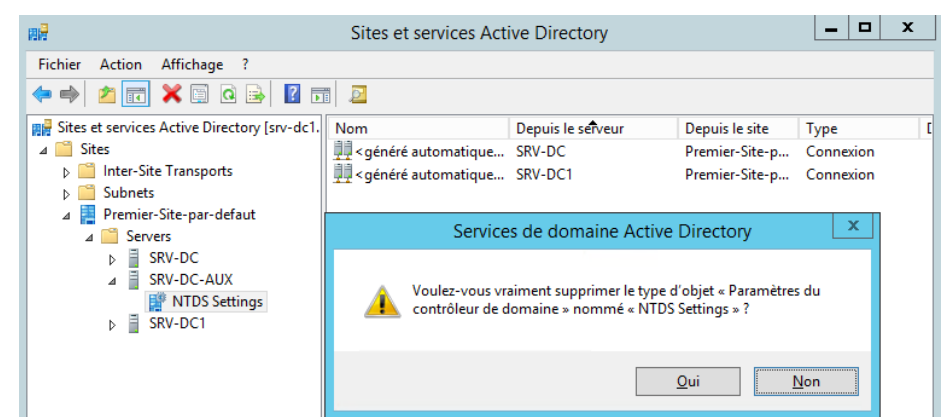

On valide la non accesibilité du serveur à détruire

|                                                                                                    | Suppression du contrôleur de domaine                                                                                                    |  |  |
|----------------------------------------------------------------------------------------------------|----------------------------------------------------------------------------------------------------|--|--|
| Vous essayez de supprimer un contrôleur de domaine sans exécuter l'Assistant Suppression. Pour<br>supprimer correctement le contrôleur, vous devez exécuter l'Assistant Suppression de rôles et de<br>fonctionnalités du Gestionnaire de serveur, ou l'Assistant Installation des services de domaine<br>Active Directory (DCPromo) de Windows Server 2008 R2 (ou version antérieure). |                                                                                                    |  |  |
| Contrôleu                                                                                                    | ur de domaine :                                                                                                    |  |  |
| SRV-DC                                                                                                    | -AUX                                                                                                    |  |  |
|                                                                                                    | Supprimer ce contrôleur de domaine tout de même. Il est définitivement hors connexion et ne peut<br>alus être supprimé à l'aide de l'Assistant Suppression. |  |  |

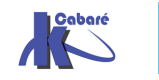

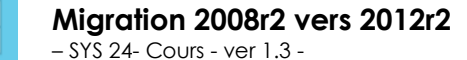

http://www.cabare.net Page 36 - Michel Cabaré - via **Site et service Active Directory** on se place <u>sur le serveur à effacer</u>, , que l'on supprime

| 用量                                                                                                    |                                                                                                    | Sites et                                                 | services Active | Directory |
|----------------------------------------------------------------------------------------------------|----------------------------------------------------------------------------------------------------|----------------------------------------------------------|-----------------|-----------|
| Fichier     Action     Affichage       Image: Second second seco | ?                                                                                                    | ? 🖬 🗵                                                    |                 |           |
| Sites et services Active Direct          Sites       Inter-Site Transports         Subnets       Subnets         Image: Servers       SRV-DC         SRV-DC-AUX       SRV-DC1                                                                                                    | tory [srv-dc1.<br>aut<br>Re <u>c</u> hen<br>Déplac<br>Ioutes<br>Affic <u>h</u> a<br>Coup <u>e</u> r<br>Supprin | Nom<br>Nom<br>cher<br>er<br>les tâches<br>ge<br>r<br>ner | Type<br>Aucu    | Descrip   |

Et l'on confirme

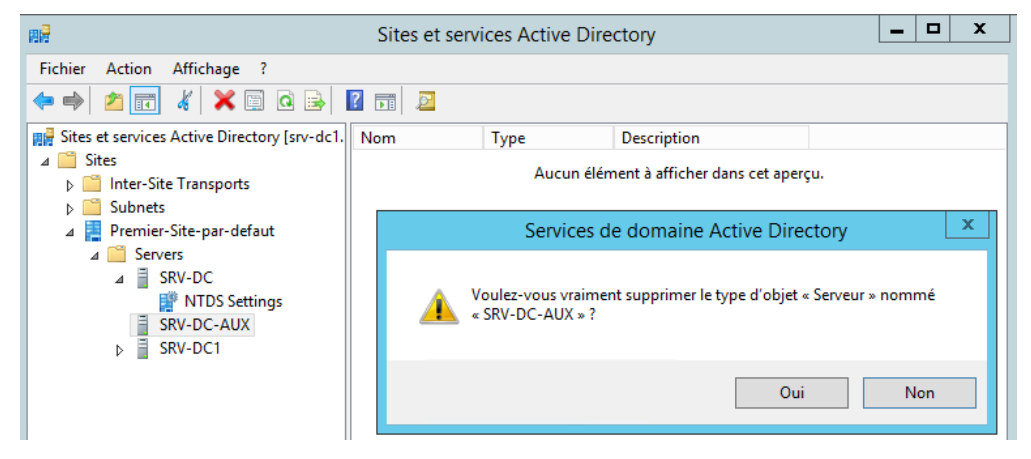

Pour le DNS il va falloir <u>supprimer les indications de serveur de nom</u> concernant notre serveur supprimé.

Dans la mmc **DNS**, on se place sur les **zone de recherche directe**, ici cabareintra.net et \_msdcs.cabare-intra.net dans les **propriétés** on demande **Serveurs de noms** 

| <u>گ</u>                                                                                  |                                              | Propriétés de : cabare-intr                                                              | a.net ? X                    |  |  |
|-------------------------------------------------------------------------------------------|----------------------------------------------|------------------------------------------------------------------------------------------|------------------------------|--|--|
| Fichier Action Affichage ?                                                                | WINS<br>Général                              | Transferts de zone<br>Source de noms (SOA)                                               | Sécurité<br>Serveurs de noms |  |  |
| B DNS SRV-DC1 Zones de recherche directes Gmsdcs.cabare-intra.net Cmsdcs.cabare-intra.net | Pour ajouter des serve<br>Serveurs de noms : | Pour ajouter des serveurs de noms à la liste, cliquez sur Ajouter.<br>Serveurs de noms : |                              |  |  |
| Zones de recherche inversée                                                               | Nom de domaine pleir                         | Nom de domaine pleinement qualifié du serveur (FQDN) Adresse IP                          |                              |  |  |
| Points d'approbation                                                                      | srv-dc.cabare-intra.ne                       | t.                                                                                       | [192.168.1.90]               |  |  |
| Redirecteurs conditionnels                                                                | srv-dc1.cabare-intra.n                       | et.                                                                                      | [192.168.1.91]               |  |  |
| N 🗐 lournaux globaux                                                                      | srv-dc-aux.cabare-intr                       | a.net.                                                                                   | Inconnu                      |  |  |
|                                                                                           | Ajouter Modif                                | ier Supprimer                                                                            |                              |  |  |

**N.B** : ces indications de serveurs n'étant pas répliquées, il faut les mettre à jours surtous les serveurs DNS restants

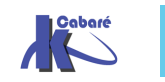

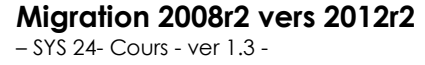

Toujours la console « **Gestionnaire DNS** » il faut parcourir les différentes zones et supprimer tout enregistrement relatif au contrôleur de domaine détruit qu'ils soient de type **SRV**, **A** ou **CNAME (et pointeurs...)** 

| <ul> <li>Zones de recherche directes</li> <li>_msdcs.cabare-intra.net</li> <li>_a _ cabare-intra.net</li> </ul> | 🚆 domains<br>🛄 gc<br>📁 pdc    |                                                        |                                                                 |                         |
|----------------------------------------------------------------------------------------------------|-------------------------------|--------------------------------------------------------|-----------------------------------------------------------------|-------------------------|
| _msdcs                                                                                                    | (identique au dossier parent) | Source de nom (SOA) [110<br>Serveur de noms (NS) srv-  | 51], srv-dc1.cabare-intra.net., hostma<br>dc1.cabare-intra.net. | statique<br>statique    |
|                                                                                                    | (identique au dossier parent) | Serveur de noms (NS) srv-<br>Serveur de noms (NS) srv- | dc.cabare-intra.net.<br>dc.cabare-intra.net.                    | statique<br>statique    |
| SRV-DC1                                                                                                    | _ldap                         | Iype<br>Emplacement du service                         | Données<br>[0][100][389] srv-dc.cabare-intra.net.               | 29/04/2016 22:00:00     |
| ⊿ Zones de recherche directes                                                                                   | _ldap                         | Emplacement du service                                 | [0][100][389] srv-dc-aux.cabare-intra.ne                        | et. 29/04/2016 23:00:00 |
| ▷ [] _msdcs.cabare-intra.net ⊿ [] cabare-intra.net ☐ _msdcs ⊿ [] sites                                          | _ldap                         | Emplacement du service                                 | [0][100][389] srv-dc1.cabare-intra.net.                         | 27/04/2016 09:00:00     |
| ⊿ 📋 Premier-Site-par-defaut                                                                                     | ıt                            |                                                        |                                                                 |                         |
| 📫 _tcp<br>📫 _udp                                                                                                |                               |                                                        |                                                                 |                         |
| ⊿ 🚞 DomainDnsZones<br>⊿ 🚞 _sites                                                                                |                               |                                                        |                                                                 |                         |
| ⊿ 🦳 Premier-Site-par-de<br>🛄 _tcp                                                                               | efa                           |                                                        |                                                                 |                         |

## L'utilitaire NTDSUTIL:

Cet utilitaire est un utilitaire en mode interactif, a niveau (genre netsh ou nslookup). On sort d'un niveau (ou de l'utilitaire) via la commande **quit**.

Il se lance par la commande ntdsutil

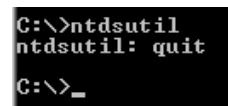

Le niveau qui nous intéresse ici est celui accessible par la commande roles

ntdsutil: roles fsmo maintenance:

il faut ensuite taper la commande connections

fsmo maintenance: connections server connections: \_

puis le nom du serveur sur lequel on désire effectuer une connection à travers la commande **connect to server** *xxxxx* 

server connections: connect to server s1 Liaison à s1... Connecté à s1 en utilisant les informations d'identification d'un utilisateur co nnecté localement server connections: \_

une fois la connection effectuée, on remonte au niveau précédant avec la commande quit,

server connections: quit fsmo maintenance:

et la on peut taper **seize** suivit du rôle que l'on veut prendre.... Ou on peut taper **transfert** suivit du rôle que l'on veut transférer.... Au choix

seize pdc

seize RID master

seize infrastructure master

seize schema master

seize naming master

et l'on peut vérifier le succès de l'opération avec un netdom query fsmo

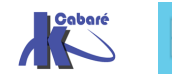

#### Gestion Synchronisation base de temps ntp:

A priori un DC 2008 existant, ici srv-dc est base de temps, il va chercher ici dans l'exemple ntp.imag.fr

C:\Users\Administrateur.CABARE-INTRA>w32tm /query /source ntp.imag.fr

et notre nouveau dc en 2012 est synchronisé celui-ci...

C:\Users\Administrateur.CABARE-INTRA>w32tm /query /source srv-dc.cabare-intra.net

Un seul CD de référence doit se synchroniser sur un serveur externe ntp.

Donc sur LE CD de référence (notre nouveau serveur 2012), on exécute

- w32tm /config /manualpeerlist:"ntp.obspm.fr" /syncfromflags:MANUAL
- → w32tm /config /reliable:YES
  - w32tm /config /update

Net stop w32time

Net start w32time

W32tm /resync

C:\Users\Administrateur.CABARE-INTRA>w32tm /config /manualpeerlist:"ntp.imag.fr" /syncfromflags:MANUAL La commande s'est terminée correctement.

C:\Users\Administrateur.CABARE-INTRA>w32tm /config /reliable:YES La commande s'est terminée correctement.

C:\Users\Administrateur.CABARE-INTRA>w32tm /config /update La commande s'est terminée correctement.

C:\Users\Administrateur.CABARE-INTRA>net stop w32time Le service Temps Windows s'arrête. Le service Temps Windows a été arrêté.

C:\Users\Administrateur.CABARE-INTRA≻net start w32time Le service Temps Windows démarre. Le service Temps Windows a démarré.

C:\Users\Administrateur.CABARE-INTRA>w32tm /resync Envoi de la commande de resynchronisation à l'ordinateur local La commande s'est terminée correctement.

On peut vérifier avec un /query /source où il se synchronise

C:\Users\Administrateur.CABARE-INTRA>w32tm /query /source ntp.imag.fr

Puis un /query /status si la synchronisation a réussi

C:\Users\Administrateur.CABARE-INTRA>w32tm /query /status Indicateur de dérive : Ø(Aucun avertissement) Couche : 3 (Référence secondaire, synchronisée par (S)NTP) Précision : -6 (15.625ms par battement) Délai de racine : 0.0407715s Dispersion de racine : 0.7981723s ID de référence : 0x81581E01 (IP de la source : 129.88.30.1) Heure de la dernière synchronisation réussie : 06/05/2016 10:58:08 Source : ntp.imag.fr Intervalle d'interrogation : 6 (64s)

Et enfin par /query /peers si c'est bien le seul serveur sur lequel il se synchronise..

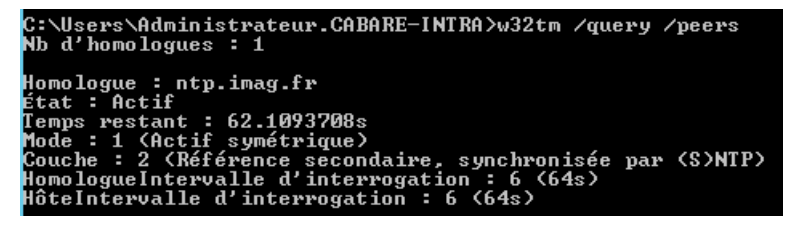

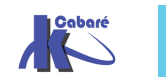

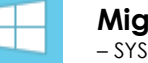

Reste à faire prendre en compte sur tous les autres CD qui se synchronisaient à l'exterieur que un nouveau cd maitre de temps existe désormais (notre serveur 2012r2 nommé srv-dc1)

Donc sur notre ancien CD base de temps on exécute

w32tm /config /syncfromflags:DOMHIER
 w32tm /config /update
 Net stop w32time
 Net stop w32time
 W32tm /resync

C:\Users\Administrateur.CABARE-INTRA>w32tm /config /syncfromflags:DOMHIER
La commande s'est terminée correctement.
C:\Users\Administrateur.CABARE-INTRA>w32tm /config /update
La commande s'est terminée correctement.
C:\Users\Administrateur.CABARE-INTRA>w32tm /config /update
La commande s'est terminée correctement.
C:\Users\Administrateur.CABARE-INTRA>net stop w32time
Le service Temps Windows a été arrêté.
C:\Users\Administrateur.CABARE-INTRA>net start w32time
Le service Temps Windows démarre.
Le service Temps Windows a démarré.

On peut vérifier via /query /source qu'il se synchronise sur le nouveau dc 2012

C:\Users\Administrateur.CABARE-INTRA>w32tm /query /source srv-dc1.cabare-intra.net

**N.B**: si cela ne marche pas, il peut être necessaire de passer par un nettoyage des paramètres avec une sequence type du genre

Net stop w32time

w32tm /unregister

w32tm /register vérifiable par

C:\Users\Administrateur}w32tm /query /source Local CMOS Clock

On peut vérifier avec un /query /status qu'il y arrive bien

C:\Users\Administrateur.CABARE-INTRA>w32tm /query /source srv-dc1.cabare-intra.net C:\Users\Administrateur.CABARE-INTRA>w32tm /query /status Indicateur de dérive : Ø(Aucun avertissenent) Couche : 4 (Référence secondaire, synchronisée par (S)NTP) Précision : -6 (15.625ms par battement) Délai de racine : 0.0720215s Dispersion de racine : 3.8764970s ID de référence : ØxCØA8015B (IP de la source : 192.168.1.91) Heure de la dernière synchronisation réussie : 06/05/2016 11:18:38 Source : srv-dc1.cabare-intra.net Intervalle d'interrogation : 6 (64s)

Et enfin par /query /peers qu'il utilise uniquement LE CD 2012R2 de référence

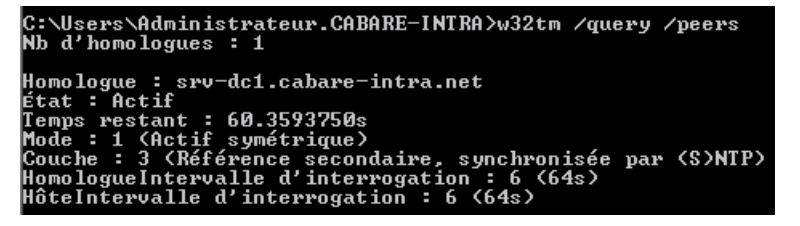

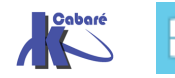

#### Vérification Niveau fonctionnel:

Si on est sûr que l'on 'utilisera plus jamais de CD 2003, ou de CD 2008, et donc que la version minimale d'un CD sera 2008R2, 2012 ou 2012R2... alors il est conseillé de choisir

#### • au niveau Forêt:

un **niveau fonctionnel 2008R2** (et pas 2008, qui n'apporte rien par rapport à 2003) qui par rapport à 2003 va offrir les possibilités suivantes

Corbeille AD

**N.B**: les niveaux fonctionnels de forets 2012 et 2012R2 n'amènent aucunes nouvelles fonctionnalités par rapport au niveau 2008R2

#### • au **niveau Domaine**:

un **niveau fonctionnel 2008R2** qui par rapport à 2003 va offrir les possibilités suivantes:

- prise en charge de la réplication du système de fichiers DFS (Distributed File System) pour SYSVOL
- prise en charge d'AES (Advanced Encryption Services) 128 et 256 pour le protocole d'authentification Kerberos
- informations sur la dernière ouverture de session interactive
- stratégies de mot de passe affinées

**N.B**: quelques fonctionnalités possibles uniquement sur des niveaux 2012 ne seront pas accessibles, mais elles ne sont pas dans un premier temps indispensable, elles concernent des stratégies d'authentification renforcée...

Il faut donc mettre à niveau tous les Domaine, puis la forêt. Si on a 1 seul domaine, il faut que tous les Cd soient à niveau, puis on passe le domaine, puis la forêt

Dans la console **Domaine et approbation Active Directory**, sur **Domaine et approbation**, on a via clic droit <u>le niveau fonctionnel de forêt</u>,

|              | <b>.</b>                             | Domaines et approbations Active Director          | Ŋ        |
|--------------|--------------------------------------|---------------------------------------------------|----------|
|              | Fichier Action Affichage ?           |                                                   |          |
|              | 🗢 🏟 🔲 🗎 🖬                            |                                                   |          |
| →            | Domaines et approbations Active Dire | tory [srv-dc1. Nom Actions                        |          |
| $\mathbf{i}$ | iii cabare-intra.net                 | Changer de forêt                                  | he       |
|              |                                      | Changer le contrôleur de domaine Active Directory | 25       |
|              |                                      | Maître d'opérations                               | <b>_</b> |
|              | ►►                                   | Augmenter le niveau fonctionnel de la forêt       |          |

et sur le **domaine** on a via clic droit le <u>niveau fonctionnel de domaine</u>

| <b>"</b>                 | Domaines et approbations Active                     | Directory |
|--------------------------|-----------------------------------------------------|-----------|
| Fichier Action Affichage | ?                                                   |           |
| 🦛 🏟 🔲 🖬 🕼 📦              | 2 🗊                                                 |           |
| Domaines et approbations | Active Directory [ srv-dc1. Nom                     | Actions   |
| ↓ M cabare-intra.net     | 👘 cabare-intra.net                                  | Domaines  |
|                          | serer<br>Augmenter le niveau fonctionnel du domaine | Autres a  |
| F                        | Propriétés                                          |           |
|                          |                                                     |           |

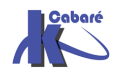

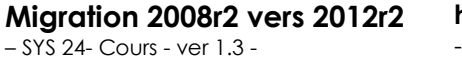

### Passage du niveau de domaine de 2003 à 2008r2

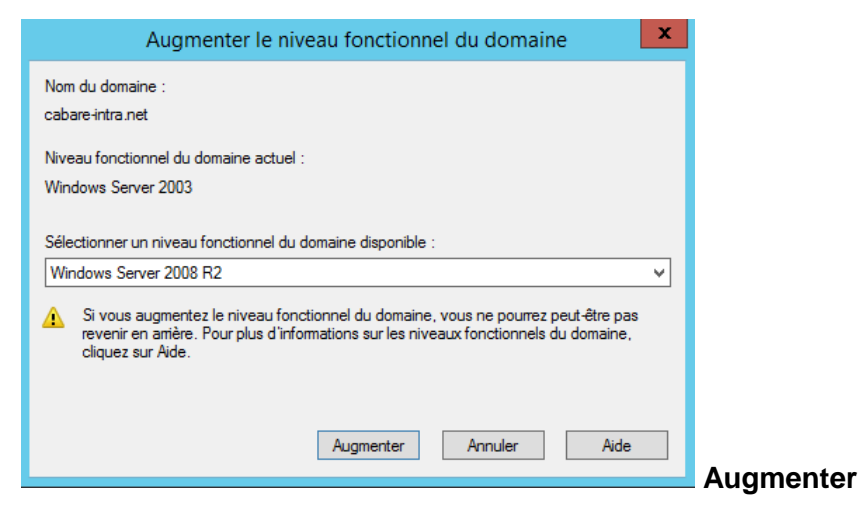

on est prévenu...Il serait bon de vérifier sur tous les CD le niveau...

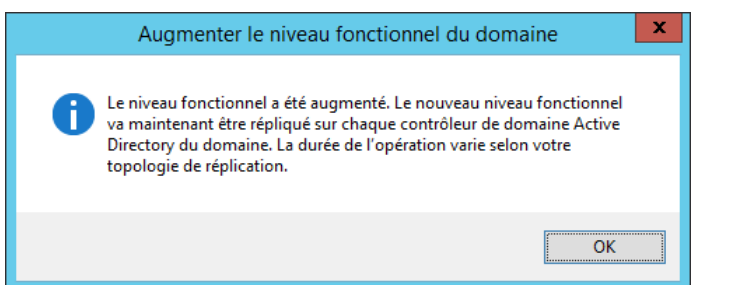

#### Sur un 2008R2 cela donne

#### Sur un 2012 cela donne

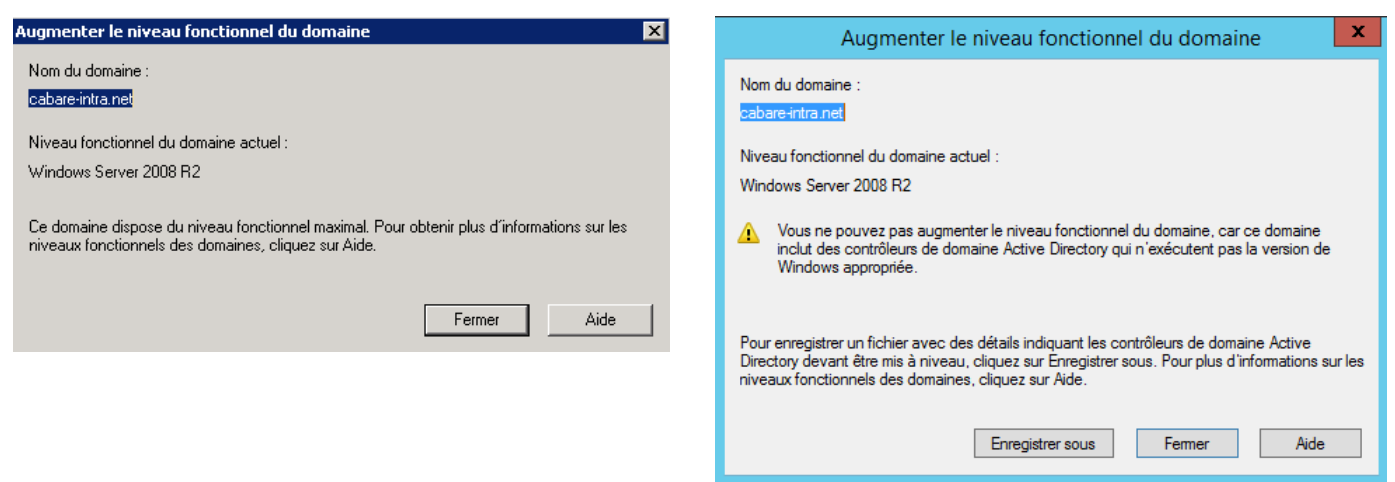

## Passage du niveau de Forêt de 2003 à 2008r2

| Augmenter le niveau fonctionnel de la forêt                                                                                                    | x   |         |
|----------------------------------------------------------------------------------------------------|-----|---------|
| Nom de la forêt :                                                                                                    |     |         |
| cabare-intra.net                                                                                                    |     |         |
| Niveau fonctionnel de la forêt actuelle :                                                                                                    |     |         |
| Windows Server 2003                                                                                                    |     |         |
| Sélectionner un niveau fonctionnel de forêt disponible :                                                                                                    |     |         |
| Windows Server 2008 R2                                                                                                    | ¥ . |         |
| Si vous augmentez le niveau fonctionnel de la forêt, vous ne pourrez peut-être pas<br>revenir en arrière. Pour plus d'informations sur les niveaux fonctionnels de la forêt,<br>cliquez sur Aide. |     |         |
|                                                                                                    |     |         |
| Aurorates Areades Aide                                                                                                    | _   |         |
| Augmenter Annuler Aide                                                                                                    |     | Augmont |
|                                                                                                    |     | Augment |

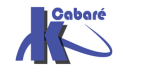

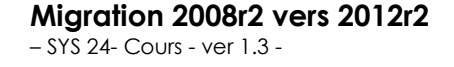

http://www.cabare.net Page 42 - Michel Cabaré -

#### Sur un 2008R2 cela donne

#### Sur un 2012 cela donne

Enregistrer sous

ОК

Aide

| Augmenter le niveau fonctionnel de la forêt                                                                                                    | Augmenter le niveau fonctionnel de la forêt                                                                                                    |
|----------------------------------------------------------------------------------------------------|----------------------------------------------------------------------------------------------------|
| Nom de la forêt :<br>cabare-intra net                                                                                                    | Nom de la forêt :<br>cabare-intra.net                                                                                                    |
| Niveau fonctionnel de la forêt actuelle :<br>Windows Server 2008 R2                                                                                                   | Niveau fonctionnel de la forêt actuelle :<br>Windows Server 2008 R2                                                                                                    |
| Cette forêt fonctionne au plus haut niveau de fonctionnalité possible. Pour obtenir plus<br>d'informations sur les niveaux fonctionnels des forêts, cliquez sur Aide. | Vous ne pouvez pas augmenter le niveau fonctionnel de la forêt. Cette forêt inclut des<br>contrôleurs de domaine Active Directory qui n'exécutent pas la version de Windows<br>appropriée ou un ou plusieurs domaines sont encore au niveau fonctionnel de<br>Windows 2000 en mode mixte. |
| OK Aide                                                                                                    | Pour enregistrer un fichier avec les détails indiquant pourquoi le niveau fonctionnel de la forêt<br>ne peut pas être mis à niveau, cliquez sur Enregistrer sous. Cliquez sur Aide pour obtenir plus<br>d'informations sur les niveaux fonctionnels de la forêt.                          |

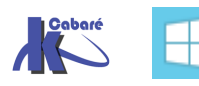

# **MIGRATION DE DHCP**

#### Principe de la migration

Il existe sur 2012R2 de nouvelles commandes powerschell permettant de récupérer une configuration dhcp existante sur un serveur 2008r2

| 2 PowerShell Docume                                                                                                    | entation ~ Feedback P                                                                                                    |  |
|----------------------------------------------------------------------------------------------------|----------------------------------------------------------------------------------------------------|--|
|                                                                                                    | Exporter (0) Imprimar                                                                                                    |  |
| <ul> <li>Bibliothèque TechNet</li> <li>Écriture de scripts avec Windows<br/>PowerShell</li> <li>Windows and Windows Server<br/>Automation with Windows<br/>PowerShell</li> <li>Automatisation de Windows et de<br/>Windows Server avec Windows<br/>PowerShell</li> <li>DHCP Server Cmdlets</li> </ul> | Export-DhcpServer<br>Windows Server 2012 R2 and Windows 8.1   Autres versions -<br>Export-DhcpServer<br>Exports the Dynamic Host Configuration Protocol (DHCP) server service configuration, and optionally lease data, to the specified file.<br>Syntaxe |  |
| Add-DhcpServerInDC.<br>Add-DhcpServerSecurityGroup<br>Add-DhcpServerv4Class<br>Add-<br>DhcpServerv4ExclusionRange                                                                                                    | Parameter Set: Default<br>Export-DhcpServer [-File] <string> [-CimSession <cimsession> ] [-ComputerName <string> ] [-Force] [-Leases] [-Prefix <ipaddress[]< td=""><td></td></ipaddress[]<></string></cimsession></string>                                |  |
| Add-DhcpServerv4Failover<br>Add-<br>DhcpServerv4FailoverScope                                                                                                    |                                                                                                    |  |
| Add-DhcpServerv4Filter                                                                                                    | Description detaillee                                                                                                    |  |
| Add-DhcpServerv4Lease                                                                                                    | The Export-DhcpServer cmdlet exports the Dynamic Host Configuration Protocol (DHCP) server service configuration, and optionally lease data, to the specified file.                                                                                       |  |
| Add-<br>DhcpServerv4MulticastExclusior                                                                                                    | If the Scopeld or Prefix parameter is specified, then only the specified scopes or prefixes and all server level settings are exported.                                                                                                    |  |
| Add-<br>DhcpServerv4MulticastScope                                                                                                    | If neither Scopeld nor Prefix is specified, then the entire DHCP server service configuration including all scopes, v4 and v6 and optionally the lease data, is exported.                                                                                 |  |
| Add-                                                                                                    | If Leases parameter is specified, then the lease data is also exported in addition to configuration data.                                                                                                    |  |

Le principe sera donc le suivant :

- Sur le serveur 2012R2 installer le rôle dchp mais sans étendue et sans activation
- Depuis le serveur 2012 executer la commande permettant de lancer l'export de la configuration dhcp du serveur 2008 dans un fichier xml (à distance donc)
- Depuis le serveur 2012 executer la commande pour récupérer ce fichier de configuration
- Désactiver interdire l'ancien Serveur et Activer autoriser le nouveau Serveur

#### Ajout du rôle dhcp sur le serveur 2012

On ajouter le rôle dhcp sur notre serveur 2012 via le gestionnaire de serveur

| <b>a</b>                           | Assistant Ajout de rôles et de fonctio                  | nnalités 📃 🗖 🗙                      |  |  |
|------------------------------------|---------------------------------------------------------|-------------------------------------|--|--|
| Sélectionner des rôles de serveurs |                                                         |                                     |  |  |
| Avant de commencer                 | Sélectionnez un ou plusieurs rôles à installer sur le s | erveur sélectionné.                 |  |  |
| Type d'installation                | Rôles                                                   | Description                         |  |  |
| Sélection du serveur               |                                                         | ∧ Le serveur DHCP (Dynamic Host     |  |  |
| Rôles de serveurs                  | Expérience Windows Server Essentials                    | Configuration Protocol) vous permet |  |  |
| Fonctionnalités                    | Hyper-V                                                 | manière centralisée des adresses IP |  |  |
|                                    | Serveur d'applications                                  | temporaires et des informations     |  |  |
|                                    | Serveur de télécopie                                    | connexes aux ordinateurs citerits.  |  |  |
|                                    | Serveur DHCP                                            | =                                   |  |  |

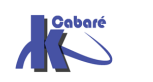

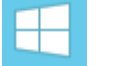

Et toutes les fonctions associées

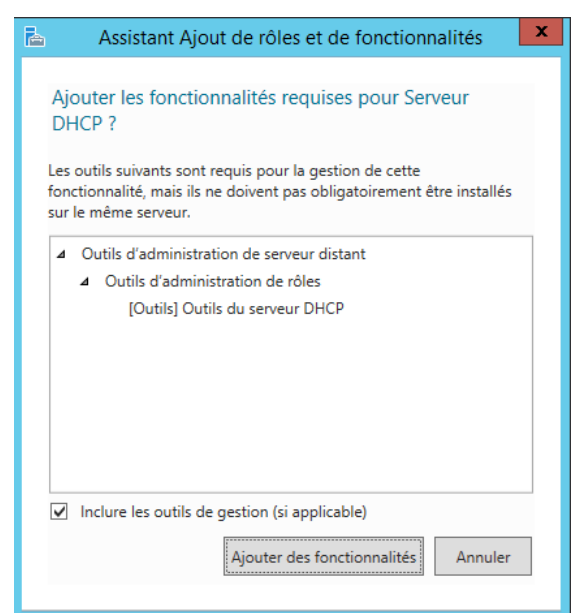

On ne modifie rien ensuite dans les fonctionnalités...

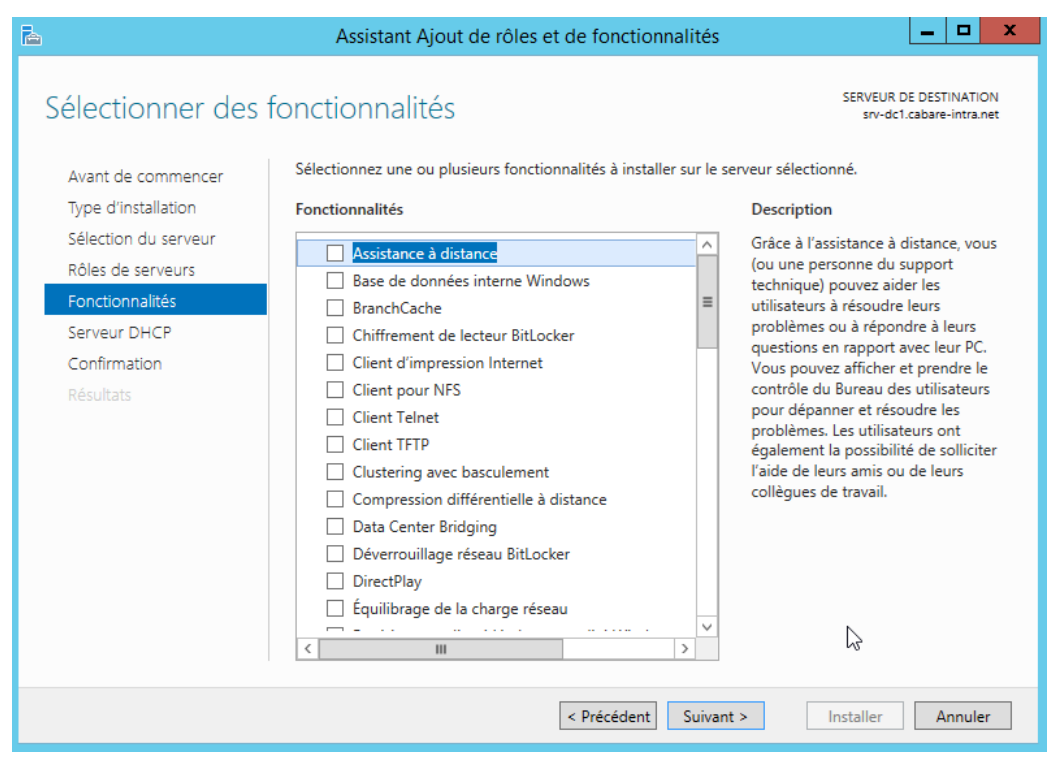

Une mise en garde apparait comme quoi il serait bon d'avoir une adresse IP

| <b>b</b>             | Assistant Ajout de rôles et de fonctionnalités                                                                                                    |
|----------------------|----------------------------------------------------------------------------------------------------|
| Serveur DHCP         | SERVEUR DE DESTINATION<br>srv-dc1.cabare-intra.net                                                                                                    |
| Avant de commencer   | Le protocole DHCP (Dynamic Host Configuration Protocol) permet aux serveurs d'attribuer des                                                                                                    |
| Type d'installation  | serveur DHCP sur le réseau fournit aux ordinateurs et autres periphériques réseau TCP/IP des                                                                                                    |
| Sélection du serveur | adresses IP valides, ainsi que les paramètres de configuration supplémentaires nécessaires, appelés                                                                                               |
| Rôles de serveurs    | DNS, des serveurs WINS et des routeurs.                                                                                                    |
| Fonctionnalités      |                                                                                                    |
| Serveur DHCP         | A noter :                                                                                                    |
| Confirmation         | <ul> <li>Vous devez configurer au moins une adresse IP statique sur cet ordinateur.</li> </ul>                                                                                                    |
|                      | <ul> <li>Avant d'installer un serveur DHCP, vous devez planifier vos sous-réseaux, étendues et exclusions.</li> <li>Stockez le plan dans un lieu sûr pour le consulter ultérieurement.</li> </ul> |

#### On confirme

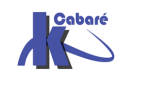

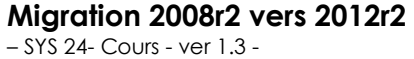

http://www.cabare.net Page 45 - Michel Cabaré -

| <b>b</b>                                                        | Assistant Ajout de rôles et de fonctionnalités                                                                                                    |
|-----------------------------------------------------------------|----------------------------------------------------------------------------------------------------|
| Confirmer les séle<br>Avant de commencer<br>Type d'installation | SERVEUR DE DESTINATION<br>srv-dc1.cabare-intra.net<br>Pour installer les rôles, services de rôle ou fonctionnalités suivants sur le serveur sélectionné, cliquez sur<br>Installer.                                                                                                    |
| Sélection du serveur<br>Rôles de serveurs<br>Fonctionnalités    | Redémarrer automatiquement le serveur de destination, si nécessaire Il se peut que des fonctionnalités facultatives (comme des outils d'administration) soient affichées sur cette page, car elles ont été sélectionnées automatiquement. Si vous ne voulez pas installer ces fonctionnalités facultatives, cliquez sur Précédent pour désactiver leurs cases à cocher. |
| Confirmation<br>Résultats                                       | Outils d'administration de serveur distant<br>Outils d'administration de rôles<br>Outils du serveur DHCP<br>Serveur DHCP                                                                                                    |
|                                                                 | Exporter les paramètres de configuration<br>Spécifier un autre chemin d'accès source                                                                                                    |
|                                                                 | < Précédent Suivant > Installer Annuler                                                                                                    |

#### Et c'est tout

| <b>B</b>                                                     | Assistant Ajout de rôles et de fonctionnalités                                                                                                    |
|--------------------------------------------------------------|----------------------------------------------------------------------------------------------------|
| Progression de l'i                                           | nstallation serveur de destination srv-dc1.cabare-intra.net                                                                                                    |
| Avant de commencer                                           | Afficher la progression de l'installation                                                                                                    |
| Type d'installation<br>Sélection du serveur                  | i Installation de fonctionnalité                                                                                                    |
| Rôles de serveurs                                            | Configuration requise. Installation réussie sur srv-dc1.cabare-intra.net.                                                                                                    |
| Fonctionnalités<br>Serveur DHCP<br>Confirmation<br>Résultats | Serveur DHCP<br>Lancer l'Assistant Post-installation DHCP<br>Terminer la configuration DHCP<br>Outils d'administration de serveur distant<br>Outils d'administration de rôles<br>Outils du serveur DHCP                                                                      |
|                                                              | Vous pouvez fermer cet Assistant sans interrompre les tâches en cours d'exécution. Examinez<br>leur progression ou rouvrez cette page en cliquant sur Notifications dans la barre de<br>commandes, puis sur Détails de la tâche.<br>Exporter les paramètres de configuration |
|                                                              | < Précédent Suivant > Fermer Annuler                                                                                                    |

Evidemment il faudra configurer le serveur...

| rveur |                                                         |       |        | _        |      | ( |
|-------|---------------------------------------------------------|-------|--------|----------|------|---|
|       | • 😕   🍢                                                 | Gérer | Outils | Afficher | Aide |   |
| 1     | Configuration post-déploie TÂCH 💌 🗙                     |       |        |          |      | ^ |
| -     | Configuration requise pour : Serveur DHCP à SRV-<br>DC1 |       |        |          |      |   |
| a     | Terminer la configuration DHCP                          |       |        |          |      |   |

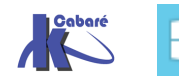

#### Exportation de la configuration du DHCP 2008

En powershell avec une commande du genre, ou *nomsrv* est le nom du serveur 2008r2 sur lequel est installé le dhcp que l'on veut récupérer et *nomfichier.xml* est le nom du fichier de conf que l'on veut obtenir

# **Export-DhcpServer** – **ComputerName** *nomsrv* - **Leases** - **File** *c:nomfichier.xml* - **verbose**

Donc par exemple

**Export-DhcpServer** –**ComputerName** *srv-dc.cabare-intra.net* -**Leases** -**File** *c:\recup-conf-2008.xml* -**verbose** 

|                                                                                                    | Administrateur : Windows PowerShell (2)                                                                                                    |
|----------------------------------------------------------------------------------------------------|----------------------------------------------------------------------------------------------------|
| PS C:\Users\Administrateur.CABARE-INTRA<br>COMMENTAIRES : Exportation de la config<br>C:\Users\Administrateur.CABARE-INTRA\re<br>COMMENTAIRES : La configuration (et les<br>C:\Users\Administrateur.CABARE-INTRA\re<br>COMMENTAIRES : Exportation de classes d<br>COMMENTAIRES : Exportation de definitio<br>COMMENTAIRES : Exportation de valeurs d<br>COMMENTAIRES : Exportation de liltres d<br>COMMENTAIRES : Exportation de liltres d<br>COMMENTAIRES : Exportation de liltres d<br>COMMENTAIRES : Exportation de lidendue<br>COMMENTAIRES : Exportation de valeurs d<br>COMMENTAIRES : Exportation de valeurs d<br>COMMENTAIRES : Exportation de valeurs d | Export-DhcpServer -ComputerName srv-dc.cabare-intra.net -Leases -File C:recup-conf-2008.xml -verbose<br>uration depuis le serveur srv-dc.cabare-intra.net vers le fichier<br>baux) sur le serveur srv-dc.cabare-intra.net seront exportés vers le fichier<br>sup-conf-2008.xml.<br>epuis le serveur<br>ns d'option depuis le serveur<br>option à l'échelle du serveur<br>e couche liaison<br>192.168.1.0 depuis le serveur<br>exclusion depuis l'étendue 192.168.1.0<br>ons depuis l'étendue 192.168.1.0<br>ons depuis l'étendue 192.168.1.0<br>ons depuis l'étendue 192.168.1.0 |

Cela crée un fichier xml

| Nom                 | Modifié le       | Туре         | Taille |
|---------------------|------------------|--------------|--------|
| recup-conf-2008.xml | 04/05/2016 08:51 | Document XML | 68 Ko  |

#### Importation de la configuration dans le DHCP 2012

Pour l'instant notre serveur DHCP est « vide » sans configuration

| <u>.</u>                   |                            | DHCP |                | - | x |
|----------------------------|----------------------------|------|----------------|---|---|
| Fichier Action Affichage ? |                            |      |                |   |   |
| ⇐ ➡ 🖬 🔒 🛛 🖬 👢              |                            |      |                |   |   |
| 🕎 DHCP                     | Contenu de DHCP            | État | Actions        |   |   |
| IPv4 IPv4                  | 📱 srv-dc1.cabare-intra.net |      | DHCP           |   | • |
| ⊳ 🖥 IP∨6                   |                            |      | Autres actions |   | • |

On va récupérer la configuration avec une commande powerschell du genre, ou *nomsrv* est le nom du serveur 2012r2 sur lequel est installé le nouveau serveur dhcp à configurer, et *:nomfichier.xml* est le nom du fichier de conf crée précedamment

Import-DhcpServer –ComputerName nomsrv -Leases –File c:nomfichier.xml-BackupPath C:\dhcpbackup –Verbose

Donc par exemple

Import-DhcpServer -ComputerName srv-dc1.cabare-intra.net -Leases -File c:\recup-conf-2008.xml -BackupPath C:\dhcpbackup -Verbose

PS C:\Users\Administrateur.CABARE-INTRA> Import-DhcpServer -ComputerName srv-dc1.cabare-intra.net -Leases -File c:\recup-conf-2008.xml -BackupPath C:\dhcpbackup -Verbose COMMENTAIRES : La configuration (et les baux) du fichier c:\recup-conf-2008.xml seront importés vers le serveur srv-dc1.cabare-intra.net.

configuration (et les baux) du fichier c:\recup-conf-2008.xml seront importés vers le serveur srv-dc1.cabare-intra.net.Voulez-vous effectuer cette action ? [0] Dui [M] Non [S] Suspendre [2] Aide (la valeur par défaut est « O ») : o COMMENTATES : La base de données du serveur DNCP a été sauvegardée sur C:\Adhepbackup le srv-dc1.cabare-intra.net QUMENTATES : Importation de la configuration sur le serveur srv-dc1.cabare-intra.net destruction e la configuration sur le serveur configuration sur le serveur configuration de la configuration sur le serveur srv-dc1.cabare-intra.net destruction de la configuration sur le serveur configuration de la configuration sur le serveur srv-dc1.cabare-intra.net depuis le fichier ci\recup-conf-2000.xml

Et notre serveur est configuré !

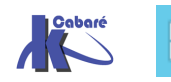

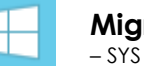

#### Autorisation et activation des serveurs

Ne pas oublier de désactiver l'étendue sur l'ancien serveur (2 précautions valent mieux qu'une

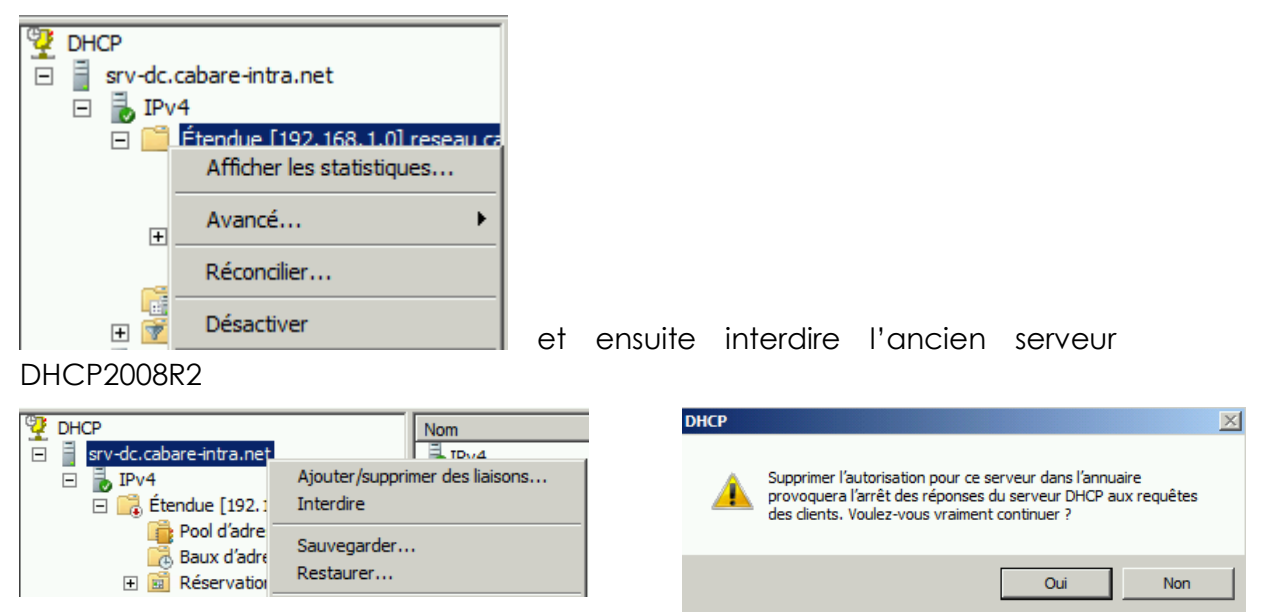

Pour obtenir

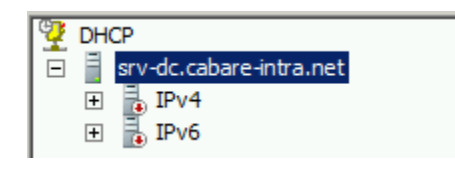

Reste à activer le nouveau serveur DHCP 2012...

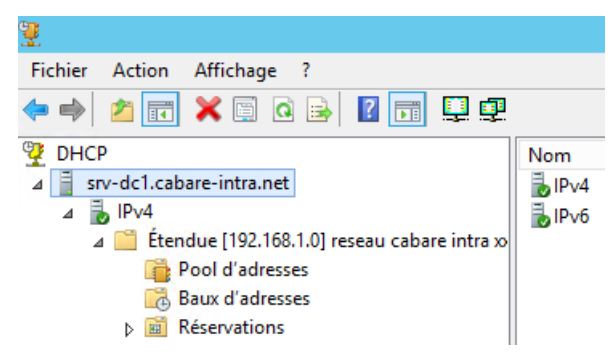

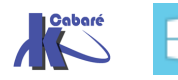

# **MIGRATION REPLICATION SYSVOL**

lors de la création du domaine en « migration », celui-ci n'étant pas « Natif » Windows 2008 ou supérieur, Sysvol utilise l'ancienne réplication NTFRS et non la nouvelle technologie DFS-R

#### Niveau fonctionnel 2008

Pour migrer en DFS-R le niveau fonctionnel doit être au minimum 2008 et il faut exécuter l'assistant 'dfsrmig » voir : <u>http://pbarth.fr/node/75</u>

| Augn  | nenter le niveau fonctionnel du domaine                                                                                                    | × |
|-------|----------------------------------------------------------------------------------------------------|---|
| Nom   | n du domaine :                                                                                                    |   |
| test1 | 1.local                                                                                                    |   |
| Nive  | eau fonctionnel du domaine actuel :                                                                                                    |   |
| Wine  | dows Server 2003                                                                                                    |   |
| 0.1   |                                                                                                    |   |
| Sele  | ectionner un niveau fonction flér du domaine disponible :                                                                                                    | r |
| Wir   | ndows Server 2008 📃 💌                                                                                                    |   |
|       |                                                                                                    |   |
| Δ     | Si vous augmentez le niveau fonctionnel du domaine, vous ne pourrez peut-être pas<br>revenir en arrière. Pour plus d'informations sur les niveaux fonctionnels du domaine,<br>cliquez sur Aide. |   |
| Δ     | Si vous augmentez le niveau fonctionnel du domaine, vous ne pourrez peut-être pas<br>revenir en arrière. Pour plus d'informations sur les niveaux fonctionnels du domaine,<br>cliquez sur Aide. |   |

#### **DFSRMIG - Migrer la réplication NTFSR en DFS-R**

Le domaine ne contient que des DC en Windows 2008 R2 minimum, le niveau fonctionnel de la forêt et le niveau du domaine sont en 2008R2.

L'outil permettant d''effectuer la migration est **dfsrmig**. (cet outil existe est en standard depuis Windows 2008 R2.)

Ici le dossier partagé "sysvol" et le dossier "Netlogon" sont dans le dossier :"c:\windows\sysvol" (situation standard d'une réplication NTFRS)

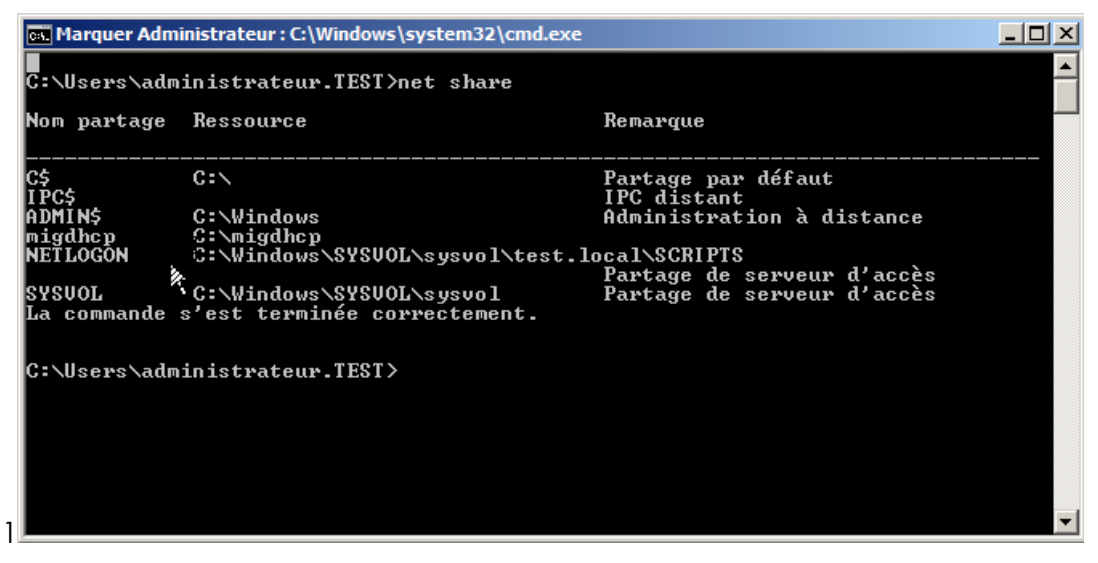

On ajoute un script de démo scritplogon dans le dossier « Netlogon »

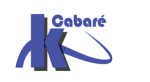

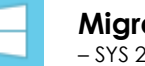

| scripts                                                               |                                          |                  |                          |         | 티비즈 |
|-----------------------------------------------------------------------|------------------------------------------|------------------|--------------------------|---------|-----|
| 🚱 ◯ マ 🚺 🔹 Réseau 🔹                                                    | w2k8-dc1 + SYSVOL + test.local + scripts | - 🐼              | Rechercher dans : script | s       |     |
| Organiser 🔻 Partager avec                                             | <ul> <li>Nouveau dossier</li> </ul>      |                  |                          | III - 🗆 |     |
| 🔆 Favoris                                                             | Nom *                                    | Modifié le       | Туре                     | Taille  |     |
| Eureau Emplacements récents<br>Emplacements récents<br>Etéchargements | scriptlogon                              | 02/12/2012 12:42 | Document texte           | 0 Ko    | )   |
| <ul> <li>Bibliothèques</li> <li>Documents</li> <li>Images</li> </ul>  |                                          |                  |                          |         |     |
| <ul> <li>Musique</li> <li>Vidéos</li> </ul>                           | $\searrow$                               |                  |                          |         |     |

### Et une GPO **blabla** qui sera dans le dossier « sysvol\policies »

|          | Gestion de stratégie de groupe |                                                                                                    |                                                                                                    |                                                                                                    |                  |  |
|----------|--------------------------------|----------------------------------------------------------------------------------------------------|----------------------------------------------------------------------------------------------------|----------------------------------------------------------------------------------------------------|------------------|--|
| K        | Fichier                        | Action Affichage Fe                                                                                                    | nêtre ?                                                                                                    |                                                                                                    | _ <del>8</del> × |  |
| <b>(</b> |                                | 2 🖬 🍳 🔽 🖬                                                                                                    |                                                                                                    |                                                                                                    |                  |  |
|          | Gestion                        | de stratégie de groupe<br>et : test.local<br>Domaines<br>test.local<br>Default Domain Pr<br>Domain Controller<br>test<br>Domain Controller<br>test<br>Diabla<br>Diabla<br>Filtres WMI<br>Digits de stratégie<br>Résultats de stratégie de | blabla         Étendue       Détails       Para         Domaine :       Propriétaire :       Propriétaire :         Créé le :       Modifié le :       Version utilisateur :         Version ordinateur :       ID unique :       État GPO :         État GPO :       Commentaire :       ID | mètres Délégation<br>test.local<br>Admins du domaine (TEST\Admins du domaine)<br>02/12/2012 12:43:11<br>0 (AD), 0 (volume système)<br>0 (AD), 0 (volume système)<br>(AE7360B1-0E8F-4A44-9472-7BA576B5B432)<br>Activé |                  |  |

On retrouve dans le dossier « policies » notre stratégie de groupe identifiable par l'intermédiaire de "l'ID unique"

| Policies                                                                                    |                                             |                  |                     | _      | 니비즈 |
|---------------------------------------------------------------------------------------------|---------------------------------------------|------------------|---------------------|--------|-----|
| G O v 🎶 × Réseau × w2k8-dc1 × SYSVOL × test.local × Policies × 🔹 🐼 Rechercher dans : Polici |                                             |                  | es                  | 2      |     |
| Organiser 🔻 湇 Ouvrir 🛛                                                                      | Partager avec 🔻 Nouveau dossier             |                  |                     | = -    | 0   |
| 🔆 Favoris                                                                                   | Nom                                         | Modifié le 👻     | Туре                | Taille |     |
| E Bureau                                                                                    | 🕌 {AE7360B1-0E8F-4A44-9472-7BA576B5B432}    | 02/12/2012 12:43 | Dossier de fichiers |        |     |
| Emplacements récents                                                                        | {6AC1786C-016F-11D2-945F-00C04fB984F9}      | 03/11/2012 08:09 | Dossier de fichiers |        |     |
| 퉳 Téléchargements                                                                           | 퉬 {A 1BEE 15B-20C7-43EE-B 18B-78997439C341} | 03/11/2012 08:09 | Dossier de fichiers |        |     |
| 🚍 Bibliothèques                                                                             | 🐌 {E0058FB8-FE1F-420E-9C3E-52FD1B730D35}    | 03/11/2012 08:09 | Dossier de fichiers |        |     |
| Documents                                                                                   | 퉬 {1F45F396-99FA-4564-97E8-0D5703E24F0E}    | 03/11/2012 08:08 | Dossier de fichiers |        |     |
| Images                                                                                      | 퉬 {31B2F340-016D-11D2-945F-00C04FB984F9}    | 03/11/2012 08:08 | Dossier de fichiers |        |     |
| 👌 Musique                                                                                   |                                             |                  |                     |        |     |
| Vidéos                                                                                      |                                             |                  |                     |        |     |

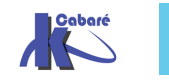

#### Les 3 étapes de la migration

La migration se fait en 3 étapes : (on part de l'état démarrer)

- phase démarrer vers préparé création du nouveau dossier sysvol\_dfsr
- phase préparé vers redirigé les partages sont déplacés sur les nouveaux dossiers
- phase redirigé vers éliminé les anciens dossiers sont supprimés

#### 1° étape - dfsrmig /setglobalstate 1

Dans cette étape on crée le nouveau dossier sysvol\_dfsr.

On passe du mode « démarrer » au mode « préparé » par la commande

#### dfsrmig /setglobalstate 1

Le dossier c:\\windows\\sysvol\_dfsr est donc crée et initialisé avec une copie du dossier sysvol actuel.

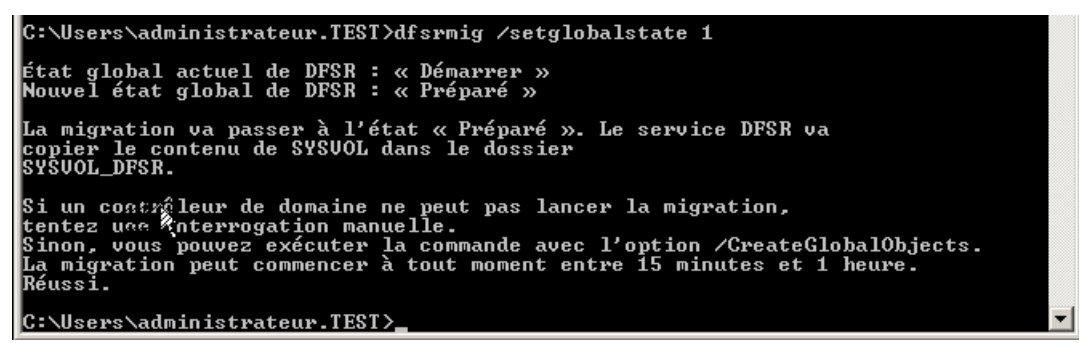

Dans l'image ci-dessous nous voyons que le dossier « **sysvol\_dfsr** » a été créé, mais le partage pointe toujours sur l'ancien dossier.

| 🔄 🕞 🗸 Vindows + 🗸 🚱 Rechercher dans : Windows + |                                               |                  |                     |        | <u> </u> |
|-------------------------------------------------|-----------------------------------------------|------------------|---------------------|--------|----------|
| Organiser 🔻 ᇘ Ouvrir 🛛                          | indure dans la bibliothèque 🔻 Partager avec 🔻 | Nouveau dossier  |                     | -      |          |
| 🔆 Favoris                                       | Nom A                                         | Modifié le       | Type                | Taille | <u> </u> |
| 💻 Bureau                                        | lemotePackages                                | 14/07/2009 07:37 | Dossier de fichiers |        |          |
| Téléchargements                                 | 📔 Resources                                   | 14/07/2009 07:41 | Dossier de fichiers |        |          |
| N recentingements                               | 퉬 SchCache                                    | 14/07/2009 04:35 | Dossier de fichiers |        |          |
| ز Bibliothèques                                 | 퉬 schemas                                     | 14/07/2009 05:20 | Dossier de fichiers |        |          |
| Documents                                       | isecurity                                     | 03/11/2012 08:01 | Dossier de fichiers |        |          |
| Images                                          | ServiceProfiles                               | 14/07/2009 06:49 | Dossier de fichiers |        |          |
| Musique                                         | servicing                                     | 21/11/2010 09:17 | Dossier de fichiers |        |          |
|                                                 | 퉬 Setup                                       | 14/07/2009 06:49 | Dossier de fichiers |        |          |
| 🔍 Ordinateur                                    | SoftwareDistribution                          | 31/10/2012 08:51 | Dossier de fichiers |        |          |
| 🟭 Disque local (C:)                             | 퉬 Speech                                      | 14/07/2009 05:20 | Dossier de fichiers |        |          |
| 🔮 Lecteur de CD (D:) Do                         | 퉬 SysMsiCache                                 | 14/07/2009 07:37 | Dossier de fichiers |        |          |
|                                                 | 퉬 system                                      | 14/07/2009 04:36 | Dossier de fichiers |        |          |
| 👊 Réseau                                        | System32                                      | 02/12/2012 11:40 | Dossier de fichiers |        |          |
|                                                 | Jan Sysvol                                    | 03/11/2012 08:00 | Dossier de fichiers |        |          |
|                                                 | USYSVOL_DESR                                  | 02/12/2012 12:47 | Dossier de fichiers |        |          |
|                                                 | 4                                             |                  |                     |        | _        |

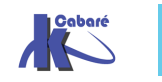

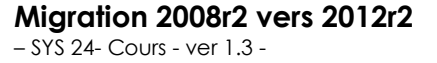

http://www.cabare.net Page 51 - Michel Cabaré - On vérifie par un **dir** sur les 2 dossiers ou sont stockés les scripts (partage netlogon), qu'ils sont identiques.

| Nom partage                                       | Ressource                                                                                                    | Remargue                                                                             |
|---------------------------------------------------|----------------------------------------------------------------------------------------------------|--------------------------------------------------------------------------------------|
|                                                   |                                                                                                    |                                                                                      |
| C\$<br>IPC\$<br>ADMIN\$<br>migdhcp<br>NETLOGON    | C:\<br>C:\Windows<br>C:\migdhcp<br>C:\Windows\SYSVOL\sysvo1\                                                        | Partage par défaut<br>IPC distant<br>Administration à distance<br>test.local\SCRIPTS |
| SYSVOL<br>La commande :                           | C:\Windows\SYSUOL\sysvol<br>s'est terminée correctemen                                                              | rartage de serveur d'accès<br>Partage de serveur d'accès<br>t.                       |
| C:\Users\adm<br>s<br>Le volume da<br>Le numéro da | inistrateur.TEST≻dir C:\Wi<br>ans le lecteur C n'a pas d<br>e série du volume est CCAB                              | ndows\SYSVOL_DFSR\sysvol\test.local\script<br>e nom.<br>-B350                        |
| Répertoire (                                      | de C:\Windows\SYSVOL_DFSR\                                                                                          | sysvol\test.local\scripts                                                            |
| 02/12/2012 :<br>02/12/2012 :<br>02/12/2012 :      | 12:47 (REP) .<br>12:47 (REP) .<br>12:42 Øsc<br>1 fichier(s)<br>2 Rép(s) 17 260 675 07                               | riptlogon.txt<br>Ø octets<br>2 octets libres                                         |
| C:\Users\adm<br>Le volume da<br>Le numéro da      | inistrateur.TEST≻dir C:\Wi<br>ans le lecteur C n'a pas d<br>e série du volume est CCAB                              | ndows\SYSUOL\sysvol\test.local\scripts<br>e nom.<br>-B350                            |
| Répertoire (                                      | de C:\Windows\SYSVOL\sysvo                                                                                          | l\test.local\scripts                                                                 |
| 02/12/2012<br>02/12/2012<br>02/12/2012            | 12:42 <rep> .<br/>12:42 <rep><br/>12:42 Ø sc<br/>12:42 Ø sc<br/>1 fichier(s)<br/>2 Rép(s) 17 260 675 07</rep></rep> | riptlogon.txt<br>Ø octets<br>2 octets libres                                         |
| C:\Users\adm                                      | inistrateur.TEST>                                                                                                   |                                                                                      |

Dans le cas ou l'on à plusieurs contrôleurs de domaine, on valide que la phase 1 est bien terminée sur l'ensemble des DC par la commande

#### dfrsmig /getmigrationstate

| ex. Administrateur : C:\windows\system32\cmd.exe                                                                                                    | 티비즈      |
|----------------------------------------------------------------------------------------------------|----------|
| C:\Users\administrateur.TEST>dfsrmig ∕getmigrationstate                                                                                                    | <b>_</b> |
| Tous les contrôleurs de domaine ont migré vers l'état Global (« Préparé »).<br>La migration a atteint un état cohérent sur tous les contrôleurs de domaine.<br>Réussi. |          |
| C:\Users\administrateur.TEST>                                                                                                    |          |

#### 2 étape - dfsrmig /setglobalstate 2

Dans cette étape les partages « sysvol » et « netlogon » vont être modifiés pour basculer sur les nouveaux dossiers.

On passe du mode « préparé » au mode « redirigé » par la commande

#### dfsrmig /setglobalstate 2

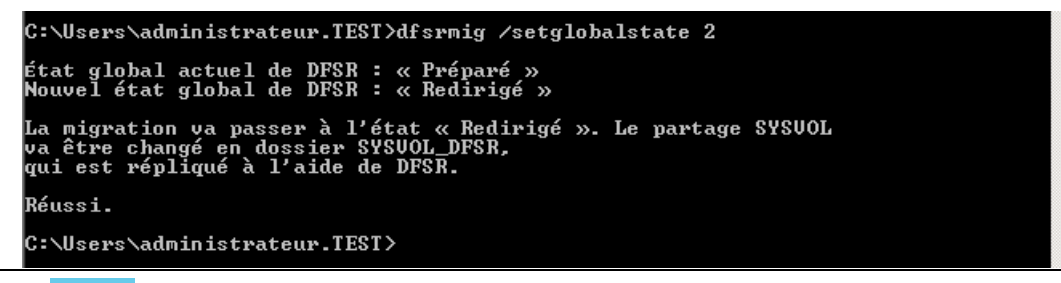

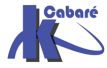

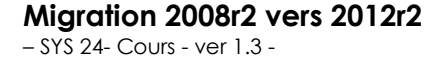

http://www.cabare.net Page 52 - Michel Cabaré - La commande de vérification peut nous indiquer la nécessité ... d'attendre

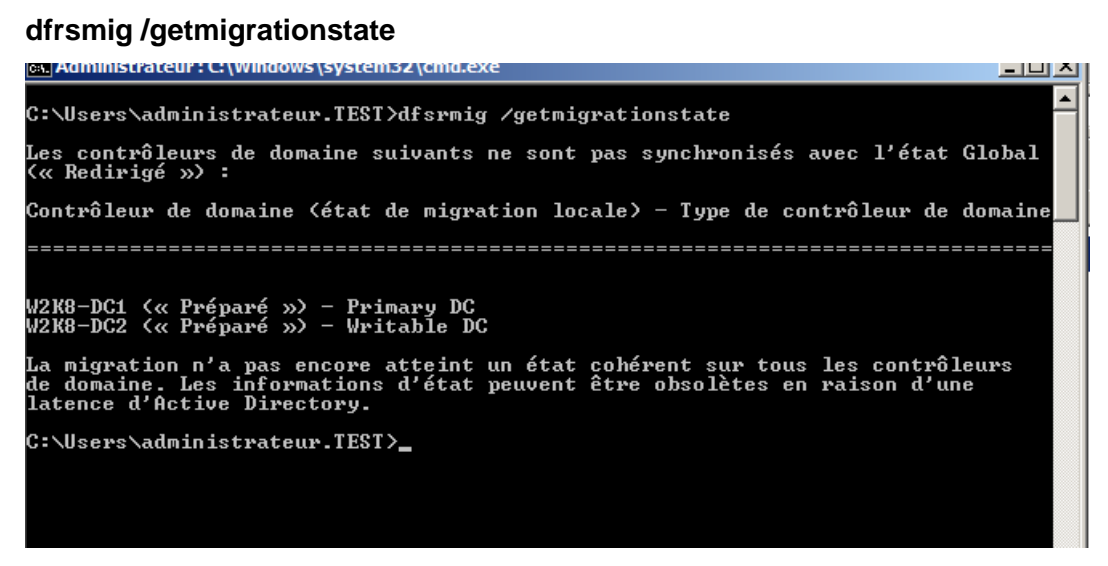

Mais après un laps de temps variable on doit obtenir une information comme quoi que tous les DC sont passés à l'étape redirigé.

#### 3 étape - dfsrmig /setglobalstate 3

Nous allons passer à la dernière étape qui consiste à supprimer l'ancien dossier "sysvol". A partir de ce moment l'opération est irréversible. Cela se fait via la commande :

#### dfsrmig /setglobalstate 3

| an Administrateur : C: \windows \system52 \cind.exe                                                                                                    | - 4 - |
|----------------------------------------------------------------------------------------------------|-------|
| C:\Users\administrateur.TEST>dfsrmig ∕setglobalstate 3                                                                                                    | -     |
| État global actuel de DFSR : « Redirigé »<br>Nouvel état global de DFSR : « Éliminé »                                                                                               |       |
| La migration va passer à l'étape « Éliminé ». Cette opération ne<br>peut pas être annulée.                                                                                          |       |
| Si un contrôleur de domaine en lecture seule est bloqué à l'état<br>« Élimination » pendant trop longtemps, exécutez la commande avec<br>l'option /DeleteRoNtfrsMembers.<br>Réussi. |       |

La commande de vérification peut encore une fois nous indiquer la nécessité ... d'attendre

#### dfrsmig /getmigrationstate

Mais après un laps de temps variable on doit obtenir une information comme quoi que tous les DC sont passés à l'étape éliminé.

C:\Users\administrateur.TEST>dfsrmig ⁄getmigrationstate Tous les contrôleurs de domaine ont migré vers l'état Global (« Éliminé »). La migration a atteint un état cohérent sur tous les contrôleurs de domaine. Réussi.

```
C:\Users\administrateur.TEST>_
```

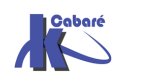

**Migration 2008r2 vers 2012r2** - SYS 24- Cours - ver 1.3 - http://www.cabare.net Page 53 - Michel Cabaré - Après un délais, on peut constater la suppression du dossier « sysvol » dans le dossier Windows.

| Windows                   |                                             |                                     |                     |           |          |
|---------------------------|---------------------------------------------|-------------------------------------|---------------------|-----------|----------|
| GOV 🕨 - Ordinateur        | - 🔄                                         | Rechercher dans : Windows           |                     | <u> 9</u> |          |
| Organiser 🔻 📄 Ouvrir      | Indure dans la bibliothèque 🔻 Partager avec | <ul> <li>Nouveau dossier</li> </ul> |                     | -         |          |
| 🗆 🜟 Favoris               | Nom ^                                       | Modifié le                          | Туре                | Taille    | <b>^</b> |
| 🧮 Bureau                  |                                             | 14/07/2009 04:35                    | Dossier de fichiers |           |          |
| Emplacements récents      | scremas                                     | 14/07/2009 05:20                    | Dossier de fichiers |           |          |
| 🗼 Téléchargements         | security                                    | 03/11/2012 08:01                    | Dossier de fichiers |           |          |
|                           | ServiceProfiles                             | 14/07/2009 06:49                    | Dossier de fichiers |           |          |
| 🖃 📷 Bibliothèques         | 퉬 servicing                                 | 21/11/2010 09:17                    | Dossier de fichiers |           |          |
| 🕀 📑 Documents             | 퉬 Setup                                     | 14/07/2009 06:49                    | Dossier de fichiers |           |          |
| 🕀 🔛 Images                | 퉬 SoftwareDistribution                      | 31/10/2012 08:51                    | Dossier de fichiers |           |          |
| 🕀 🌙 Musique               | 퉬 Speech                                    | 14/07/2009 05:20                    | Dossier de fichiers |           |          |
| 🛨 📑 Vidéos                | 鷆 SysMsiCache                               | 14/07/2009 07:37                    | Dossier de fichiers |           |          |
| 🖃 🖳 Ordinateur            | 鷆 system                                    | 14/07/2009 04:36                    | Dossier de fichiers |           |          |
| 🕀 🏭 Disque local (C:)     | 퉬 System32                                  | 02/12/2012 11:40                    | Dossier de fichiers |           |          |
| 🕀 🏭 Lecteur de CD (D:) Do | I SYSVOL_DFSR                               | 02/12/2012 12:47                    | Dossier de fichiers |           |          |
|                           | 퉬 SysWOW64                                  | 03/11/2012 07:59                    | Dossier de fichiers |           |          |
| 🕀 🛀 Réseau                | 퉬 TAPI                                      | 14/07/2009 04:34                    | Dossier de fichiers |           |          |
|                           | 🌗 Tasks                                     | 14/07/2009 07:06                    | Dossier de fichiers |           |          |
| $\mathbf{k}$              | 鷆 Temp                                      | 02/12/2012 12:21                    | Dossier de fichiers |           |          |
| ľ                         | 🌗 tracing                                   | 14/07/2009 04:34                    | Dossier de fichiers |           |          |
|                           | 퉬 Vss                                       | 14/07/2009 05:20                    | Dossier de fichiers |           | •        |

#### Vérification

La commande pour vérifier dans quelle étape nous somme est

#### dfrsmig /GetGlobalState :

```
C:\Users\administrateur.TEST>dfsrmig /getGLOBALstate
État global actuel de DFSR : « Éliminé »
Réussi.
```

Et un net share nous confirme que les partages sont bien sur les nouveaux dossiers.

| :\Users\administrateur.TEST>NET SHARE |                                                               |                                                  |  |  |
|---------------------------------------|---------------------------------------------------------------|--------------------------------------------------|--|--|
| Nom partage                           | Ressource                                                     | Remarque                                         |  |  |
| <br>C\$<br>IPC\$                      | C:\                                                           | Partage par défaut<br>IPC distant                |  |  |
| ADMÍN\$<br>migdhcu                    | C:\Windows<br>C:\migdhcu                                      | Administration à distance                        |  |  |
| NETLOGÓN                              | C:\Windows\SYSVOL_DFSR\sysvol\1                               | test. Acal\SCRIPTS<br>Partage de serveur d'accès |  |  |
| SYSVOL<br>La commande                 | C:\Windows\SYSVOL_DFSR\sysvol<br>s'est terminée correctement. | Partage de serveur d'accès                       |  |  |

L'opération est terminée, mais nous souhaitons quand même surveiller l'état de la réplication.

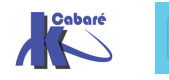

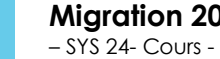

# SURVEILLER REPLICATION DFS SYSVOL

On souhaite juste surveiller l'état de la réplication

#### **Rôle serveur de Fichier Option DFS**

On installe le rôle serveur de fichier avec les options DFS. Cela va nous ajouter la console DFS, qui nous permettra de voir la réplication DFS.

| Ajouter des services de role                                                                                                    |                                                                                                    |                                                                                                    |  |  |  |
|----------------------------------------------------------------------------------------------------|----------------------------------------------------------------------------------------------------|----------------------------------------------------------------------------------------------------|--|--|--|
| Sélectionner les services de rôle                                                                                                    |                                                                                                    |                                                                                                    |  |  |  |
| Services de rôle<br>Espaces de noms DFS<br>Type d'espace de noms<br>Informations d'identification<br>Config. de l'espace de noms<br>Confirmation<br>État d'avancement<br>Résultats | Sélectionner les services de rôle à installer pour Services de fichiers :<br>Services de rôle :<br>✓ Serveur de fichiers (Installé)<br>✓ Système de fichiers distribués (DFS)<br>✓ Espaces de noms DFS<br>✓ Réplication DFS<br>Gestion Der Services du serveur de fichiers<br>Service pour NFS<br>Service bindows Search<br>Services de fichiers Windows Server 2003<br>Service d'indexation<br>BranchCache pour fichiers réseau | Description :<br><u>Le serveur de fichiers</u> gère les<br>dossiers partagés et permet aux<br>utilisateurs d'accéder aux fichiers sur<br>cet ordinateur à partir du réseau. |  |  |  |

Nous n'allons pas créer d'espace de nom DFS, car l'objectif c'est juste d'utiliser les outils de réplication.

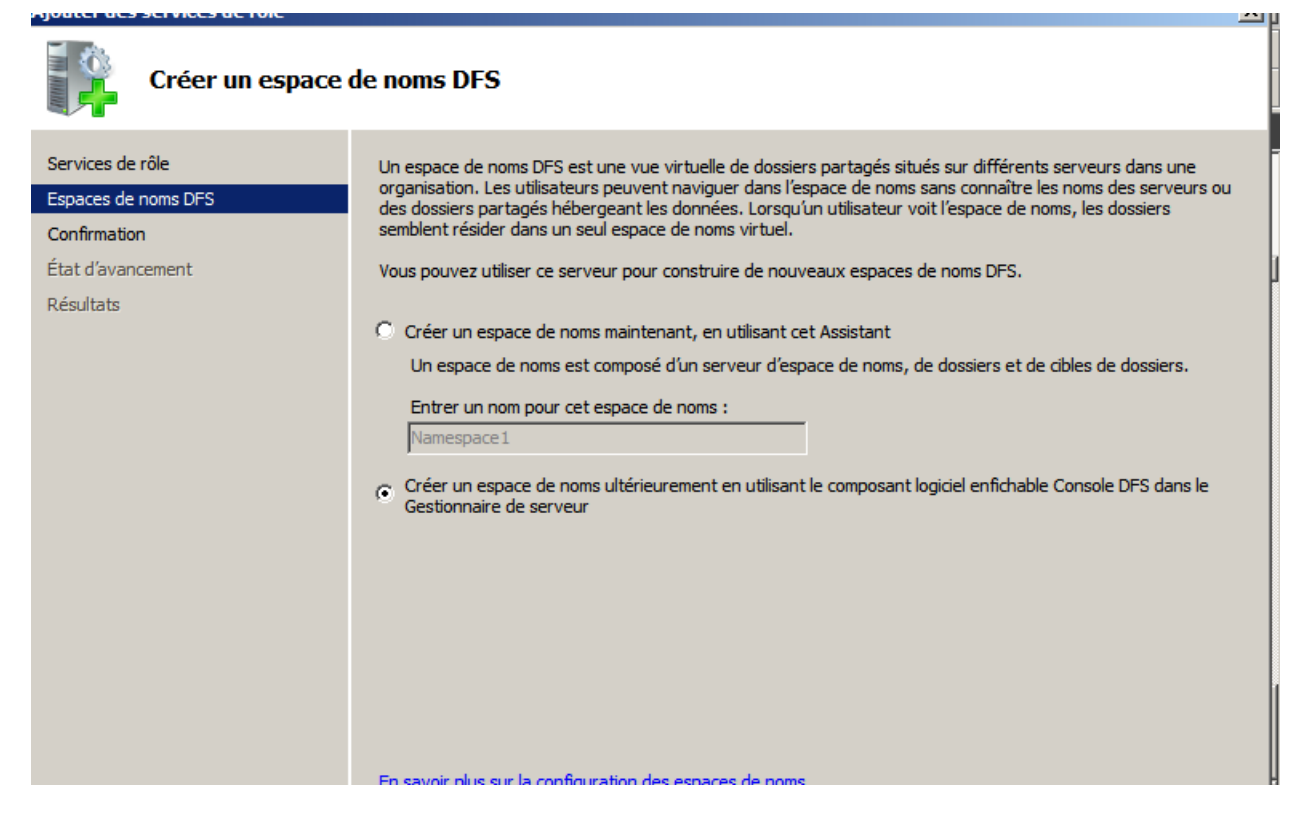

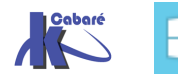

**Migration 2008r2 vers 2012r2** - SYS 24- Cours - ver 1.3 - http://www.cabare.net Page 55 - Michel Cabaré - Dans la console gestion de serveur, sous rôles / serveur de fichiers / DFS Management / Réplication, nous trouvons « Domain System volume » qui est la réplication du dossier « sysvol ».

Sur la partie de droite dans la zone « actions », nous cliquons sur « créer un rapport... ».

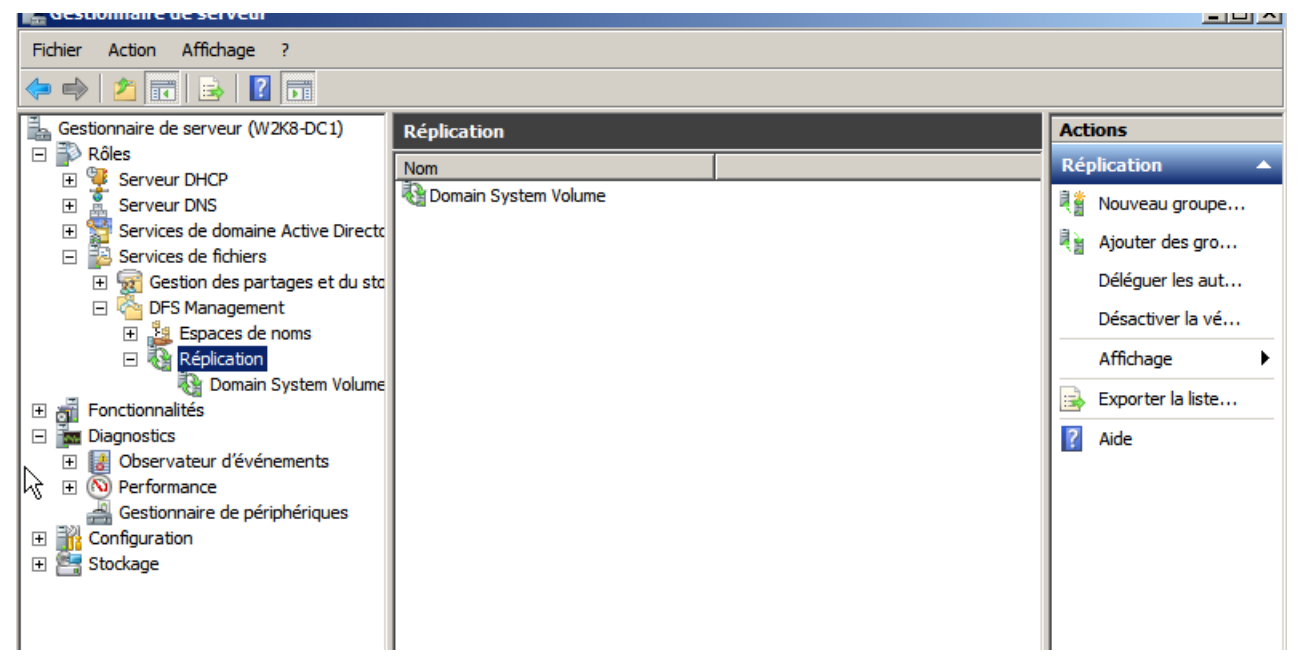

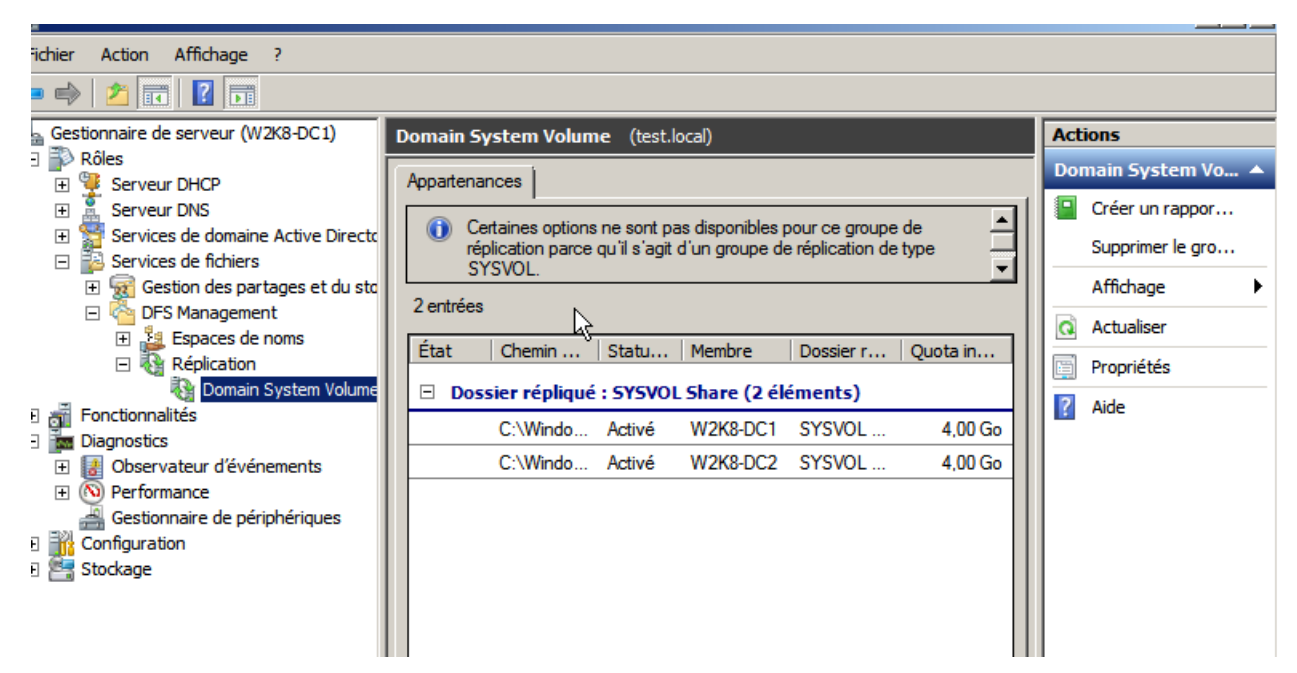

Nous allons utiliser l'option « créer un rapport » dans le volet d'action en haut à droite :

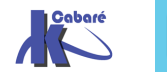

| 📻 Gestionnaire de serveur                                                                                                    |                                                             | -비스                |
|----------------------------------------------------------------------------------------------------|-------------------------------------------------------------|--------------------|
| Fichier Action Affichage ?                                                                                                    |                                                             |                    |
| 🗇 🔿 🙍 📊                                                                                                    |                                                             |                    |
| Gestionnaire de serveur (W2K8-DC1)                                                                                                    | Domain System Volume (test.local)                           | Actions            |
| □ Poiles                                                                                                    | Appartenances                                               | Domain System Vo 🔺 |
|                                                                                                    | Certaines options ne sont pas disponibles pour ce groupe de | Créer un hopor     |
| 🗆 📴 Services de fichiers                                                                                                    | SYSVOL.                                                     | Supprimer le gro   |
| Image: Section des partages et du sto     Image: Section des partages et du sto     Image: Section des partages et du sto     Image: Section des partages et du sto     Image: Section des partages et du sto     Image: Section des partages et du sto     Image: Section des partages et du sto     Image: Section des partages et du sto     Image: Section des partages et du sto     Image: Section des partages et du sto     Image: Section des partages et du sto     Image: Section des partages et du sto     Image: Section des partages     Image: Section des partages | 2 entrées                                                   | Affichage          |
|                                                                                                    |                                                             | Actualiser         |
| 🖃 🍇 Réplication                                                                                                    | Etat Chemin Statut d Membre Do Qu                           | Propriétés         |
| 🔯 Domain System Volume                                                                                                    | Dossier répliqué : SYSVOL Share (2 éléments)                | 2 Aide             |
|                                                                                                    | C:\Wind Activé W2K8-DC1 SYS 4,00                            |                    |
|                                                                                                    | C:\Wind Activé W2K8-DC2 SYS 4.00                            | W2K8-DC1 (SY5V0 🔺  |

#### Assistant Rapport de diagnostic Type de rapport de diagnostic ou de test Étapes : Sélectionnez le type de rapport de diagnostic pour créer ou démarrer un test de Type de rapport de diagnostic ou de test propagation. Rapport d'intégrité Chemin d'accès et nom Génère un rapport qui indique l'intégrité et l'efficacité de la réplication. Membres à inclure Options Revoir les paramètres et créer C Test de propagation le rapport Teste la progression de la réplication en créant un fichier de test dans un Confirmation dossier répliqué. C Rapport de propagation Génère un rapport qui suit la progression de la réplication d'un test de propagation.

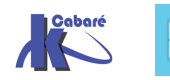

| Assistant Rapport de dia                                                                                                    | agnostic<br>cès et nom                                                                                                    | <u>_                                    </u> |
|----------------------------------------------------------------------------------------------------|----------------------------------------------------------------------------------------------------|----------------------------------------------|
| Étapes :                                                                                                    | Entrez le chemin et le nom du rapport de diagnostic à générer pour le groupe de                                                                                                    |                                              |
| Type de rapport de diagnostic                                                                                                    | réplication sélectionné.                                                                                                    |                                              |
| Chanie d'analie at ann                                                                                                    | Groupe de réplication :                                                                                                    |                                              |
| Chemin d acces et nom                                                                                                    | Domain System Volume                                                                                                    |                                              |
| Membres à inclure                                                                                                    | Chemin d'accès du rapport :                                                                                                    |                                              |
| Options                                                                                                    | C:\DFSReports Parcourir                                                                                                    |                                              |
| Revoir les paramètres et créer<br>le rapport                                                                                                    | Nom du rapport :                                                                                                    |                                              |
| Confirmation                                                                                                    | Point de repport :                                                                                                    |                                              |
|                                                                                                    |                                                                                                    |                                              |
|                                                                                                    |                                                                                                    |                                              |
| Assistant Rapport de dia                                                                                                    | iagno <del>s</del> tic                                                                                                    | <u> </u>                                     |
| Assistant Rapport de dia<br>Membres à in<br>Étapes :                                                                                                    | iagnostic<br>inclure<br>Sélectionnez les membres à inclure dans le rapport. Ils seront interrogés afin<br>d'obtenir des événements et d'autres informations relatives à l'intécrité de la                                                                                                    | <u>_0×</u>                                   |
| Assistant Rapport de dia<br>Membres à in<br>Étapes :<br>Type de rapport de diagnostic<br>ou de test                                                                                                    | iagnostic<br>inclure<br>Sélectionnez les membres à inclure dans le rapport. Ils seront interrogés afin<br>d'obtenir des événements et d'autres informations relatives à l'intégrité de la<br>réplication DFS.                                                                                                    | <u>_     ×</u>                               |
| Assistant Rapport de dia<br>Membres à in<br>Étapes :<br>Type de rapport de diagnostic<br>ou de test<br>Chemin d'accès et nom                                                                                                 | iagnostic<br>inclure<br>Sélectionnez les membres à inclure dans le rapport. Ils seront interrogés afin<br>d'obtenir des événements et d'autres informations relatives à l'intégrité de la<br>réplication DFS.                                                                                                    | <u> </u>                                     |
| Assistant Rapport de dia<br>Membres à in<br>Étapes :<br>Type de rapport de diagnostic<br>ou de test<br>Chemin d'accès et nom<br>Membres à inclure                                                                            | iagnostic inclure Sélectionnez les membres à inclure dans le rapport. Ils seront interrogés afin d'obtenir des événements et d'autres informations relatives à l'intégrité de la réplication DFS. Membres exclus : Membres exclus : Membres inclus :                                                                     | <u> </u>                                     |
| Assistant Rapport de dia<br>Membres à in<br>Étapes :<br>Type de rapport de diagnostic<br>ou de test<br>Chemin d'accès et nom<br>Membres à inclure<br>Options                                                                 | iagnostic inclure Sélectionnez les membres à inclure dans le rapport. Ils seront interrogés afin d'obtenir des événements et d'autres informations relatives à l'intégrité de la réplication DFS. Membres exclus : Membres exclus : W2K8-DC1 W2K8-DC2                                                                    | <u>_ 0 ×</u>                                 |
| Assistant Rapport de dia<br>Membres à in<br>Étapes :<br>Type de rapport de diagnostic<br>ou de test<br>Chemin d'accès et nom<br>Membres à inclure<br>Options<br>Revoir les paramètres et créer<br>le rapport                 | iagnostic inclure Sélectionnez les membres à inclure dans le rapport. Ils seront interrogés afin d'obtenir des événements et d'autres informations relatives à l'intégrité de la réplication DFS. Membres exclus : Membres inclus : W2K8-DC1 W2K8-DC1 W2K8-DC2                                                           | <u> </u>                                     |
| Assistant Rapport de dia<br>Membres à in<br>Étapes :<br>Type de rapport de diagnostic<br>ou de test<br>Chemin d'accès et nom<br>Membres à inclure<br>Options<br>Revoir les paramètres et créer<br>le rapport                 | iagnostic inclure Sélectionnez les membres à inclure dans le rapport. Ils seront interrogés afin d'obtenir des événements et d'autres informations relatives à l'intégrité de la réplication DFS. Membres exclus : Membres exclus : W2K8-DC1 W2K8-DC2                                                                    | <u> </u>                                     |
| Assistant Rapport de dia<br>Membres à in<br>Étapes :<br>Type de rapport de diagnostic<br>ou de test<br>Chemin d'accès et nom<br>Membres à inclure<br>Options<br>Revoir les paramètres et créer<br>le rapport<br>Corfimation  | iagnostic inclure Sélectionnez les membres à inclure dans le rapport. Ils seront interrogés afin d'obtenir des événements et d'autres informations relatives à l'intégrité de la réplication DFS. Membres exclus : Membres exclus : Membres inclus : W2K8-DC1 W2K8-DC2                                                   |                                              |
| Assistant Rapport de dia<br>Membres à in<br>Étapes :<br>Type de rapport de diagnostic<br>ou de test<br>Chemin d'accès et nom<br>Membres à inclure<br>Options<br>Revoir les paramètres et créer<br>le rapport<br>Corfimation  | iagnostic<br>inclure<br>Sélectionnez les membres à inclure dans le rapport. Ils seront interrogés afin<br>d'obtenir des événements et d'autres informations relatives à l'intégrité de la<br>réplication DFS.<br>Membres exclus :<br>Membres exclus :<br>Membres inclus :<br>Membres inclus :<br>Membres inclus :        | ×                                            |
| Assistant Rapport de dia<br>Membres à in<br>Étapes :<br>Type de rapport de diagnostic<br>ou de test<br>Chemin d'accès et nom<br>Membres à inclure<br>Options<br>Revoir les paramètres et créer<br>le rapport<br>Confimation  | iagnostic inclure Sélectionnez les membres à inclure dans le rapport. Ils seront interrogés afin d'obtenir des événements et d'autres informations relatives à l'Intégrité de la réplication DFS. Membres exclus : Membres exclus : Membres inclus : V2K8-DC1 V2K8-DC2                                                   | ×                                            |
| Assistant Rapport de dia<br>Membres à in<br>Étapes :<br>Type de rapport de diagnostic<br>ou de test<br>Chemin d'accès et nom<br>Membres à inclure<br>Options<br>Revoir les paramètres et créer<br>le rapport<br>Confirmation | inclure         Sélectionnez les membres à inclure dans le rapport. Ils seront interrogés afin<br>d'obtenir des événements et d'autres informations relatives à l'intégrité de la<br>réplication DFS.         Membres exclus :       Membres inclus :         V2K8-DC1<br>W2K8-DC2         Ajouter >         < Supprimer |                                              |
| Assistant Rapport de dia<br>Membres à in<br>Étapes :<br>Type de rapport de diagnostic<br>ou de test<br>Chemin d'accès et nom<br>Membres à inclure<br>Options<br>Revoir les paramètres et créer<br>le rapport<br>Confimation  | inclure Sélectionnez les membres à inclure dans le rapport. Ils seront interrogés afin d'obtenir des événements et d'autres informations relatives à l'intégrité de la réplication DFS. Membres exclus : Membres exclus : Membres inclus : V2K8-DC1 V2K8-DC2 Supprimer                                                   |                                              |
| Assistant Rapport de dia<br>Membres à in<br>Étapes :<br>Type de rapport de diagnostic<br>ou de test<br>Chemin d'accès et nom<br>Membres à inclure<br>Options<br>Revoir les paramètres et créer<br>le rapport<br>Confimation  | inclure Sélectionnez les membres à inclure dans le rapport. Ils seront interrogés afin d'obtenir des événements et d'autres informations relatives à l'intégrité de la réplication DFS. Membres exclus : Membres exclus : Membres inclus : V2K8-DC1 V2K8-DC2  Supprimer                                                  |                                              |
| Assistant Rapport de dia<br>Membres à in<br>Étapes :<br>Type de rapport de diagnostic<br>ou de test<br>Chemin d'accès et nom<br>Membres à inclure<br>Options<br>Revoir les paramètres et créer<br>le rappot<br>Corfirmation  | inclure Sélectionnez les membres à inclure dans le rapport. Ils seront interrogés afin d'obtenir des événements et d'autres informations relatives à l'intégrité de la réplication DFS. Membres exclus : Membres exclus : Ajouter > Supprimer                                                                            |                                              |
| Assistant Rapport de dia<br>Membres à in<br>Étapes :<br>Type de rapport de diagnostic<br>ou de test<br>Chemin d'accès et nom<br>Membres à inclure<br>Options<br>Revoir les paramètres et créer<br>le rapport<br>Corfirmation | inclure Sélectionnez les membres à inclure dans le rapport. Ils seront interrogés afin<br>d'obtenir des événements et d'autres informations relatives à l'intégrité de la<br>réplication DFS. Membres exclus : Membres exclus : Ajouter > Supprimer Supprimer                                                            |                                              |
| Assistant Rapport de dia<br>Membres à in<br>Etapes :<br>Type de rapport de diagnostic<br>ou de test<br>Chemin d'accès et nom<br>Membres à inclure<br>Options<br>Revoir les paramètres et créer<br>le rapport<br>Confimation  | inclure Sélectionnez les membres à inclure dans le rapport. Ils seront interrogés afin<br>d'obtenir des événements et d'autres informations relatives à l'intégrité de la<br>réplication DFS. Membres exclus :  Membres exclus :  Ajouter >  Supprimer                                                                   |                                              |

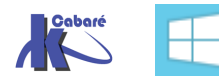

| 🚰 Assistant Rapport de diag                                                                                                    | jnostic                                                                                                    | <u>- 🗆 ×</u> |
|----------------------------------------------------------------------------------------------------|----------------------------------------------------------------------------------------------------|--------------|
| Options                                                                                                    |                                                                                                    |              |
| Étapes :<br>Type de rapport de diagnostic<br>ou de test<br>Chemin d'accès et nom<br>Membres à inclure<br>Options<br>Revoir les paramètres et créer<br>le rapport<br>Confirmation | <ul> <li>Afin de vous aider à déterminer si tous les membres sont à jour, l'Assistant peut compter les fichiers mis en file d'attente, les fichiers répliqués et leurs tailles sur chaque membre.</li> <li>Voulez-vous que l'Assistant compte les fichiers mis en file d'attente ?</li> <li>Oui, compter les fichiers mis en file d'attente dans ce rapport</li> <li>Sélectionnez un membre de référence ayant les fichiers les plus à jour. Ces demiers seront utilisés pour comparer les fichiers d'autres membres.</li> <li>Membre de référence : W2K8-DC1</li> <li>Non, ne pas compter les fichiers mis en file d'attente dans ce rapport</li> <li>Our grand nombre de fichiers journalisés peut augmenter le temps de création du rapport d'intégrité.</li> <li>Compter les fichiers répliqués et leurs tailles sur chaque membre</li> <li>Un dossier de réplication contenant plus de 10 000 fichiers augmente de manière significative le temps de création du rapport d'intégrité.</li> </ul> |              |
| 🖎 Assistant Rapport de diag                                                                                                    | nostic                                                                                                    |              |

| Revoir les par                               | amètres et créer le rapport                                                                                     |
|----------------------------------------------|----------------------------------------------------------------------------------------------------|
| Étapes :                                     | Vous avez sélectionné les paramètres suivants pour le nouveau rapport. Si les                                   |
| Type de rapport de diagnostic<br>ou de test  | paramètre, cliquez sur Précédent ou sélectionnez la page appropriée dans le volet<br>d'orientation.             |
| Chemin d'accès et nom                        | Paramètra :                                                                                                    |
| Membres à inclure                            | Faranteures .                                                                                                   |
| Options                                      | Domain System Volume                                                                                            |
| Revoir les paramètres et créer<br>le rapport | Emplacement du rapport :<br>C:\DFSReports                                                                       |
| Confirmation                                 | Nom du rapport :<br>Santé-Domain System Volume-02déc.2012-1352<br>Serveurs à utiliser :<br>W2K8-DC1<br>W2K8-DC2 |
|                                              | Calculer la liste d'attente :<br>Oui                                                                            |
|                                              | Membre de référence :<br>W2K8-DC1                                                                               |
|                                              | ✓ Fermer l'Assistant une fois l'opération correctement effectuée                                                |

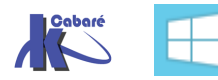

| 참 Assistant Rapport de diag                  | nostic                                                                                                    |                    |  |  |
|----------------------------------------------|----------------------------------------------------------------------------------------------------|--------------------|--|--|
| Confirmation                                 |                                                                                                    |                    |  |  |
| Étapes :                                     | <b>—</b>                                                                                                    |                    |  |  |
| Type de rapport de diagnostic<br>ou de test  | Le rapport de diagnostic est en cours de generation. Cela peut prendre un certain temps en fonction des paramètres choisis dans l'Assistant. |                    |  |  |
| Chemin d'accès et nom                        | Tâches   Farrum                                                                                                    |                    |  |  |
| Membres à inclure                            |                                                                                                    |                    |  |  |
| Options                                      | Générer un rapport.                                                                                                    | Opération en cours |  |  |
| Revoir les paramètres et créer<br>le rapport | Afficher un rapport.                                                                                                    | Non démarré        |  |  |
| Confirmation                                 |                                                                                                    |                    |  |  |
|                                              |                                                                                                    |                    |  |  |

Dans le rapport on constate l'absence de dossier ou de fichier en conflit.

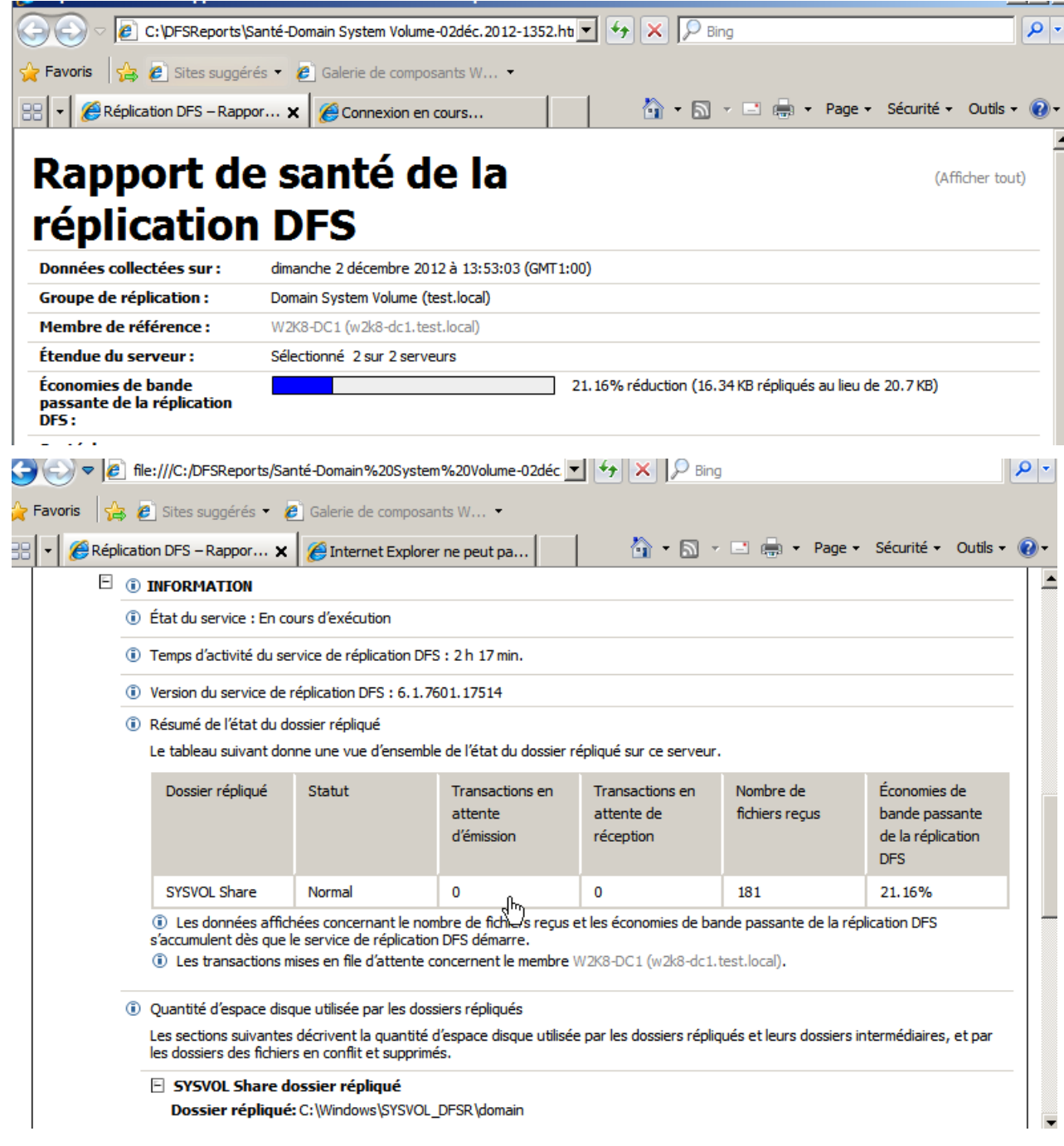

Il est possible de faire d'autres rapports comme un test de propagation :

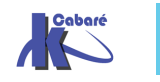

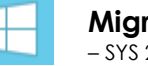

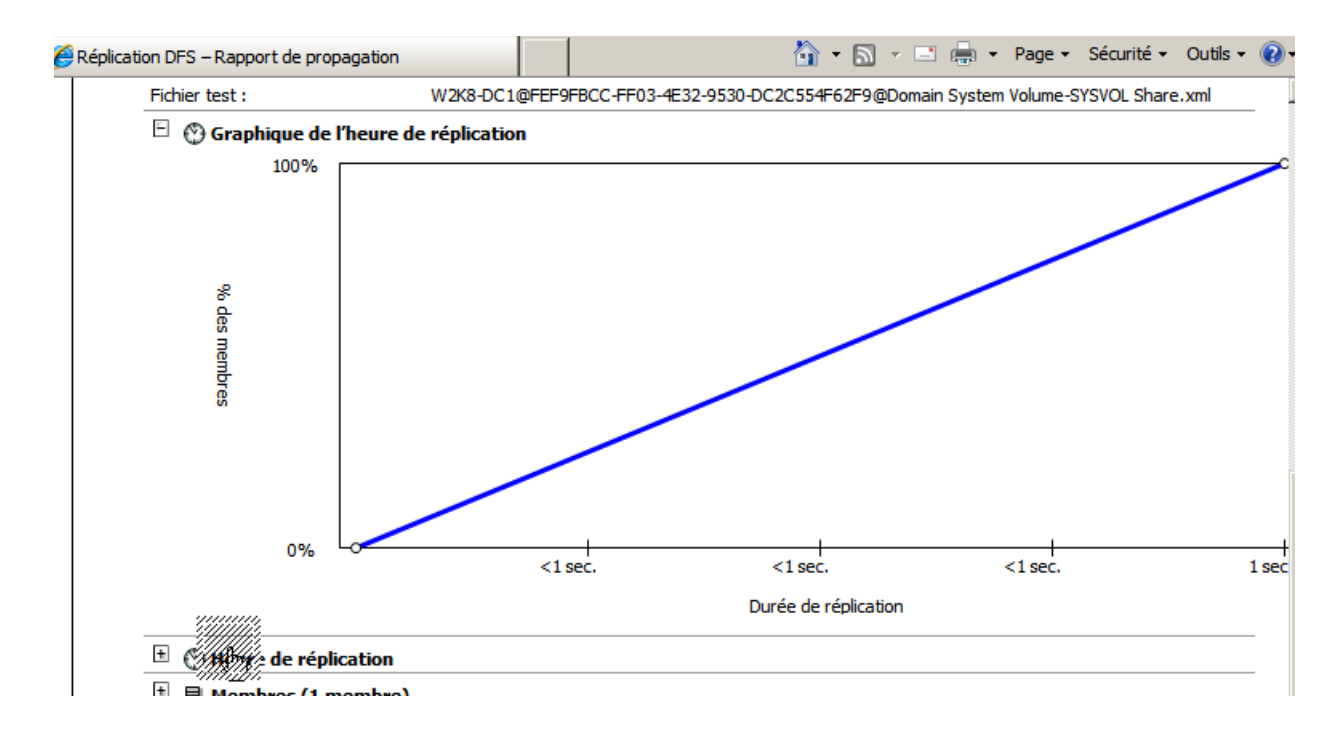

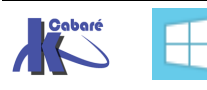

# INTEGRATION DC 2008-2008R2 DANS DOMAINE 2000-2003

Avant de pouvoir ajouter un contrôleur de domaine doté de Windows Server 2008 ou 2008R2 dans un environnement Active Directory fonctionnant sous Windows 2000 Server ou Windows Server 2003, vous devez mettre à jour le schéma Active Directory

Adprep est le processus par lequel vous devez passer avant de pouvoir faire passer vos DC Win2003 à une compatibilité avec un DC Windows 2008 r2

| Commande                   | Contrôleur de domaine                                                             | Nombre d'exécutions nécessaires de la<br>commande                                                                                                    |
|----------------------------|-----------------------------------------------------------------------------------|----------------------------------------------------------------------------------------------------|
| adprep /forestprep         | Doit être exécutée sur le maître d'opérations de<br>schéma pour la forêt          | Une fois pour la forêt entière                                                                                                    |
| adprep /domainprep         | Doit être exécutée sur le maître d'opérations<br>d'infrastructure pour le domaine | Une fois dans chaque domaine où vous<br>envisagez d'installer un contrôleur de domaine<br>supplémentaire qui exécute une version de<br>Windows Server postérieure à la version la plus<br>récente en cours d'exécution dans le domaine. |
|                            |                                                                                   | ☑Remarque                                                                                                    |
|                            |                                                                                   | Les domaines où vous n'ajoutez pas de<br>nouveau contrôleur de domaine seront<br>affectés par <b>adprep /forestprep</b> , mais vous<br>n'avez pas besoin d'exécuter<br><b>adprep /domainprep</b> pour ceux-ci.                          |
| adprep /domainprep /gpprep | Doit être exécutée sur le maître d'opérations<br>d'infrastructure pour le domaine | Une fois dans chaque domaine au sein de la forêt                                                                                                    |

#### Adprep pour le schéma

Vous devez mettre à jour le schéma à partir du contrôleur de domaine qui héberge le rôle de **maître d'opérations de schéma** 

- Insérez le DVD de Windows Server 2008 dans le lecteur CD ou DVD. Copiez le contenu du dossier \support\adprep dans un dossier Adprep dans le contrôleur de schéma.
- Ouvrez une invite de commandes, placez vous dans les dossiers copiés. À l'invite de commandes, tapez:

#### Adprep.exe /forestprep

#### $\bigcirc \cup \text{ adprep 32.exe / for est prep}$

Si on envisage à terme d'installer un contrôleur de domaine en lecture seule (RODC) il faut alors aussi passer la commande:

#### adprep /rodcprep

 $\bigcirc \cup$  adprep32.exe /rodcprep

N.B: Attendez la réplication des modifications dans la forêt.

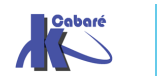

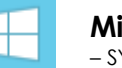

#### Vérification Adprep du schéma ADSIedit

Au terme de la commande **adprep /forestprep**, un message apparaît dans la fenêtre Invite de commandes pour indiquer qu'Adprep a correctement mis à jour les informations au niveau de la forêt....

On peut vérifier à postériori que la commande adprep /forestprep s'est correctement déroulée via **ADSIEdit** 

lancer la console adsiedit.msc puis clic droit / connexion.

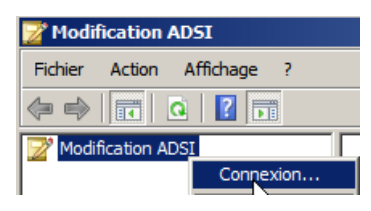

demander Sélectionnez un contexte d'attribution de noms connu, puis Configuration

| Paramètres de con                               | nexion X                                                           |
|-------------------------------------------------|--------------------------------------------------------------------|
| Nom :                                           | Configuration                                                      |
| Chemin d'accès :                                | LDAP://srv-dep.formation.edu/Configuration                         |
| Point de connexion<br>Sélectionnez ou<br>noms : | n<br>u entrez un nom unique ou un contexte d'attribution de        |
| Sélectionnez ur                                 | a contexte d'attribution de noms connu :                           |
| Ordinateur                                      |                                                                    |
| Sélectionnez ou<br>[:port])                     | entrez un domaine ou un serveur : (Serveur   Domaine               |
| Par défaut (le c                                | Iomaine ou le serveur auquel vous vous êtes connecté)<br>ement SSL |
| Avancé                                          | OK Annuler                                                         |

on obtient

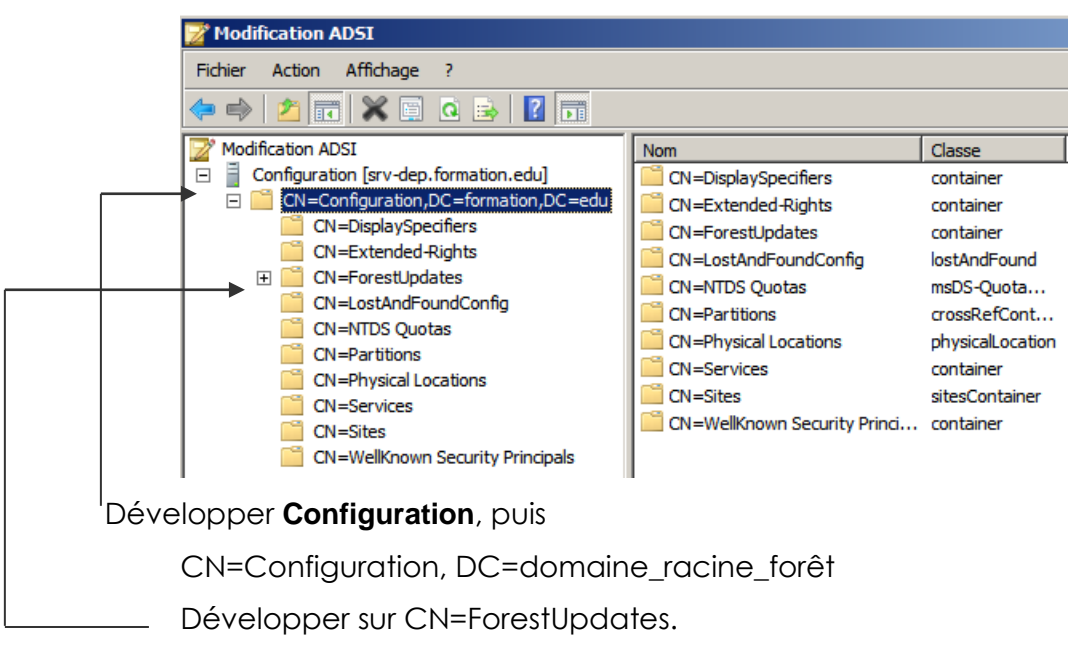

Demander les propriétés de CN=ActiveDirectoryUpdate,

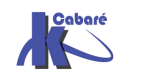

Vérifiez que l'attribut Revision à pour valeur 4 pour 2008, ou 5 pour • Windows Server 2008 R2,. T

| 🔀 Modification ADSI                       |                                          |
|-------------------------------------------|------------------------------------------|
| Fichier Action Affichage ?                |                                          |
| (= -) 🎢 📅 💥 🗊 🤉 🛃 📊                       | Propriétés de : CN=ActiveDirectoryUpdate |
| Modification ADSI                         | Éditeur d'attributs Sécurité             |
| 🖻 🚪 Configuration [srv-dep.formation.edu] | Attributs :                              |
| 🖃 📔 CN=Configuration,DC=formation,DC=edu  |                                          |
| CN=DisplaySpecifiers                      | Attribut Valeur                          |
| CN=Extended-Rights                        | proxyAddresses <non défini=""></non>     |
| CN=ForestUpdates                          | repIPropertyMetaData AttID Ver Loc.USN   |
| CN=ActiveDirectoryRodcUpdate              | replUpToDateVector <non défini=""></non> |
| CN=ActiveDirectoryUpdate                  | repsFrom <non défini=""></non>           |
| CN=Operations                             | repsTo <non défini=""></non>             |
| CN=Windows2003Update                      | revision 5                               |
| CN=LostAndFoundConfig                     | schemaVersion <noi\défini></noi\défini>  |
| CN=NTDS Quotas                            | showInAdvancedVie TRUE                   |
| CN=Partitions                             | subRefs <non défini=""></non>            |

Il faut maintenant tester Modification ADSI, ... donc Connexion.

| 📝 Modi  | fication   | ADSI      |      |
|---------|------------|-----------|------|
| Fichier | Action     | Affichage | ?    |
| (       |            | a   🛛 🖬   | 1    |
| 📝 Modi  | fication A | DSI       |      |
|         |            | Conne     | xion |

demander Sélectionnez un contexte d'attribution de noms connu, puis Schéma

| Paramètres de co                   | nnexion                                                | 2 |
|------------------------------------|--------------------------------------------------------|---|
| Nom :                              | Schéma                                                 |   |
| Chemin d'accès :                   | LDAP://srv-dep.formation.edu/Schéma                    | _ |
| Point de connexio                  | 'n                                                     |   |
| C Sélectionnez o<br>noms :         | u entrez un nom unique ou un contexte d'attribution de |   |
|                                    | <b>•</b>                                               |   |
| <ul> <li>Sélectionnez u</li> </ul> | in contexte d'attribution de noms connu :              |   |
| Schéma                             |                                                        |   |
|                                    |                                                        |   |
| <ul> <li>Sélectionnez o</li> </ul> | u entrez un domaine ou un serveur : (Serveur   Domaine |   |
| (:port])                           |                                                        |   |
|                                    | <b>•</b>                                               |   |
| • Par défaut (le                   | domaine ou le serveur auquel vous vous êtes connecté)  |   |
| 🗌 Utiliser le chiff                | rement SSL                                             |   |

Développer Schéma, puis

demander les propriétés de CN=Schema, CN=Configuration, DC=domaine\_racine\_forêt,

| 📝 Modif                 | ication A                                     | ADSI                                             |                        |                              |              |                    |
|-------------------------|-----------------------------------------------|--------------------------------------------------|------------------------|------------------------------|--------------|--------------------|
| Fichier                 | Action                                        | Affichage                                        | ?                      |                              |              |                    |
| 킂 🔿                     | 2                                             | 🗙 🗐                                              | Q                      | ₿.                           | ?            |                    |
| Modif<br>⊕ ☐ C<br>⊖ ☐ S | ication AE<br>onfigurati<br>chéma [s<br>CN=Sc | OSI<br>ion [srv-dep.<br>rv-dep.form<br>hema,CN=C | form<br>ation<br>onfic | nation.<br>n.edu]<br>guratio | edu]<br>m,DC | C=formation,DC=edu |

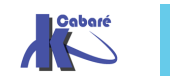

pour Windows 2008 l'attribut **objectVersion** pour valeur **46** pour 2008 ou **47** pour Windows 2008 R2

| Modification ADSI                              |                                               |  |  |
|------------------------------------------------|-----------------------------------------------|--|--|
| Fichier Action Affichage ?                     | Propriétés de : CN=Schema.CN=Configuration.DC |  |  |
| 🗢 🔿 💋 🔜 🗶 🗎 🧰                                  | Éditeur d'attributs Sécurité                  |  |  |
| Modification ADSI                              | Attributs :                                   |  |  |
| 🖃 🧧 Schéma [srv-dep.formation.edu]             | Attribut Valeur                               |  |  |
| CN=Schema,CN=Configuration,DC=formation,DC=edu | objectClass top; dMD                          |  |  |
|                                                | objectGUID a7e04436-8972-4c8e-88a6            |  |  |
|                                                | objectVersion 47                              |  |  |
|                                                | otherWellKnownObje <non défini=""></non>      |  |  |

#### Adprep pour le domaine

Sur contrôleur de domaine qui héberge le rôle de maître d'infrastructure

• Ouvrez une invite de commandes, taper

#### adprep /domainprep

O∪ adprep32.exe / domainprep

N.B: désactivation de l'éventuel anti-virus...

#### adprep /domainprep /gpprep

O∪ adprep32.exe / domainprep /gpprep

N.B: Le domaine 2003 doit être en mode "2000 natif" minimum...

N.B: Attendez la réplication dans le domaine tout entier.

#### Vérification Adprep du domaine ADSIedit

lancer la console **adsiedit.msc** puis clic droit / connexion.

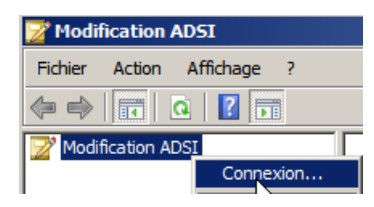

demander Sélectionnez un contexte d'attribution de noms connu, puis Contexte

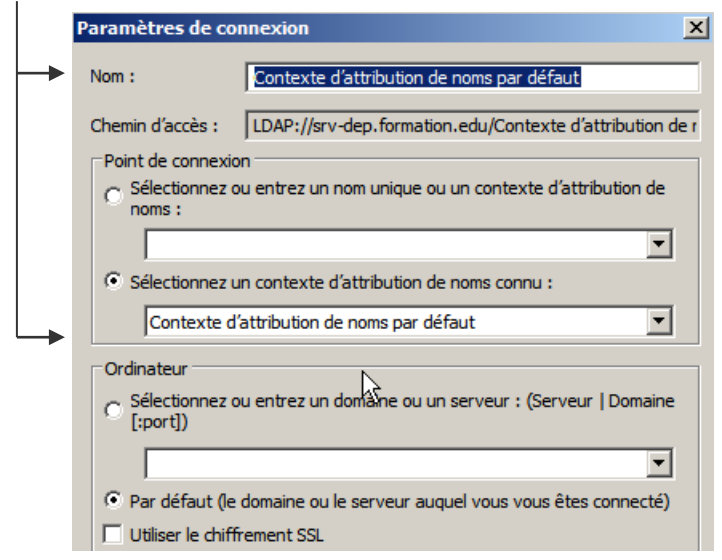

#### on obtient

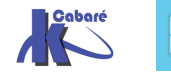

**Migration 2008r2 vers 2012r2** - SYS 24- Cours - ver 1.3 -

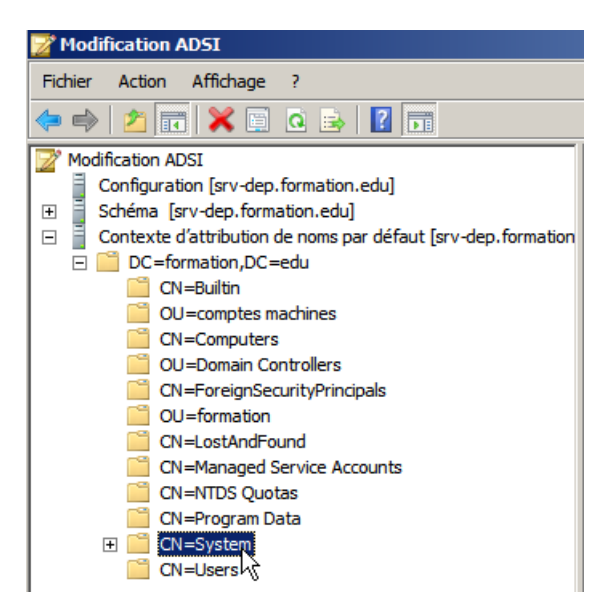

Développer Contexte d'attribution de noms par défaut, sur le conteneur portant le nom unique du domaine, puis sur CN=System.

Demander les propriétés de CN=DomaineUpdates

pour Windows 2008 l'attribut revision pour valeur 4 ou plus

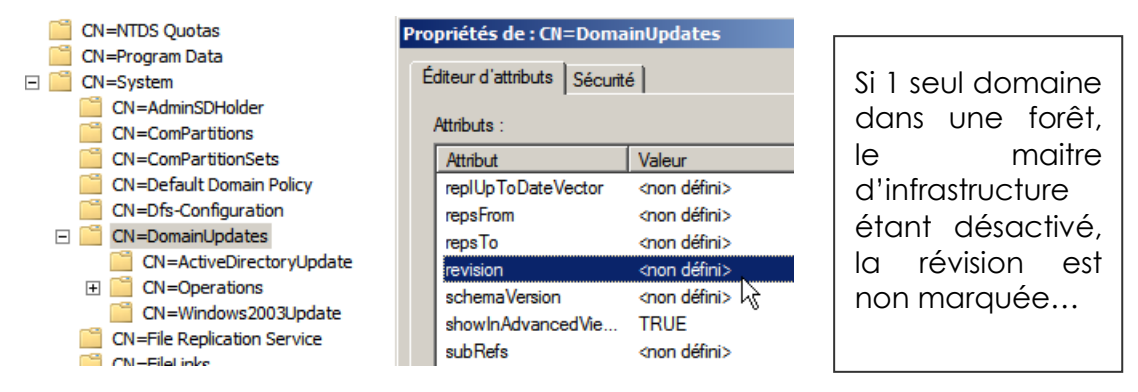

#### Niveaux Fonctionnels de Forêt

#### Windows 2000 :

Par défaut, ce niveau permet une compatibilité avec des contrôleurs de domaine sous NT4.0, Windows 2000 et Windows 2003.

#### Windows 2003 :

Ce niveau de fonctionnalité requiert que tous les contrôleurs de domaines soient sous Windows 2003 Server

#### Windows 2008 (équivalent à 2003):

Ce niveau de fonctionnalité n'apporte rien de plus, mais requiert que tous les contrôleurs de domaines soient sous Windows 2008 Server (sécurité ?...)

#### Windows 2003 version préliminaire :

Ce niveau est utilisé lors de migrations de NT 4.0 vers Windows 2003 Server.

**NB** : Il faut augmenter le niveau fonctionnel de tous les domaines de la forêt avant de pouvoir augmenter celui de la forêt.

**NB** : Il est impossible de revenir à un niveau fonctionnel de domaine et de forêt inférieur, on ne peut qu'augmenter le niveau de fonctionnalités.

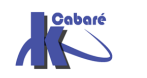

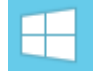

|                                                            | Niveau<br>fonctionnel de<br>forêt | Fonctionnalités activées                                                                                                    | Systèmes<br>d'exploitation de<br>contrôleur de<br>domaine pris en<br>charge |
|------------------------------------------------------------|-----------------------------------|----------------------------------------------------------------------------------------------------|-----------------------------------------------------------------------------|
|                                                            | Windows 2000                      | Toutes les fonctionnalités Active Directory par défaut.                                                                                                    | Windows Server 2008                                                         |
|                                                            |                                   | NS                                                                                                    | Windows Server 2003                                                         |
|                                                            |                                   |                                                                                                    | Windows 2000                                                                |
|                                                            | Windows<br>Server 2003            | Toutes les fonctionnalités Active Directory par défaut, plus les fonctionnalités                                                                                                    | Windows Server 2003                                                         |
| N.B: le                                                    | 3erver 2003                       | Approhation de forêt.                                                                                                    | Windows Server 2008                                                         |
| choix du                                                   |                                   | Changement de nom de domaine.                                                                                                    |                                                                             |
| niveau<br>conditionne<br>le type des<br>autres<br>serveurs |                                   | <ul> <li>Réplication de valeurs liées (modifications d'appartenance de groupe pour stocker et répliquer des valeurs pour chaque membre au lieu de répliquer l'ensemble de l'appartenance comme une seule unité) Cela permet de moins utiliser le processeur et la bande passante réseau pendant la réplication et d'éliminer le risque de perdre des mises à jour lorsque des membres différents sont ajoutés ou supprimés simultanément de différents contrôleurs de domaine.</li> <li>Déploiement d'un contrôleur de domaine en lecture seule exécutant Windows Server 2008.</li> </ul>                                                 |                                                                             |
|                                                            | Windows<br>Server 2008            | Toutes les fonctionnalités du niveau fonctionnel de forêt Windows Server 2003,<br>mais pas de fonctionnalités supplémentaires. Toutefois, tous les domaines qui<br>sont ultérieurement ajoutés à la forêt fonctionneront par défaut au niveau<br>fonctionnel de domaine Windows Server 2008.<br>Si vous prévoyez de n'inclur que des contrôleurs de domaine exécutant<br>Windows Server 2008 dans toute la forêt, vous pouvez choisir ce niveau<br>fonctionnel de forêt pour simplifier l'administration. De cette façon, il ne sera<br>jamais nécessaire d'augmenter le niveau fonctionnel des domaines que vous<br>créez dans la forêt. | Windows Server 2008                                                         |

La modification se fait dans Domaines et approbations Active Directory

| ,                                                 |
|---------------------------------------------------|
| e niveau fonctionnel de la forêt                  |
| ectory                                            |
|                                                   |
|                                                   |
| [srv-dep.formation.edu] Nom                       |
| Changer de forêt                                  |
| Changer le contrôleur de domaine Active Directory |
| Maître d'opérations                               |
| Augmenter le niveau fonctionnel de la fort        |
|                                                   |

Le niveau actuel est précisé...

| Augmenter le niveau fonctionnel de la forêt                                                                                                    | ×  |
|----------------------------------------------------------------------------------------------------|----|
| Nom de la forêt :                                                                                                    |    |
| formation.edu                                                                                                    |    |
| Niveau fonctionnel de la forêt actuelle :                                                                                                    |    |
| <br>Windows Server 2003                                                                                                    |    |
| Sélectionner un niveau fonctionnel de forêt disponible :                                                                                                    |    |
| Windows Server 2008                                                                                                    | G  |
| Si vous augmentez le niveau fonctionnel de la forêt, vous ne pourrez peut-être pas<br>revenir en arrière. Pour plus d'informations sur les niveaux fonctionnels de la forêt,<br>cliquez sur Aide. | 14 |

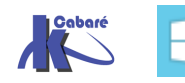

#### **Niveaux Fonctionnels de Domaine**

#### Windows 2000 mixte (n'existe plus sous 2008):

Permet de contenir au sein du domaine des contrôleurs de domaine Windows 2003, Windows 2000 et également des contrôleurs secondaires de domaine Windows NT 4.0.

#### Windows 2000 natif :

Si le domaine ne contient que des contrôleurs de domaine sous Windows 2000 et Windows 2003. Ce niveau fonctionnel permet d'activer certaines fonctionnalités du domaine dans Active Directory.

#### Windows 2003 :

Le niveau fonctionnel le plus élevé pour un domaine. Il n'est accessible uniquement si le domaine ne possède que des contrôleurs de domaine sous Windows 2003 server. Avec ce niveau fonctionnel, toutes les fonctionnalités Active Directory pour le domaine sont disponibles.

#### Windows 2008 (équivalent à 2003):

Ce niveau de fonctionnalité n'apporte rien de plus, mais requiert que tous les contrôleurs de domaines soient sous Windows 2008 Server (sécurité ?...)

#### Windows 2003 niveau préliminaire :

Ce niveau fonctionnel est utilisable si le domaine contient des contrôleurs de domaine sous NT 4.0 et des contrôleurs de domaine sous Windows 2003 server. Ce niveau fonctionnel est utilisé dans le cadre d'une migration.

|                                                            | Niveau<br>fonctionnel de<br>domaine | Fonctionnalités activées                                                                                                    | Systèmes<br>d'exploitation de<br>contrôleur de<br>domaine pris en<br>charge |
|------------------------------------------------------------|-------------------------------------|----------------------------------------------------------------------------------------------------|-----------------------------------------------------------------------------|
|                                                            | Windows 2000<br>natif               | Toutes les fonctionnalités Active Directory par défaut, plus les fonctionnalités suivantes :                                                                                                    | Windows 2000                                                                |
| N.B: le                                                    |                                     | <ul> <li>groupes universels pour les groupes de distribution et les groupes de<br/>sécurité ;</li> </ul>                                                                                                    | Server 2003<br>Windows                                                      |
| choix du                                                   |                                     | • imbrication de groupes ;                                                                                                    | Server 2008                                                                 |
| niveau<br>conditionne<br>le type des<br>autres<br>serveurs | Windows<br>Server 2003              | Toutes les fonctionnalités Active Directory par défaut, toutes les fonctionnalités<br>du niveau fonctionnel de domaine Windows 2000 natif, plus les fonctionnalités<br>suivantes :                                                                                                    | Windows<br>Server 2003<br>Windows                                           |
|                                                            |                                     | <ul> <li>Disponibilité de l'outil de gestion de domaines, Netdom.exe, pour préparer<br/>le changement de nom des contrôleurs de domaine.</li> </ul>                                                                                                    | Server 2008                                                                 |
|                                                            | Windows<br>Server 2008              | Toutes les fonctionnalités Active Directory par défaut, toutes les fonctionnalités<br>du niveau fonctionnel de domaine Windows Server 2003, plus les fonctionnalités<br>suivantes :                                                                                                    | Windows<br>Server 2008                                                      |
|                                                            |                                     | <ul> <li>Prise en charge de la réplication du système de fichiers DFS (Distributed<br/>File System) pour SYSVOL, ce qui offre une réplication plus fiable et plus<br/>granulaire du contenu de SYSVOL. Il peut être nécessaire d'effectuer des<br/>opérations supplémentaires pour utiliser la réplication DFS pour SYSVOL.</li> </ul> |                                                                             |

La modification se fait dans **Domaines et approbations Active Directory** 

il faut se placer sur le domaine, puis clic droit Augmenter le niveau fonctionnel du domaine... 🙀 Domaines et approbations Active Directory Fichier Action Affichage ? Þ 🔿 🙎 📅 📮 🐟 🛛 🖓 🏹 😹 Domaines et approbations Active Directory [ srv-dep.formation.edu ] 🛨 🏢 formation.edu Affichage

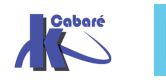

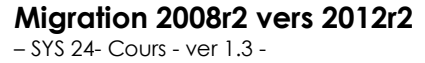

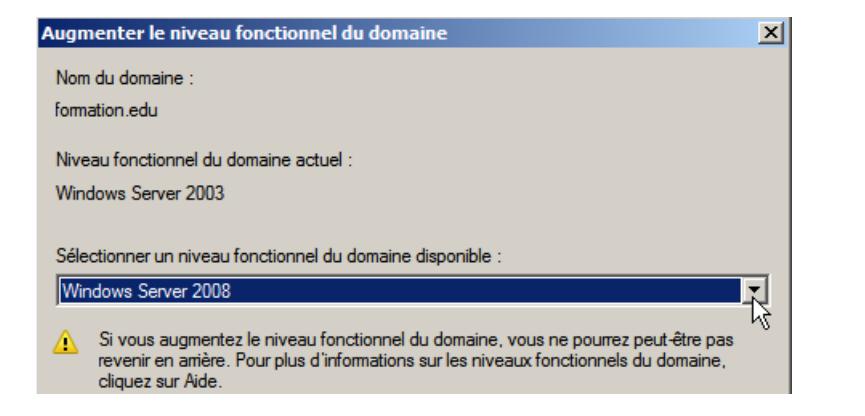

#### **Utilitaire ADSIedit**

- L'utilitaire ADSIEdit est installé par défaut sur les CD 2008 ou 2008 R2.
- Pour l'avoir en Environnement 2003 Sp2 ou XP sp3 il faut installer les supports Tools ( présents sur le CD 2003 SRV en Support\Tools ou téléchargeables sur le site de microsoft)
- Pour l'avoir sur un client Seven, il faudrait installer RSAT...

| Détails rapides           |                      |  |  |
|---------------------------|----------------------|--|--|
| Version:                  | 1.0                  |  |  |
| Date de publication :     | 11/08/2009           |  |  |
| Langue:                   | Français             |  |  |
| Taille du téléchargement: | 215.1 Mo - 437.2 Mo* |  |  |

Ensuite via Exécuter / ADSIEdit.msc, puis cliquez sur OK.

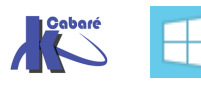